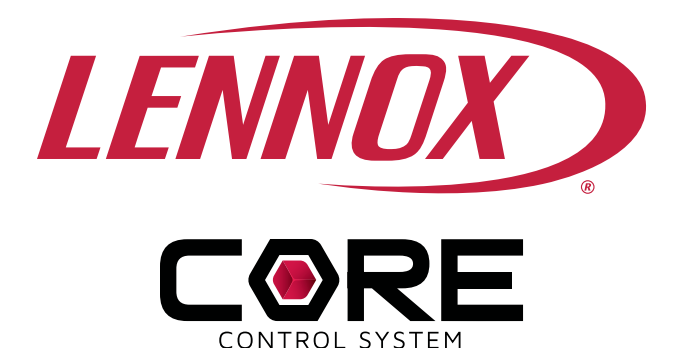

## LENNOX<sup>®</sup> CORE CONTROL SYSTEM FOR MODEL L INFORMATION GUIDE

508111-01 10/2021 Supersedes 72021

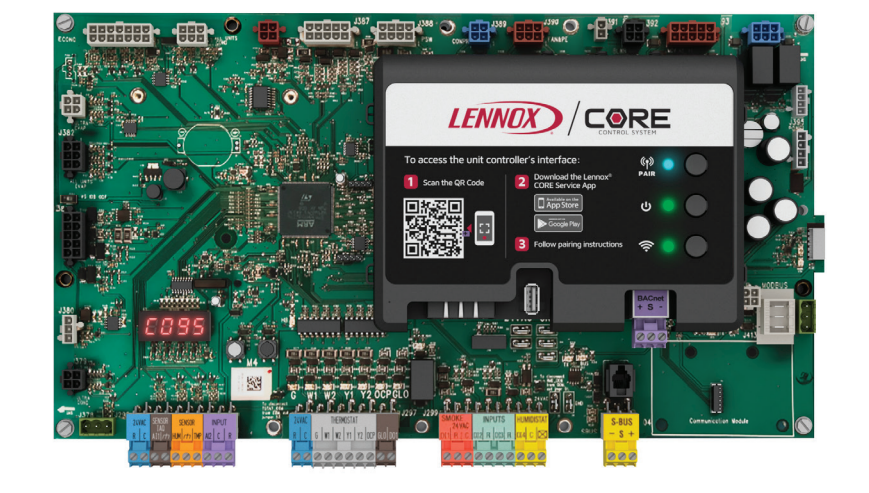

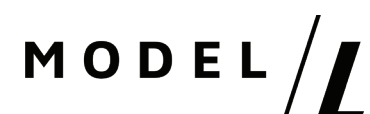

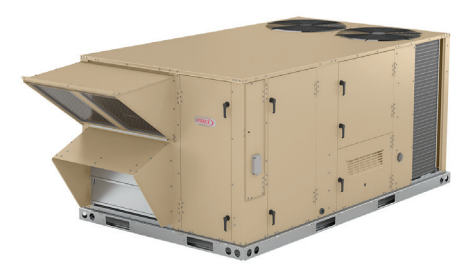

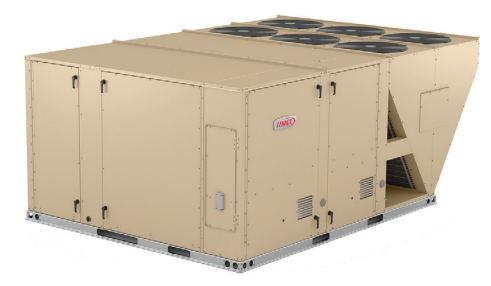

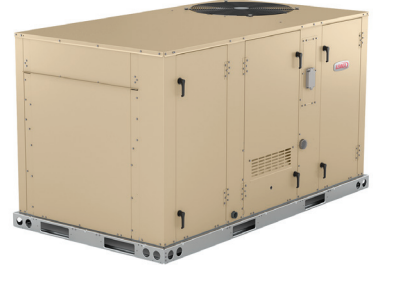

# WARNING

Improper installation, adjustment, alteration, service or maintenance can cause property damage, personal injury or loss of life.

Installation and service must be performed by a licensed professional HVAC installer (or equivalent) or service agency

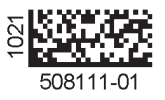

## Table of Contents

| 1.  | CORE              | Unit Controller Overview3                                         |
|-----|-------------------|-------------------------------------------------------------------|
|     | 1.1.              | Lennox <sup>®</sup> CORE Service App - Android or                 |
|     | 1 2               | Additional Features                                               |
|     | 1.2.              | Configurable Sequences of Operation 3                             |
|     | 1.3.              | Component Protection / Unit Safeguards 3                          |
|     | 1.5.              | Control Methods / Interfaces                                      |
|     | 1.6.              | Lennox CORE Unit Controller - Connections.                        |
|     |                   | Inputs / Outputs, Jumpers, and LEDs<br>Locations                  |
|     | 1.8.              | Cloud Firmware Updates6                                           |
| 2.  | Netwo             | ork Types6                                                        |
| 3.  | CORE              | Service App - Unit Operation6                                     |
| 4.  | CORE              | Service App Menu Selection Overview7                              |
| 5.  | Pairing<br>Contro | g CORE Service App to CORE Unit<br>oller7                         |
| 6.  | Syster            | m Overview - Room Sensor Mode7                                    |
| 7.  | Active            | Alarms8                                                           |
| 8.  | CORE<br>Prefer    | Service App General Menu + User<br>ence8                          |
| 9.  | CORE              | Service App RTU Menu8                                             |
|     | 9.1.              | Setup8                                                            |
|     | 9.2.              | Data18                                                            |
|     | 9.3.              | Service22                                                         |
|     | 9.4.              | Settings26                                                        |
| 10. | Specia            | al Equipment Configurations                                       |
|     | 10.1.             | Blower Operation with Effective Occupancy28                       |
|     | 10.2.             | Enabling Economizer and Settings                                  |
|     | 10.3.             | Free Cooling Compressor Lockout Mode<br>and Low Ambient Set Point |
|     | 10.4.             | Demand Control Ventilation32                                      |
|     | 10.5.             | Determining Indoor Air Quality Inputs                             |
|     | 10.6.             | BACNET                                                            |
|     | 10.7.             | Abbreviations                                                     |
| 11. | Parts             | and Kits                                                          |
| 12. | Servic            | e Report Example 36                                               |
| 13. | Model             | L - CORE Service App - Alarms                                     |
|     | 13.1.             | Phase - Voltage Detection                                         |
|     | 13.2.             | Service Relays                                                    |
| 14. | Mode<br>Param     | el L - CORE Service App - Unit<br>neters                          |
| 15. | CORE              | Control System Inputs and Outputs 65                              |
|     | 15.1.             | CORE Unit Controller (A55) Input/Outputs65                        |
|     | 15.2.             | C4 Control (A178)71                                               |

|     | 15.3.  | W4 Control           | .74 |
|-----|--------|----------------------|-----|
| 16. | Quick  | Start Guide          | 75  |
| 17. | Wiring | g Diagrams           | 76  |
| 18. | FCC C  | Compliance Statement | 77  |

#### 1. CORE Unit Controller Overview

For all available CORE Control System documentation, go to the Lennox Commercial website.

#### www.lennoxcommercial.com

The Lennox Core Unit Controller is a multi-processorbased controller. Standard with all Model L<sup>™</sup> rooftop units, integrates key technologies that lower installation costs, drive system efficiency, and protect your investments. The CORE Unit Controller is a microprocessor-based controller that provides flexible control of all unit functions.

Lennox® CORE Service App Connectivity

- Setup menu insures proper installation and simplified setup of the rooftop unit
- Detailed data readout updates sensor values in real time and allows trending
- Unit self-test verifies individual critical component and system performance
- Economizer test function ensures economizer is operating correctly

#### 1.1. Lennox<sup>®</sup> CORE Service App - Android or iOS Device Minimum System Requirements

- Android hardware requires 2GB RAM and 2GHz Core processor. Tablets are supported.
- Minimum Android 6.0 (Marshmallow) or higher. Recommend Android 10 and Apple products require IOS version 11 or higher.

#### 1.2. Additional Features

- Built-In 7-segment display (four character positions) the unit status and active alarms for easy troubleshooting
- Buttons for test and clearing delays
- SmartWire™ System with keyed and removable screw terminals ensure correct field wiring
- Built-in BACnet IP and MS/TP allow open integration to building management systems
- Two-port Ethernet Switch enables daisy chaining for BACnet IP and automatic firmware updates
- **NOTE:** Unit Internet Connection required for firmware update only and not for BACnet IP.
- Profile setup copies key settings between units with the same configuration to reduce setup time
- USB port allows a technician to download and transfer unit information to help verify service was performed
- USB software updates on the Lennox<sup>®</sup> CORE Unit Controller enhance functionality without the need to change components

#### 1.3. Configurable Sequences of Operation

- Single-Zone VAV (Discharge Control) Cooling (With room sensor or 24V DDC)
- · Three Cooling Stages (With compatible thermostat or

DDC / additional relay)

- Four Heating Stages using a room sensor (up to two with thermostat / DDC Controls)
- Four stages in VAV/Discharge Air Control with thermostat input to W1
- Multi-Zone VAV (Discharge Control) Heating and Cooling
- Economizer Control Options (See Economizer / Exhaust Air / Outdoor Air sections)
- Exhaust Fan Control Modes for fresh air damper position
- Configurable morning warm-up and morning cool-down
- Night Setback Mode
- Fresh Air Tempering for improved space temperature control during ventilation'
- Demand Control Ventilation
- Low Ambient Controls for operation down to 0°F
- Humiditrol<sup>®</sup>+ Operation (Variable Capacity Hot-Gas Reheat)
- Enhanced Dehumidification (Latent Demand Control without reheat)

# 1.4. Component Protection / Unit Safeguards

- Compressor Time-Off Delay
- Adjustable Blower On/Off Delay
- Return Air Temperature Limit Control
- Safety Switch Input allows Controller to respond to a external safety switch trip
- Service Relay Output
- Thermostat Bounce Delay
- Smoke Alarm Mode has four choices (unit off, positive pressure, negative pressure, purge)
- "Strike Three" Protection
- · Gas Valve Time Delay Between First and Second Stage
- Minimum Compressor Run Time

#### 1.5. Control Methods / Interfaces

- DDC and 24V Thermostat
- BACnet (MS/TP) and IP
- LONTalk (Factory & Field Option)
- Lennox S-BUS
- Compatibility with Lennox Wireless Zone Sensors
- Zone Temperature Sensor input
- · Dehumidistat & Humidity Sensor inputs
- Indoor Air Quality Inputs (2)
- One IAQ input is report only.
- Built-in Control Parameter Defaults
- Permanent Diagnostic Code Storage
- Field Adjustable Control Parameters (Over 200 settings)

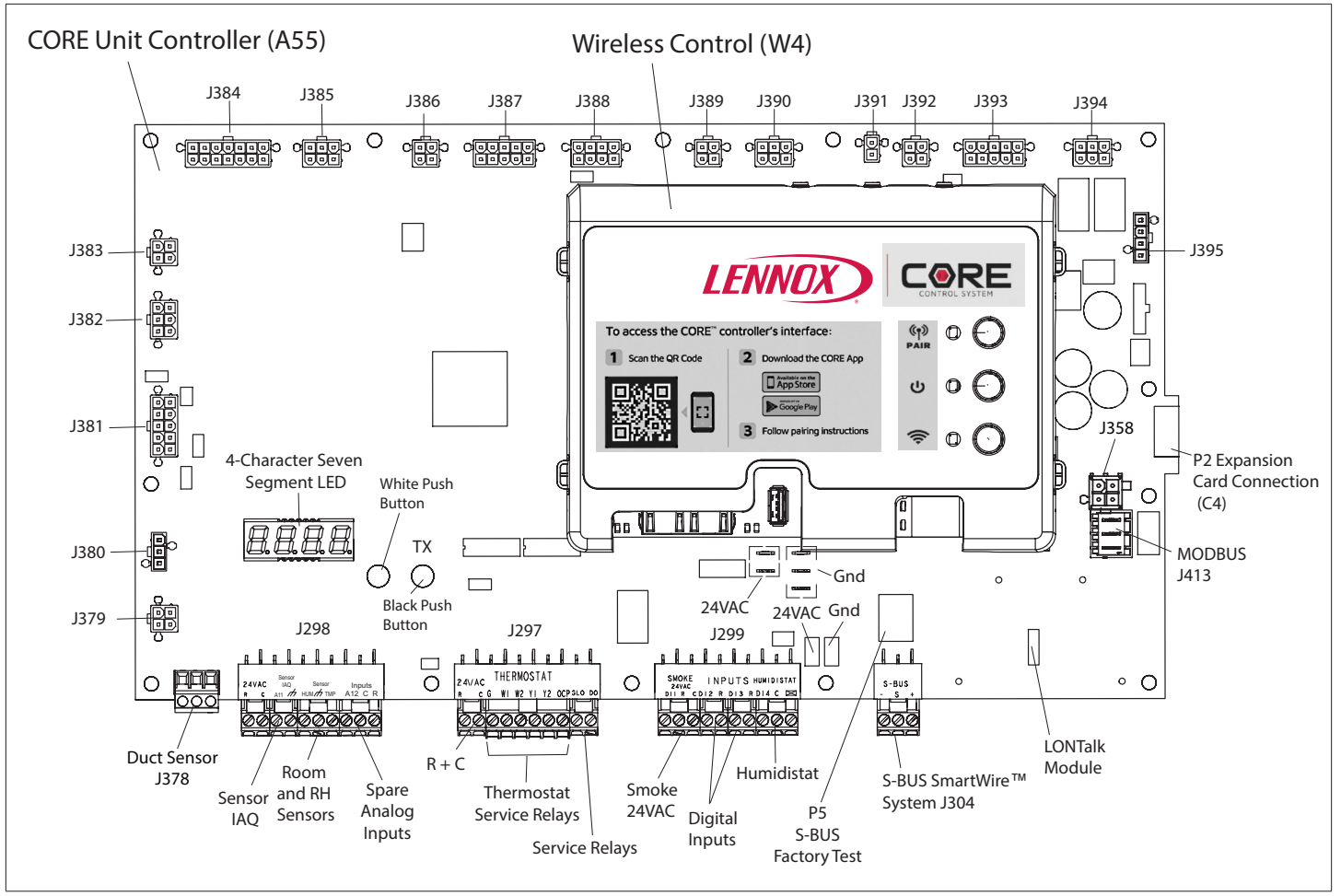

Figure 1. Lennox CORE Unit Controller Interfaces and LEDs Locations

- LED Indicators
- **NOTE:** CORE<sup>™</sup> Control System features vary with the type of rooftop unit in which the control is installed.

#### 1.6. Lennox CORE Unit Controller -Connections, Inputs / Outputs, Jumpers, and LEDs Locations

# THERMOSTAT COMMON ISOLATION - TSTAT\_COM Jumper

Thermostat (TSTAT) sensor commons are located on connector P298 and may be isolated if they are powered remotely. Remove jumper.

This jumper is located to the left of P297 connector. This jumper would be removed only in unique situations where the device supplying the thermostat signals to the CORE Unit Controller has its own power source and does not share a common reference voltage with the CORE unit controller. Otherwise the jumper would remain installed across both pins, as shipped from the factory.

## A. HUMIDISTAT COMMON ISOLATION -: HMD\_COM Jumper

The humidity (HUM) sensor commons are located on connector P298 and may be isolated if they are powered remotely. Remove jumper. This jumper is located to the right of P299 connector. This jumper would be removed only in unique situations where the device supplying the thermostat/

humidistat signals to the CORE Unit Controller has its own power source and does not share a common reference voltage with the CORE Unit Controller. Otherwise the jumper would remain installed across both pins, as shipped from the factory.

# B. W4 CONTROL - USB FLASH DRIVE INTERFACE USAGE

The W4 Control uses a USB type A interface. This USB port is used for verifying service, downloading reports, transferring unit profiles and performing firmware updates.

On-site data collection requires use of either a USB flash drive or download and shared from the CORE Service App. Data written to the drive includes date, time, serial number, catalog number, basic data, error code buffer, and unit configuration.

#### C. S-BUS (SMARTWIRE<sup>™</sup>) (J304)

This is the L-connection interface. This is a R485 network connection with other devices (NCP, comfort sensors, other RTU, etc.).

#### D. MODBUS CONNECTION (J413)

This is a TIA-485 serial line over MODBUS (messaging structure) communication. This connection is used for multiple components.

#### E. CORE UNIT CONTROLLER LED INDICATORS

NOTE: See "g. Local Interface - four character seven

segment LED - Status Codes" on page 5 for

further information.

| LED                                                                    | Status      | Indication                          | Meaning                                                |  |
|------------------------------------------------------------------------|-------------|-------------------------------------|--------------------------------------------------------|--|
|                                                                        | Green       | Slow Flash                          | Normal Operation                                       |  |
| Heartbeat (HB)                                                         | Green       | Fast Flash                          | Boot loader / firmware update mode                     |  |
| (D33)                                                                  | No light    | Steady Off                          | No voltage to M3 board or defective board              |  |
|                                                                        | Green       | Steady On                           | Unit in configuration / test mode (not in normal mode) |  |
| S-BUS / PC                                                             | BUS (green) | Flickering<br>ON                    | Network traffic present                                |  |
| and D71)                                                               | TX (yellow) | Flickering<br>ON                    | Unit controller is transmitting                        |  |
|                                                                        | Yellow      | Indicates a<br>thermostat<br>demand | G - Blower on                                          |  |
|                                                                        |             |                                     | W1 - First-Stage Heating                               |  |
|                                                                        |             |                                     | W2 - Second -Stage Heating                             |  |
| Thermostat Input                                                       |             |                                     | Y1 - First-Stage Cooling                               |  |
|                                                                        |             |                                     | Y2 - Second-Stage Cooling                              |  |
|                                                                        |             |                                     | OCP - Occupied                                         |  |
|                                                                        |             |                                     | GLO - Global input                                     |  |
| MODBUS Two LEDs that indicate transmit (TX) and receive (RX) activity. |             |                                     |                                                        |  |
| Slow Flash = 1 second on; 1 second off.                                |             |                                     |                                                        |  |
| Fast Flash = 1/2 second on; 1/2 second off.                            |             |                                     |                                                        |  |
| A "flickering" LED flashes significantly faster than a "fast flash".   |             |                                     |                                                        |  |
| <b>NOTE:</b> LEDs are energized by 24VAC thermostat inputs.            |             |                                     |                                                        |  |

#### Table 1. LED Operation Indicators

#### F. LOCAL INTERFACE - PUSH BUTTONS AND HEART BEAT

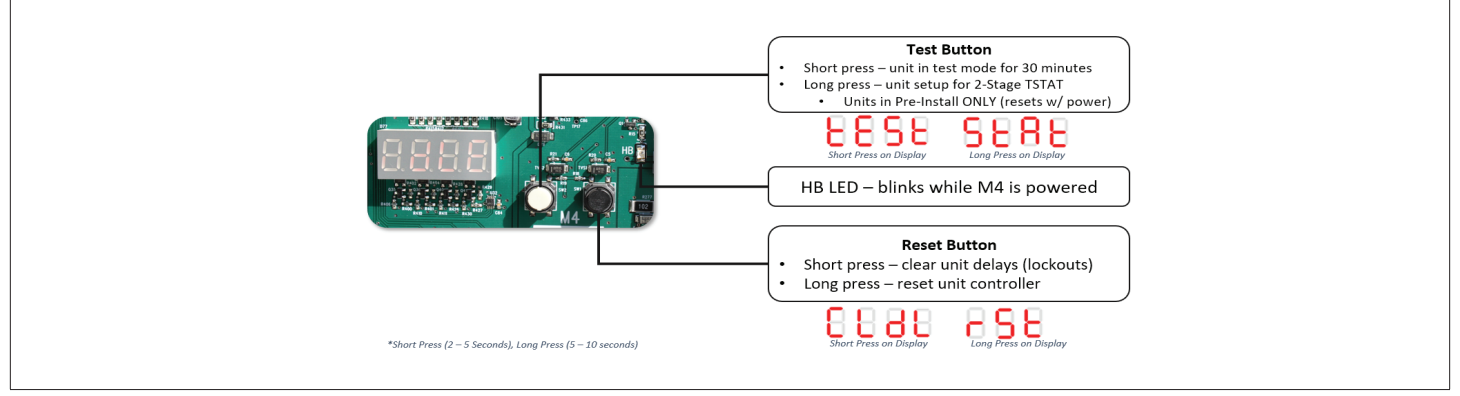

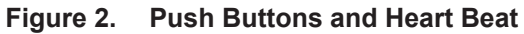

#### G. LOCAL INTERFACE - FOUR CHARACTER SEVEN SEGMENT LED - STATUS CODES

|                | Table 2. Status Codes    |
|----------------|--------------------------|
| Status<br>Code | Definition               |
| PnSt           | Pre-Install              |
| A173           | Smoke                    |
| LoUt           | Controller Lockout       |
| Eror           | Off On Alarm             |
| d300           | Delay up to 5 minutes    |
| d020           | Delay up to 20 seconds   |
| dhUM           | Dehumidification         |
| ShEd           | Compressor Load Shedding |
| Prht           | Morning Warmup           |
| Strt           | Start up                 |

|                | Table 2. Status Codes            |
|----------------|----------------------------------|
| Status<br>Code | Definition                       |
| FAh            | Fresh Air Heating                |
| h050           | Heating (50%)                    |
| PrCL           | Pre-Cool                         |
| CEoP           | Cool + Max Open Economizer       |
| CETO           | Cool + Modulate Economizer (10%) |
| FrCL           | Free Cooling                     |
| FAC            | Fresh Air Cooling                |
| C078           | Cooling (78%)                    |
| P172           | Blower On - (71%) OAS            |
| 653            | Blower On (23%)                  |
| ioAS           | No Demand - OAS                  |
| idLE           | No Demand                        |
|                | ·                                |

#### 1.7. W4 Wireless Controller - Connections, Buttons and LEDs

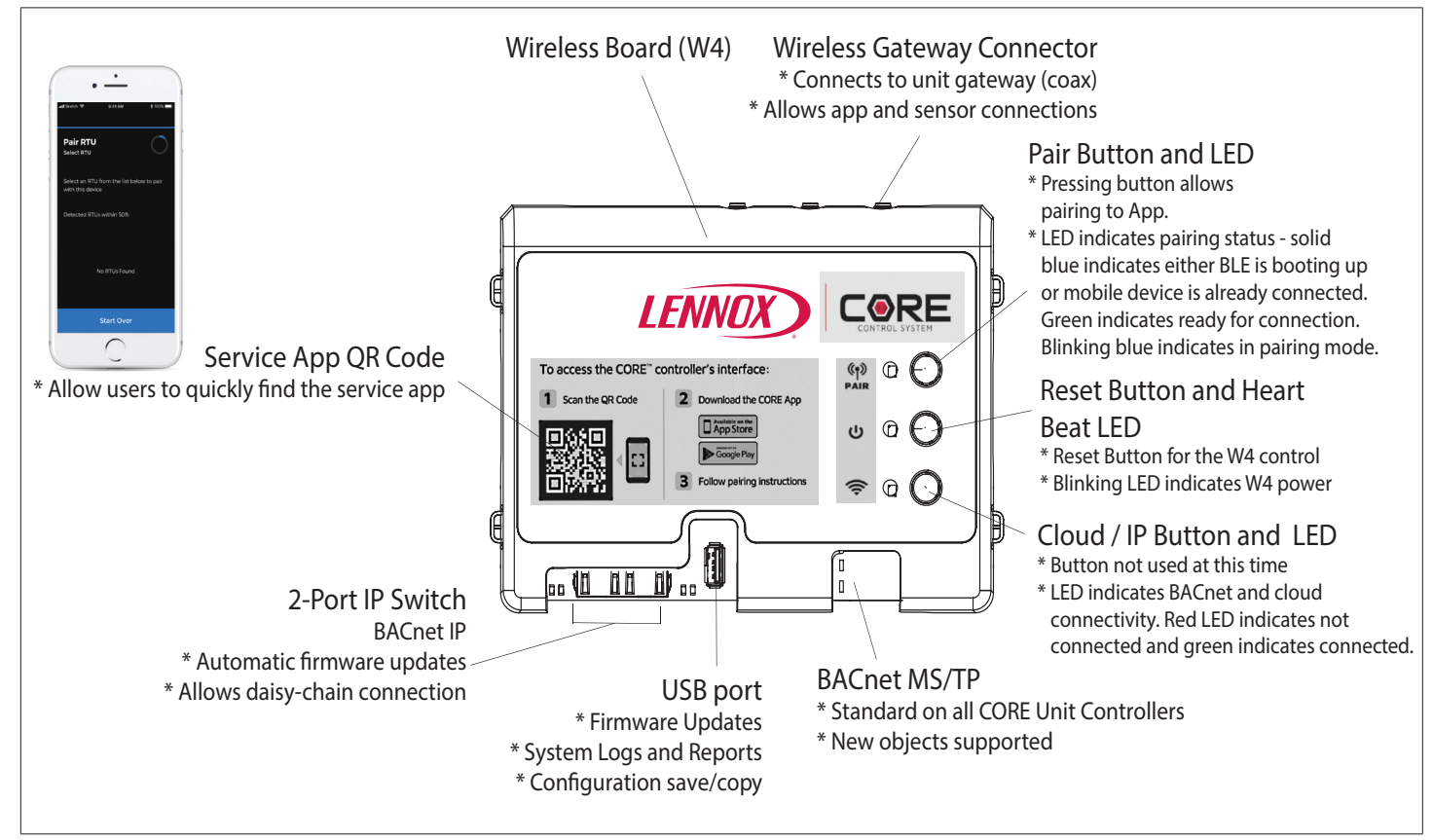

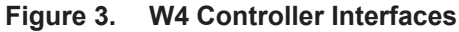

#### 1.8. Cloud Firmware Updates

- Internet connection is required
- On-demand or automatic
- CORE Unit Controller connects to cloud via IP (Ethernet)
- Can check on demand or nightly
  - > Configurable via app
  - > Default: On demand
- Free updates
- Updates are also available via USB

#### 2. Network Types

The following are the types of communication network types supported.

|              | i itemeni ijpee                                |
|--------------|------------------------------------------------|
| Screen Label | Network Type                                   |
| LON          | LonTalk                                        |
| BACNET       | BACnet MS/TP and IP                            |
| LCONN        | L-Connection                                   |
| RTU          | Rooftop Unit stand-alone mode status indicator |

Table 3. Network Types

## 3. CORE Service App - Unit Operation

This section describes the display and control buttons, how to configure the unit, and how to read stored configuration data, status, and alarms.

The CORE Unit Controller is an input and output junction point. If in the thermostat mode, thermostat inputs at P297 result in an output to unit components. If the heartbeat LED is not flashing, see "Table 1. LED Operation Indicators" on page 5 for heartbeat operation. If the display shows an alarm. If the thermostat input indicating lights are not responding appropriately, check the thermostat or a DDC control acting as thermostat inputs into P297.

Basic cooling and heating functions may be energized to test major unit components by using the CORE Unit Controller testing function or by using jumper wires on the Field Wiring Termination plug P297.

#### 4. CORE Service App Menu Selection Overview

Refer to "9. CORE Service App RTU Menu" on page 8 for details for Setup, Data, Service and Settings options.

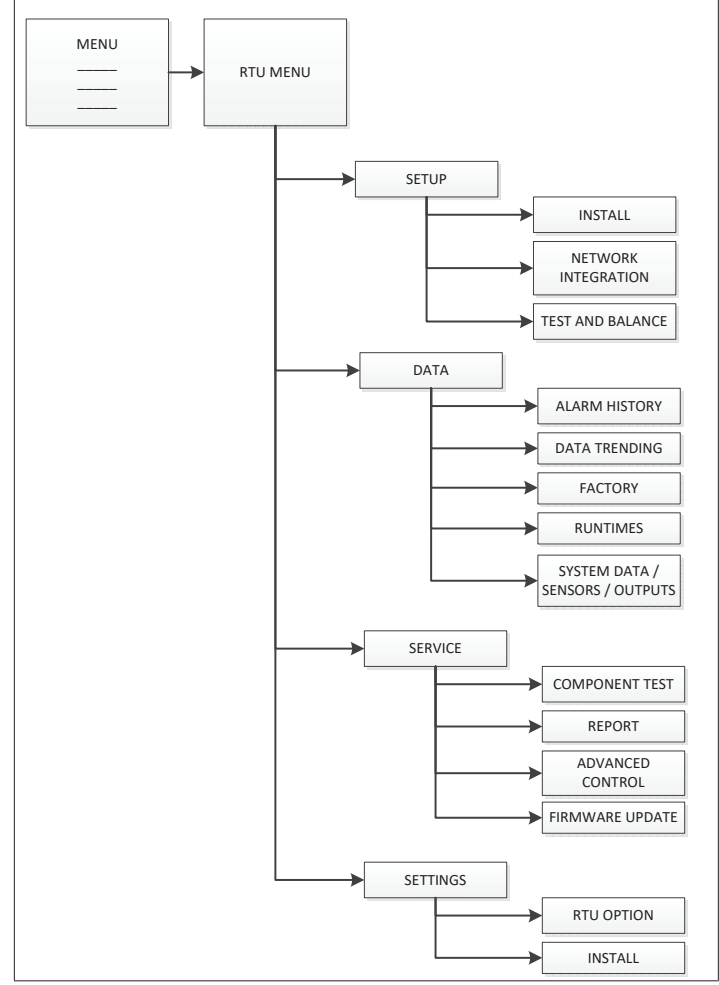

#### 5. Pairing CORE Service App to CORE Unit Controller

Use this QR code to download the CORE service app. Follow the prompts to pair the app with the unit control system and configure the unit. The QR code is also available in the rooftop unit control area.

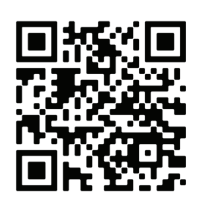

The mobile application is compatible with the CORE Unit Controller and can discover the CORE Unit Controller if within 50 feet of the mobile device being used.

- **a.** The mobile application will list the units by signal strength and the unit friendly name will be displayed.
- **b.** Select the desire unit from the discovery list. The four digit code desired on the unit will show the code listed in the discovery list. Once the unit has been selected, connection should be established to your device within 10 seconds.

**c.** Information displayed once pairing is completed will be RTU name, model number, serial number and firmware version.

#### 6. System Overview - Room Sensor Mode

- **a.** The system overview shall put emphasis on the zone temperature and RH.
  - The zone temperature / rh indicates a "\_\_" if out of range.
  - The RH value will not appear if not configured.
- **b.** The system overview in room sensor mode places emphasis on the current operating modes.
- c. The system overview indicates all active operating modes with a priority on heating and cooling associated modes.
- **NOTE:** If dehumidification mode is active, this is displayed, and not cooling for example,
- **d.** The system overview lists the following parameters at the top of the screen:
  - Return Temperature
  - Discharge Temperature
  - Setpoints (Heating and Cooling)
  - Network Status
  - The system overview shall also indicate:
  - Occupancy
  - RH setpoint (if applicable)
  - Outdoor Air Temperature
  - Damper Position (if equipped)
  - Active Alerts
- e. Additional Settings
  - Pre-Install
    - Test
    - Smoke
    - Off on Alarm
    - Delay up to 5 minutes
    - Delay up to 20 seconds
    - Start up
    - Low Ambient Lockout
    - Morning Warm-Up
    - Pre-Cool
    - Free Cooling
    - Cooling
    - Heating
    - Dehumidification
    - Fresh Air Cooling
    - Fresh Air Heating
    - Cool + Max Open Economizer
    - Cool + Modulate Economizer
    - Compressor Load Shedding
    - Blower On OAS

- Blower On
- No Demand OAS

#### 7. Active Alarms

- The mobile app will display other alarm information such as time of occurrence, and troubleshooting information.
- The mobile application will indicate all alarm information per the active alarm requirements.
- The mobile application will indicate the number of occurrences of a past alarm in the past thirty (30) days.
- For alarm details, go to "13. Model L CORE Service App Alarms" on page 37.

#### 8. CORE Service App General Menu + User Preference

- This screen allows the user to set the temperature units (°F or °C).
- Allows the user to set the screen mode, options are dark or light modes.

### 9. CORE Service App RTU Menu

The following options are available under this menu selection:

#### 9.1. Setup

#### 9.1.1. Install

This section includes the following:

- Date and time and the option to use the mobile device data and time setting.
- RTU Name
- Model Number (see "Figure 5. Configuration ID 1") and serial number. Model, serial and catalog numbers are located on the RTU nameplate.
- RTU Information. Configuration ID 1 and 2 can be entered here. See figures "Figure 5. Configuration ID 1" on page 8 and "Figure 6. Configuration ID 2" on page 9 for further details.

This section addresses the requirement that specific configuration information must be completed using the SETUP / INSTALL feature if a new unit controller was being installed. Other requirements are the addition of accessories that were not factory-installed. Model number, configuration ID 1 and 2, catalog number, serial number and RTU description are all key items required to be completed for the system to operate correctly. Running the SETUP / INSTALL wizard allows the installer to verify that all fields have been completed as required.

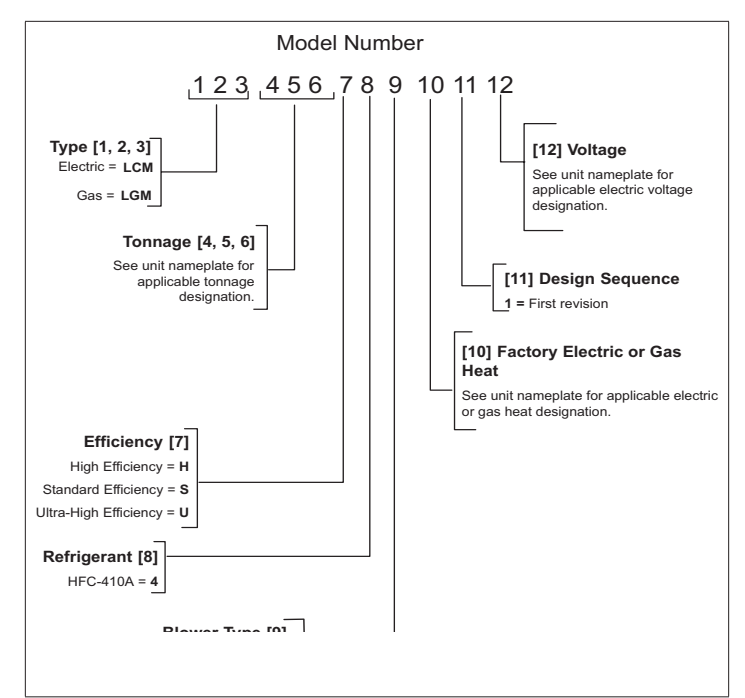

#### Figure 4. Model Number

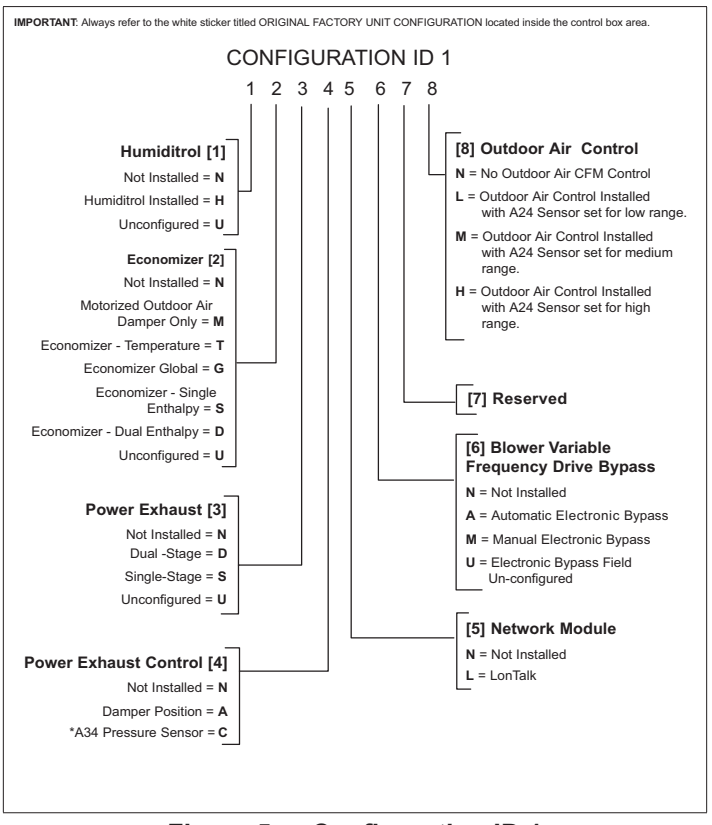

Figure 5. Configuration ID 1

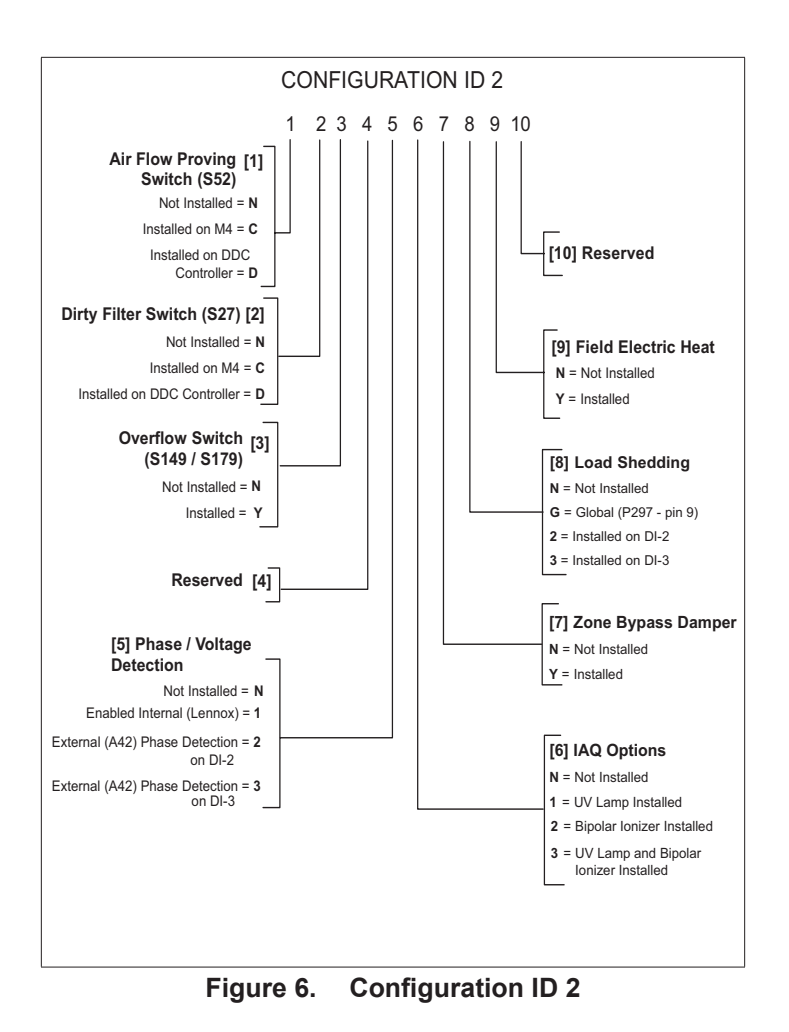

## 9.1.2. Install Menu Navigation

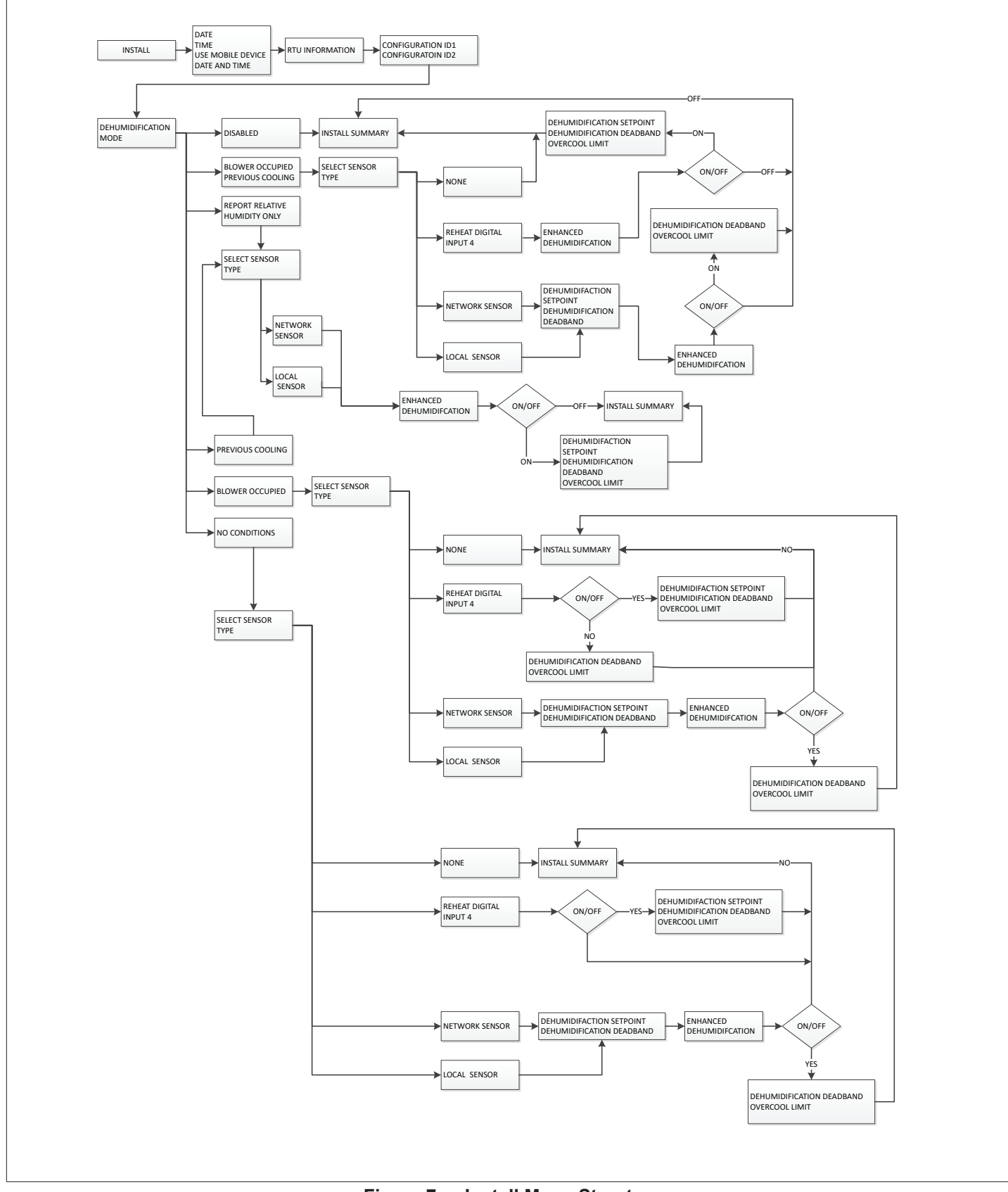

Figure 7. Install Menu Structure

## 9.1.3. Network Integration

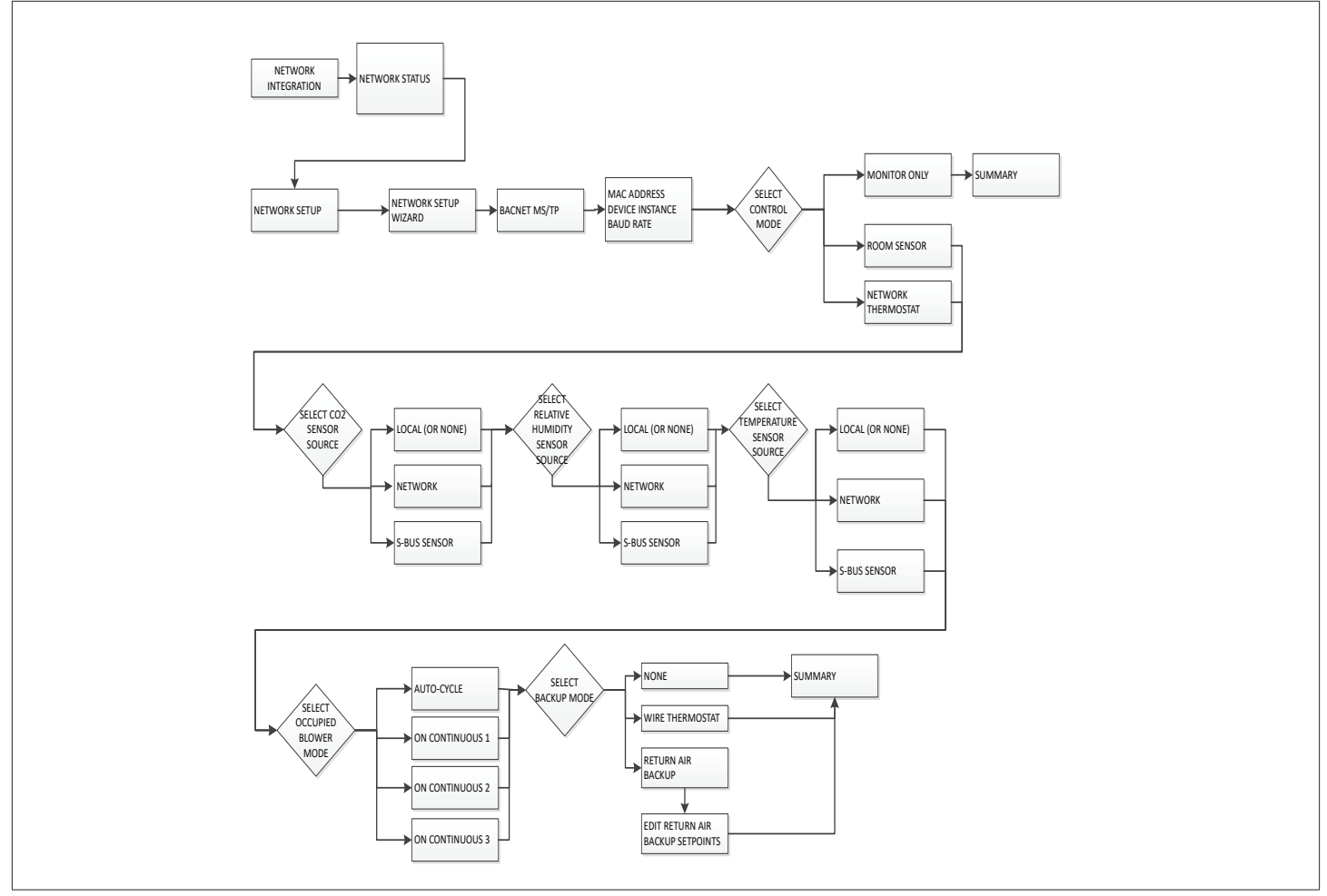

Figure 8. BACNet MS/TP Menu Structure

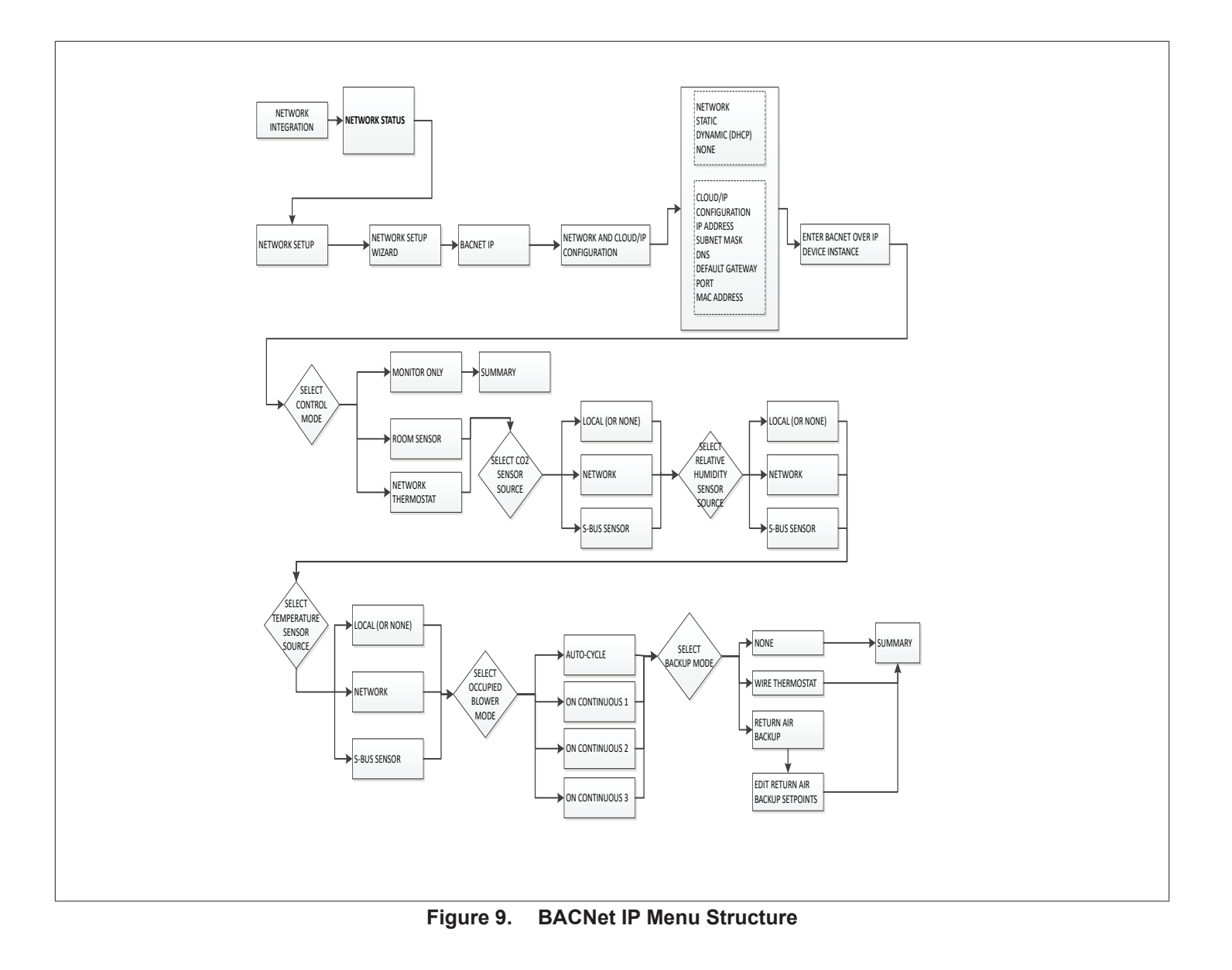

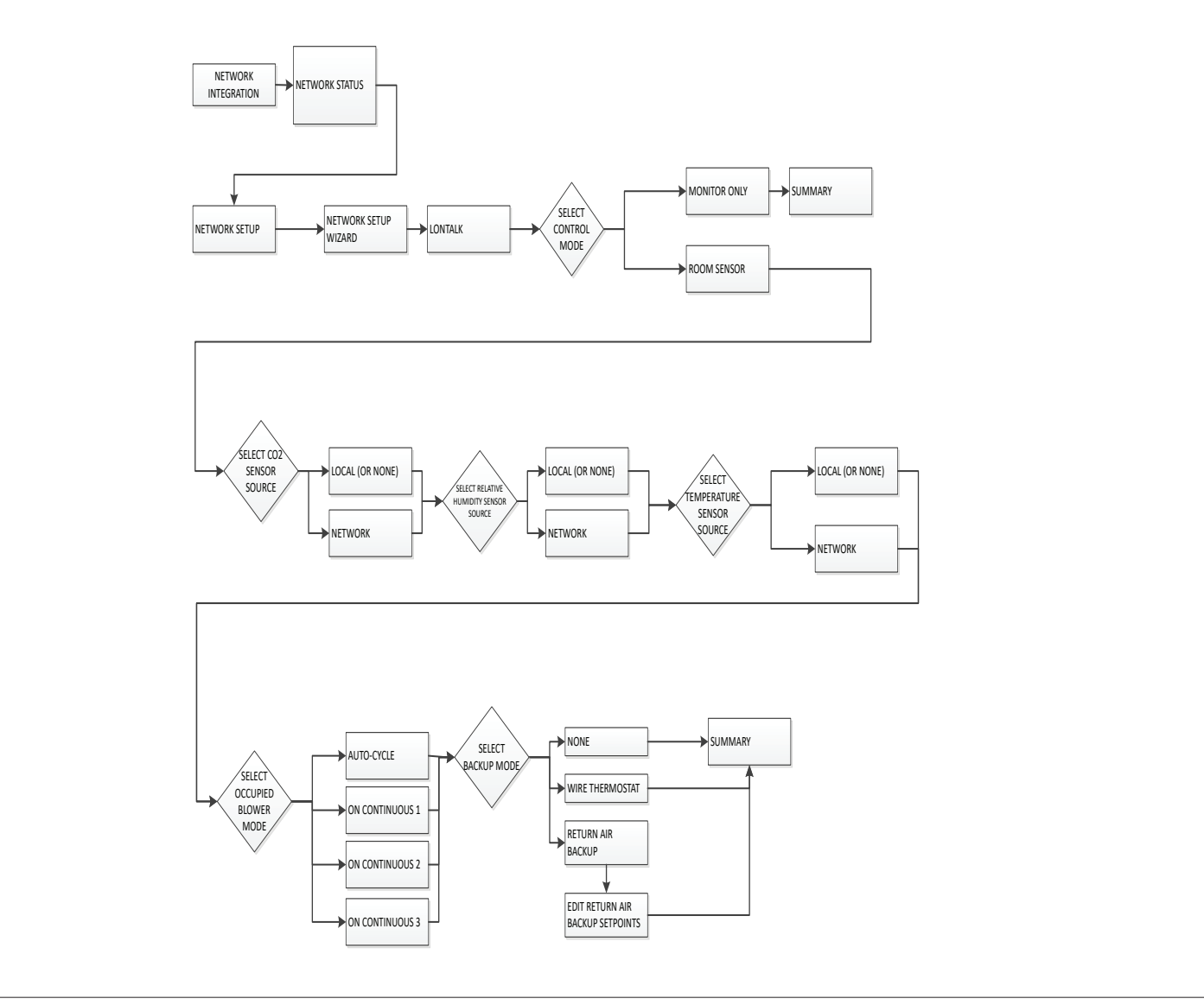

Figure 10. LonTalk Menu Structure

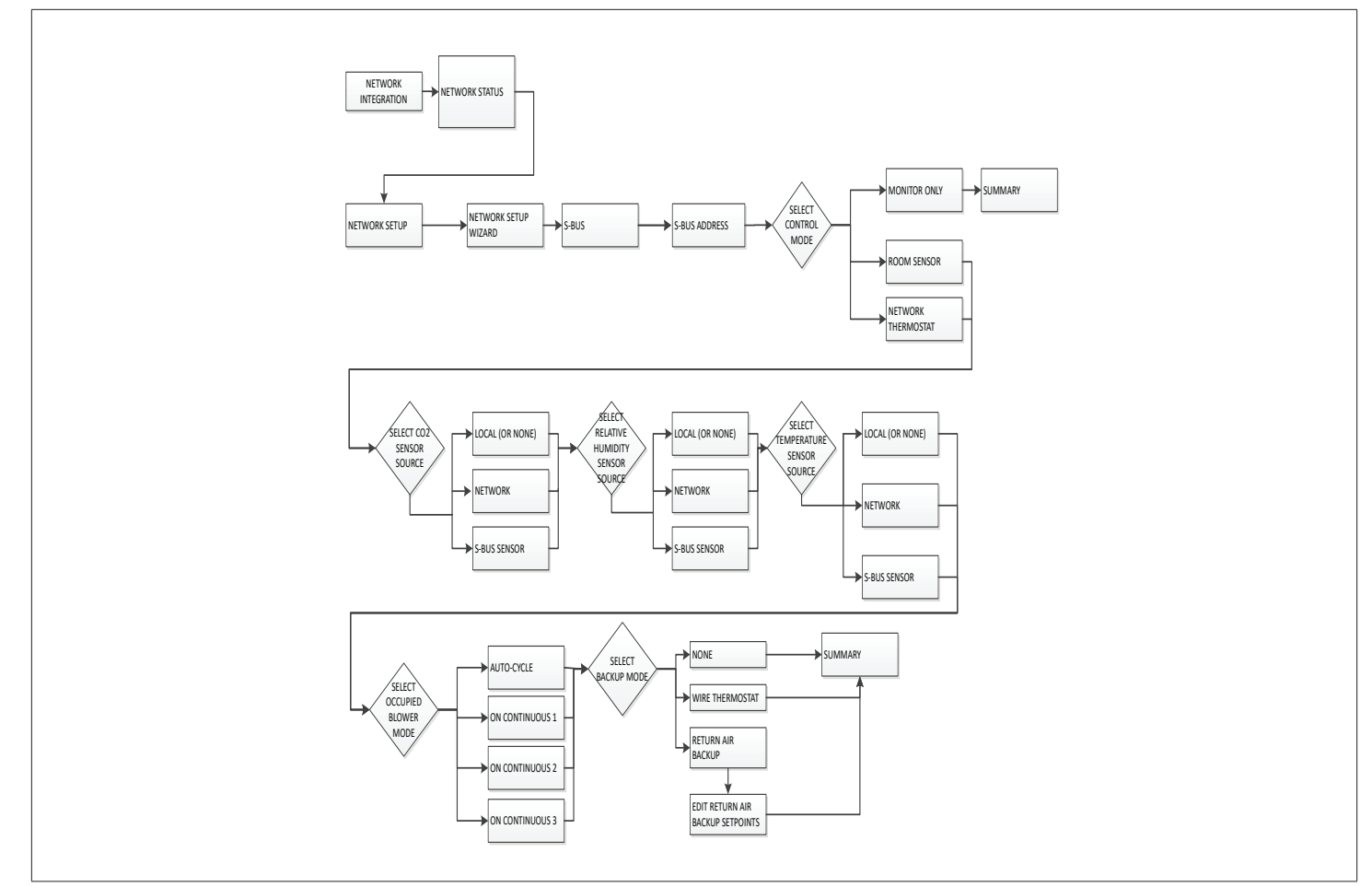

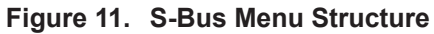

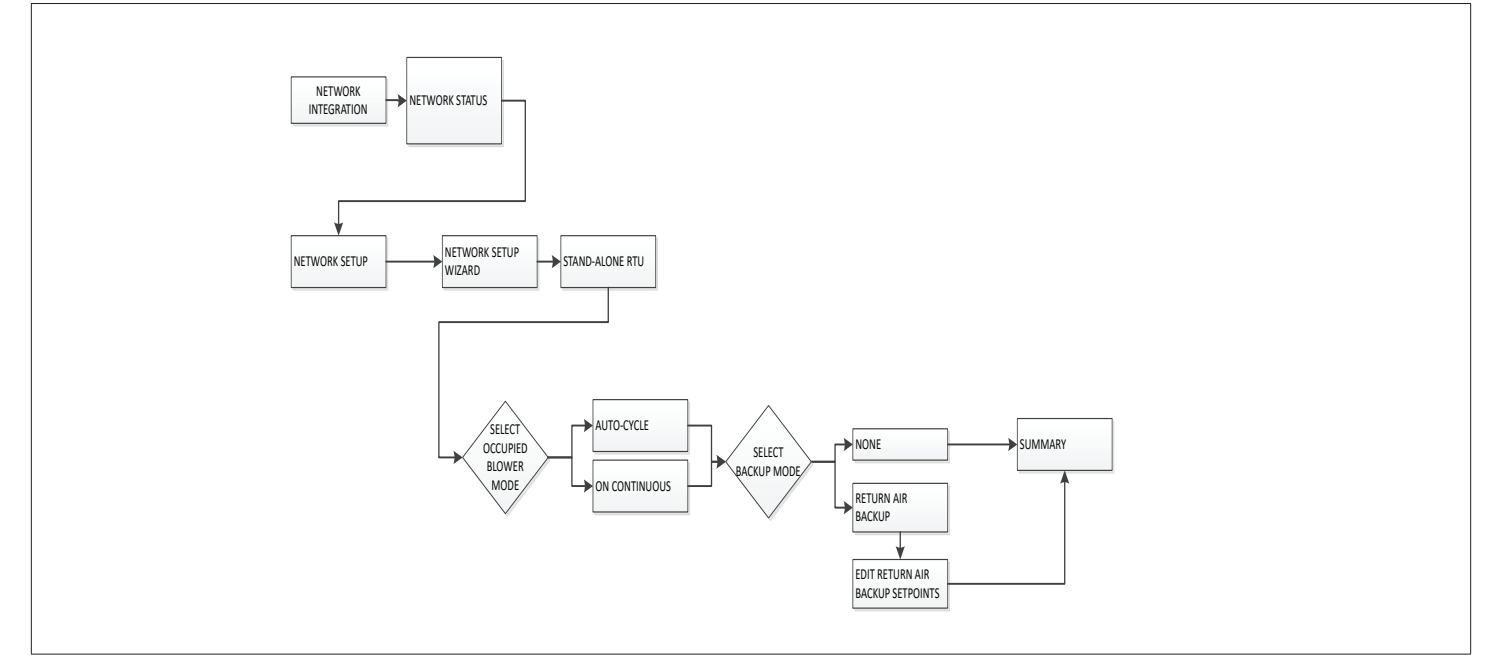

Figure 12. Stand-Alone RTU Menu Structure

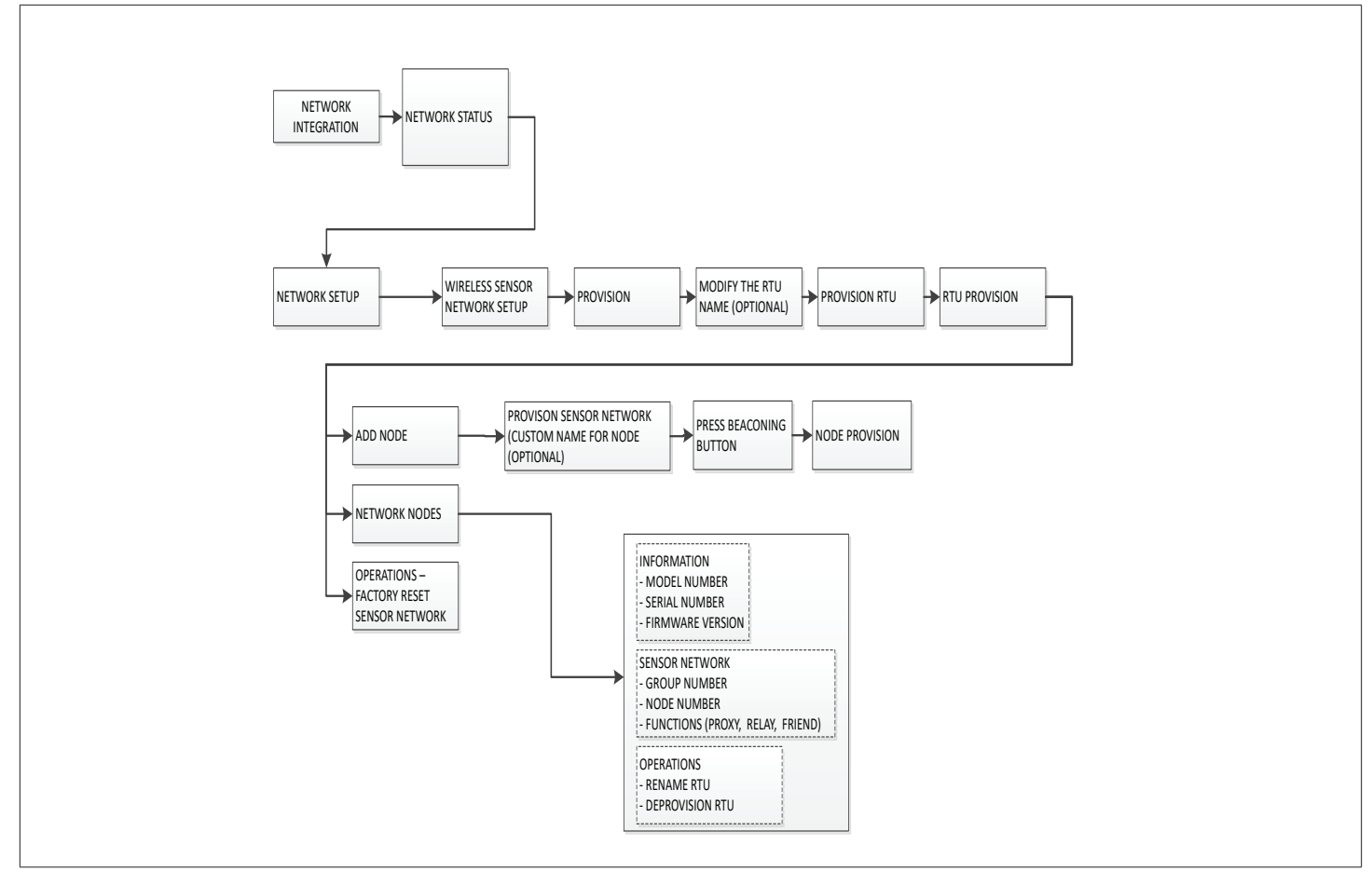

Figure 13. Wireless Sensor Network Setup Menu Structure

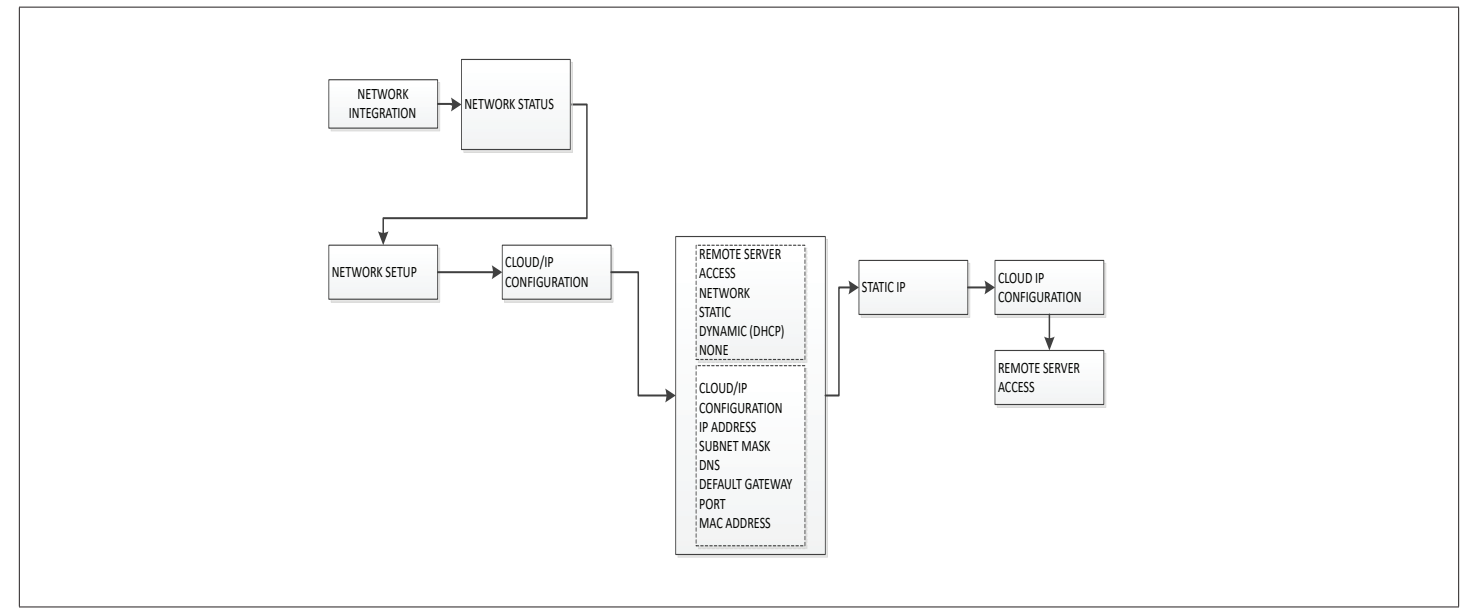

Figure 14. Cloud/IP Configuration Menu Structure

#### 9.1.4. Test and Balance

- Blower: Includes Blower Calibration, MSAV Blower and VAV Calibration,
- Damper: Includes Economizer Options, Free Cooling, Damper Calibration (closed and open),

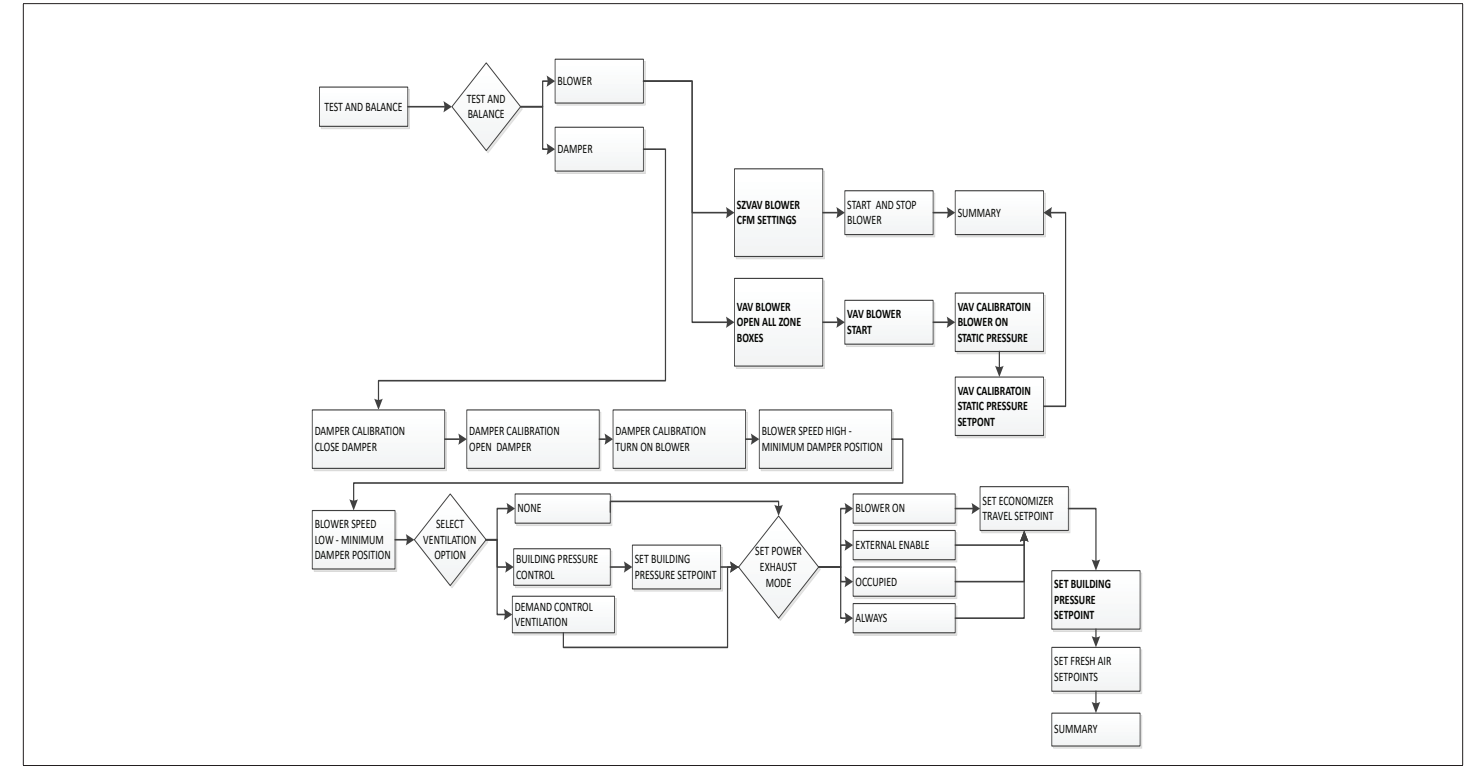

Figure 15. Motorized Outdoor Air Damper Only Menu Structure

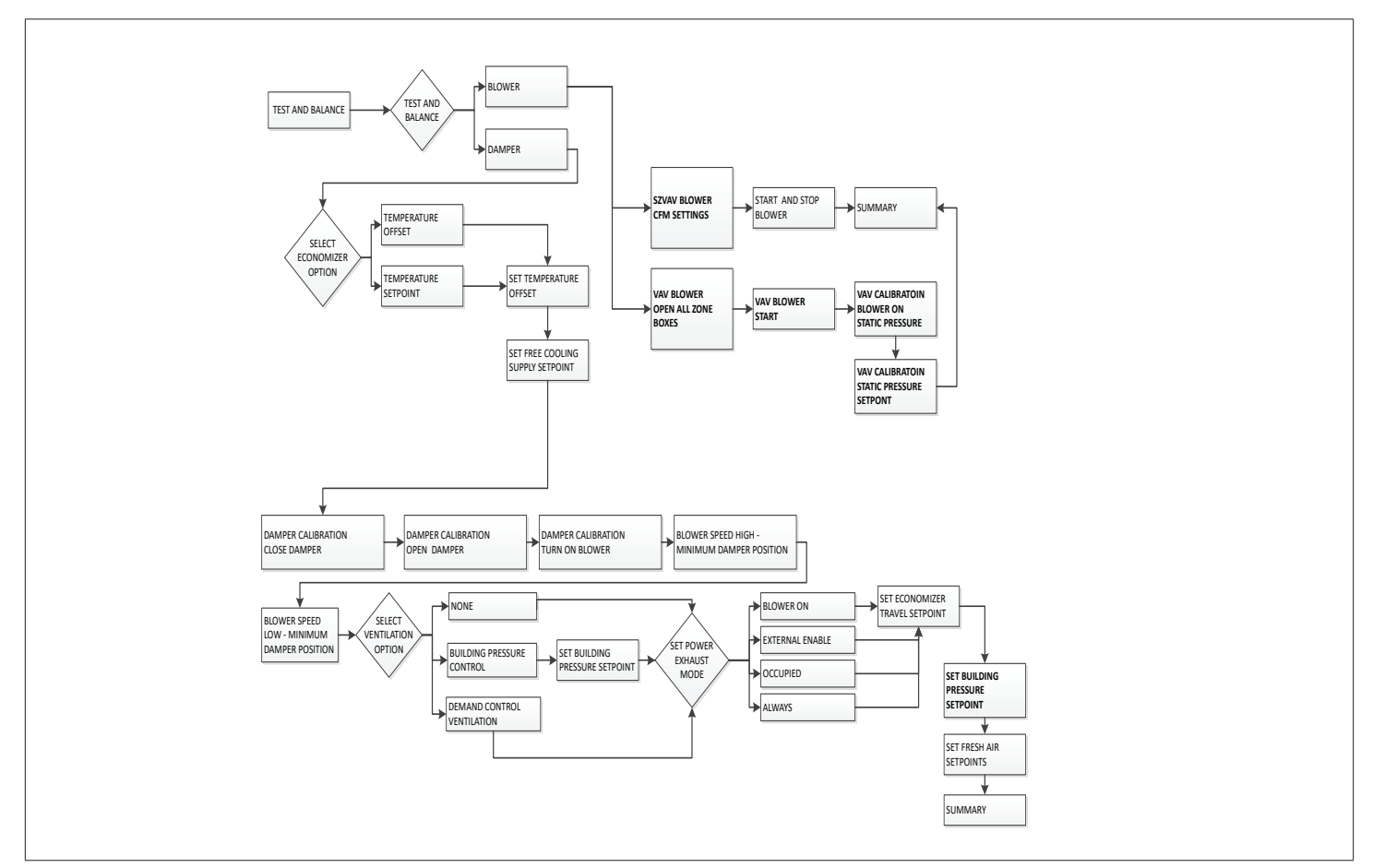

Figure 16. Economizer - Temperature Menu Structure

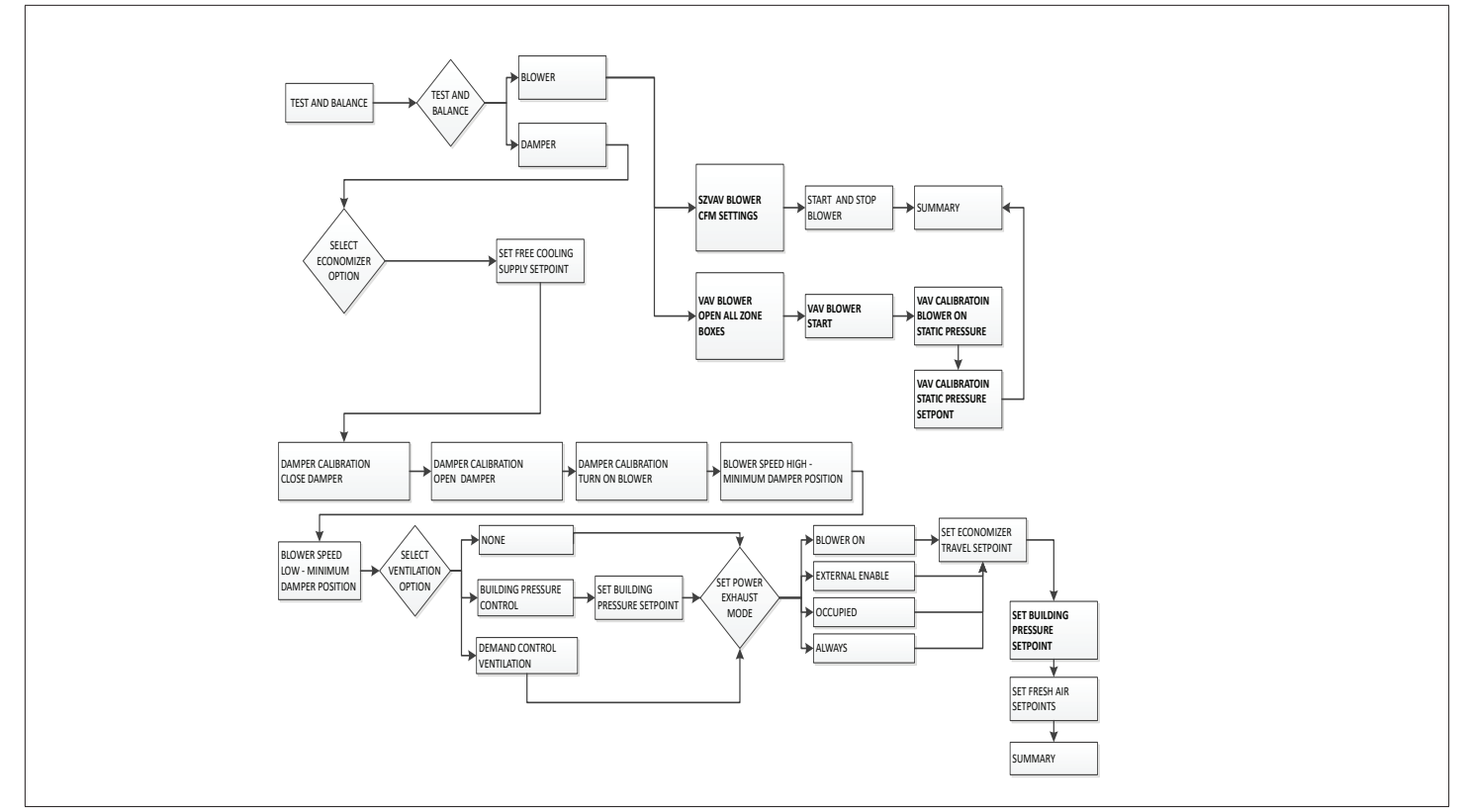

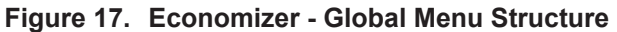

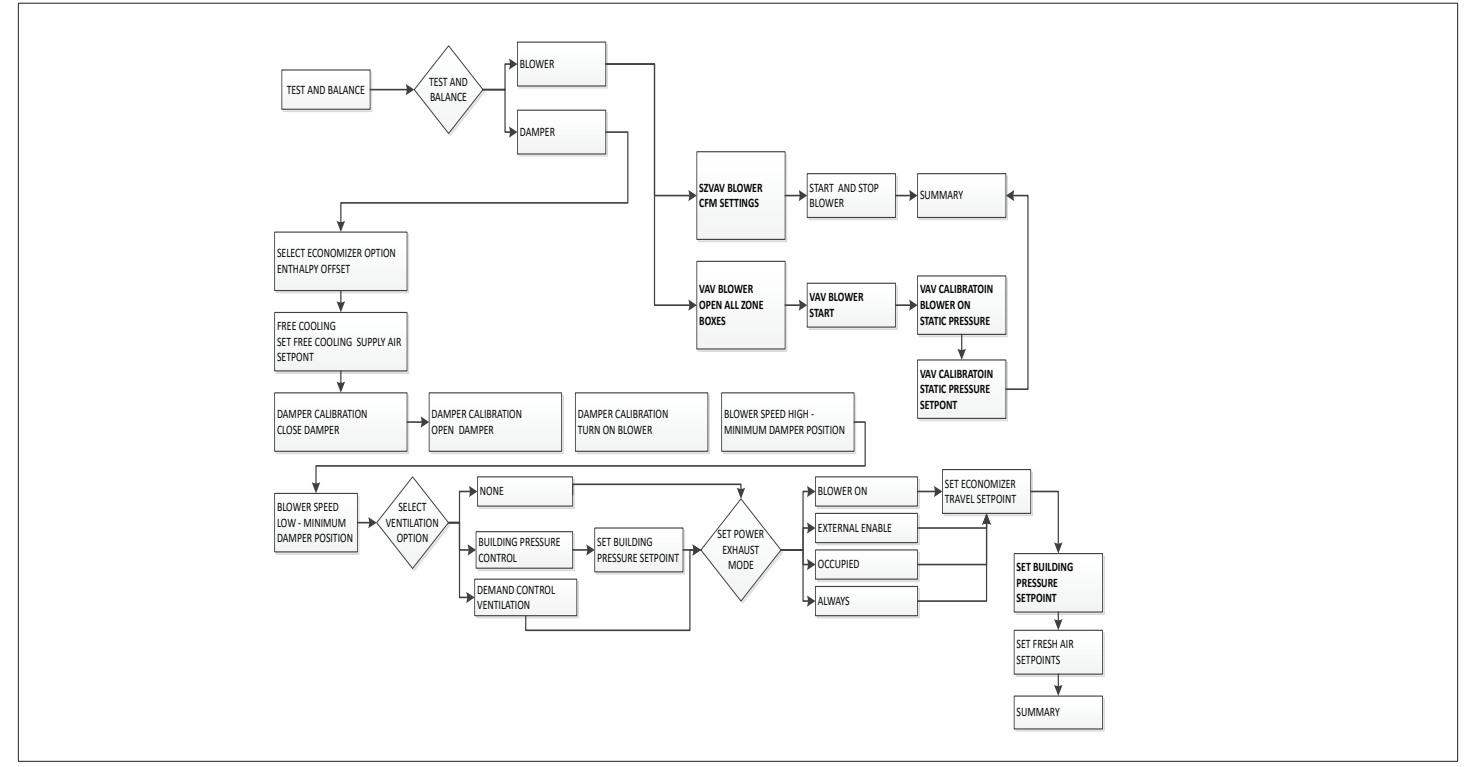

Figure 18. Economizer - Single or Dual Enthalpy Menu Structure

## 9.2. Data

#### 9.2.1. Alarm History

The unitary controller will produce active and past alarm codes. As such, the mobile application will show all active alarm codes, and a limited history of formerly-active alarm codes, based upon the storage capacity of the unitary controller. The CORE Service application will:

- Display alarm information received from the unitary controller.
- Display action alerts. Alarms will be displayed in chronological order from most recent to last recent.
- Display other alarm information such as time of occurrence, and troubleshooting information.
- Indicate all alarm information per the active alarm requirements.
- Indicate the number of occurrences of an alarm in the past thirty (30) days.
- See "Table 11. CORE Control System Alarm and Event Codes" on page 37 for alarm details.

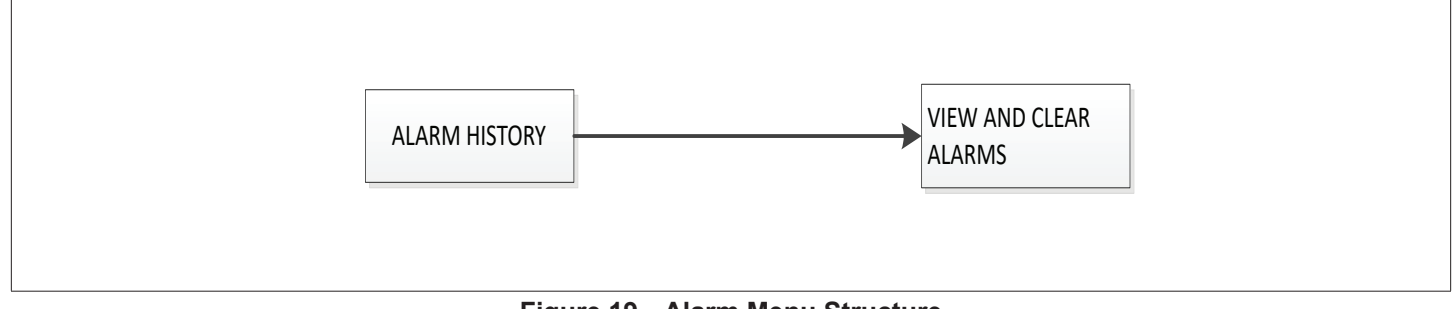

Figure 19. Alarm Menu Structure

### 9.2.2. Data Trending

'Trended data within the CORE controller is stored internally for up to two weeks and available in a user friendly format at X interval for help in troubleshooting previous operation with granular historical data.'

The main purpose of this feature is for troubleshooting a unit. Having granular, time-sensitive information is critical for this purpose. This is why having at least 5 minute intervals is set.

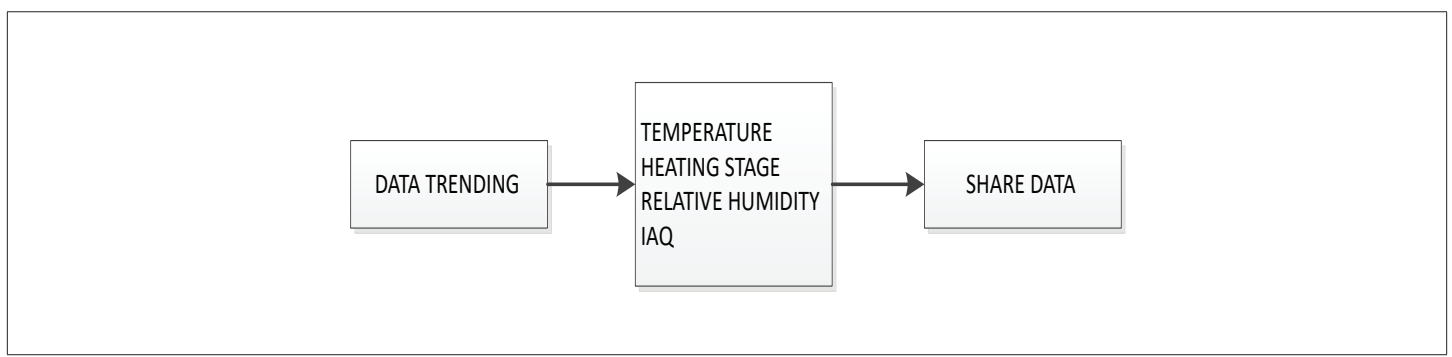

Figure 20. Data Trending Menu Structure

## 9.2.3. Factory

This section will display the software version, RTU description, catalog number, model number, serial number and configuration IDs 1 & 2.

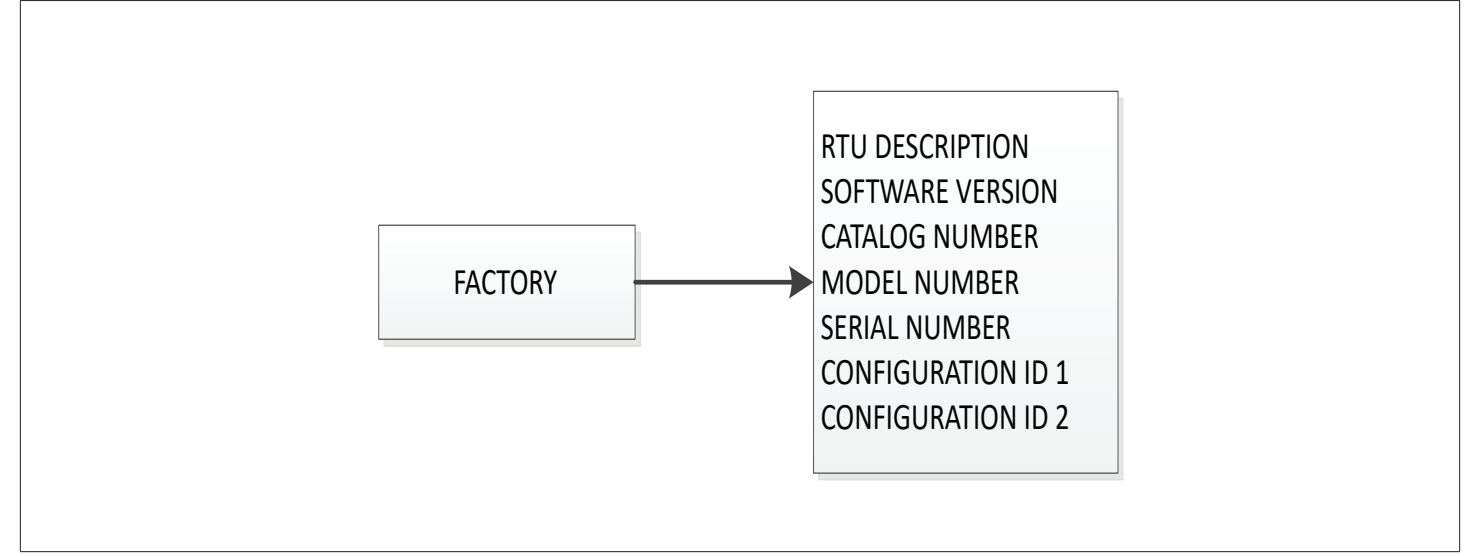

Figure 21. Factory Menu Structure

### 9.2.4. Runtimes

The mobile application allows the user to view the runtimes of the different system components.

- **Component Runtime** The mobile application shall display hours of runtime for each component. The precision of the measurement shall be hours:minutes.
- Runtime Cycles The mobile application shall display cycles of runtime by component.
- Clearing of Runtime The mobile application shall support clearing of runtime on a component basis.

The available component runtimes are:

- Blower
- Compressor
- Condensing Fan
- Filter
- Heat State
- Power On
- Pre-Install
- Free Cooling Operation
- Power Exhaust Operation
- Dehumidification Operations

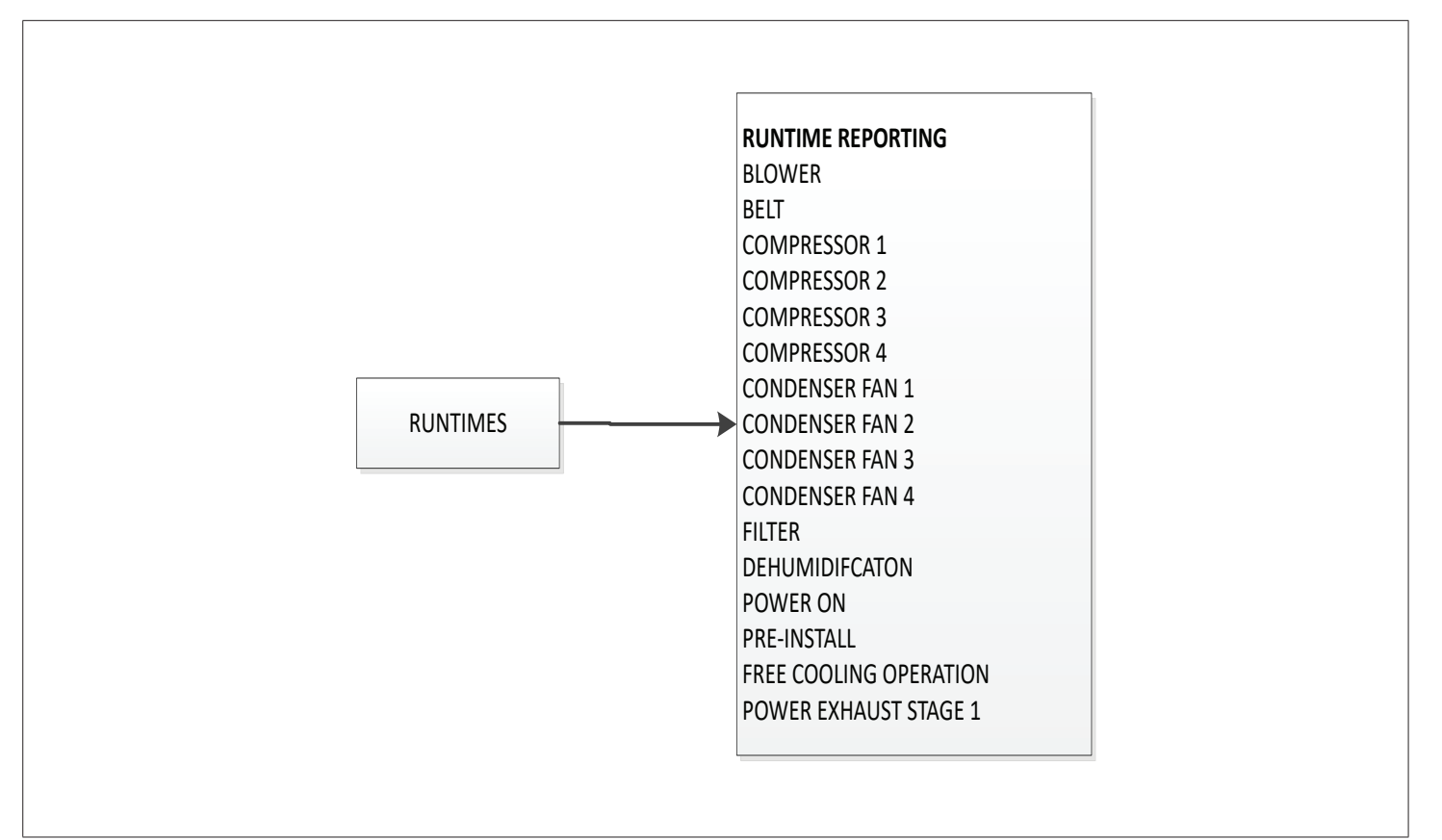

Figure 22. Runtimes Menu Structure

## 9.2.5. System Data / Sensor Data / Output

The follow inputs and outputs are as follows:

- Local Inputs. Examples are local thermostat inputs, sensors, digital inputs, setpoints and advanced.
- Network Inputs. Examples are BACnet MS/TP, BACnet IP, Lontalk and S-Bus
- Outputs. Examples are compressor, reheat coil, outdoor fans, heat status, damper, blower, power exhaust and other service relay output and Crankcase Heater 1 through 4.

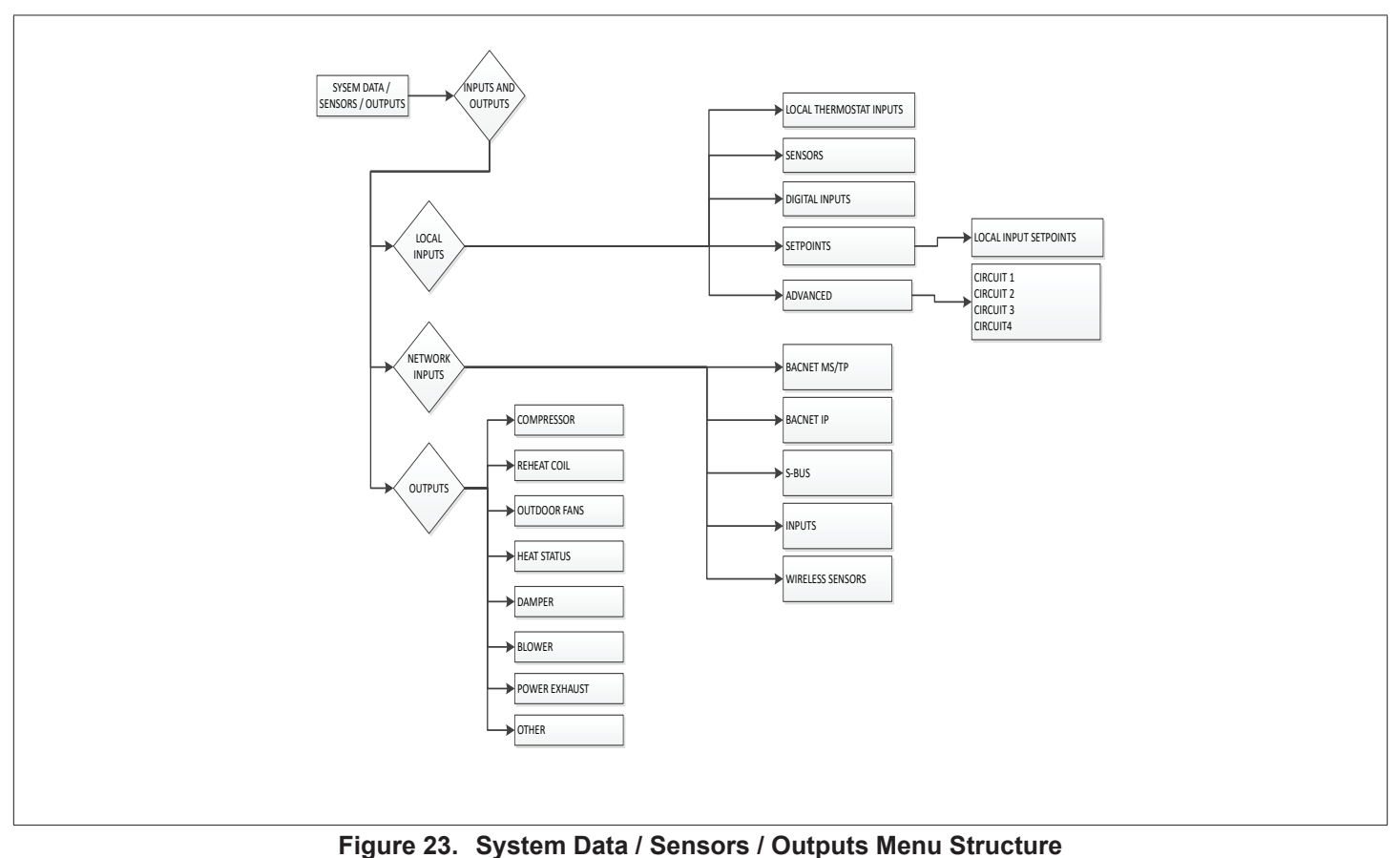

### 9.3. Service

## 9.3.1. Component Test

For cooling, the following tests can be run:

- Cooling Stages 1 through 4 Tests are discharge and return air temperatures, compressor status and percent demand.
- Same tests listed above is available for all compressors present.

For heating, the following tests can be run:

• Heat Stages 1 through 4 - Tests are discharge and return air temperatures, and percent demand.

Other tests:

- Blower Speed
- Damper Position
- Power Exhaust
- Outdoor Fans 1 through 4

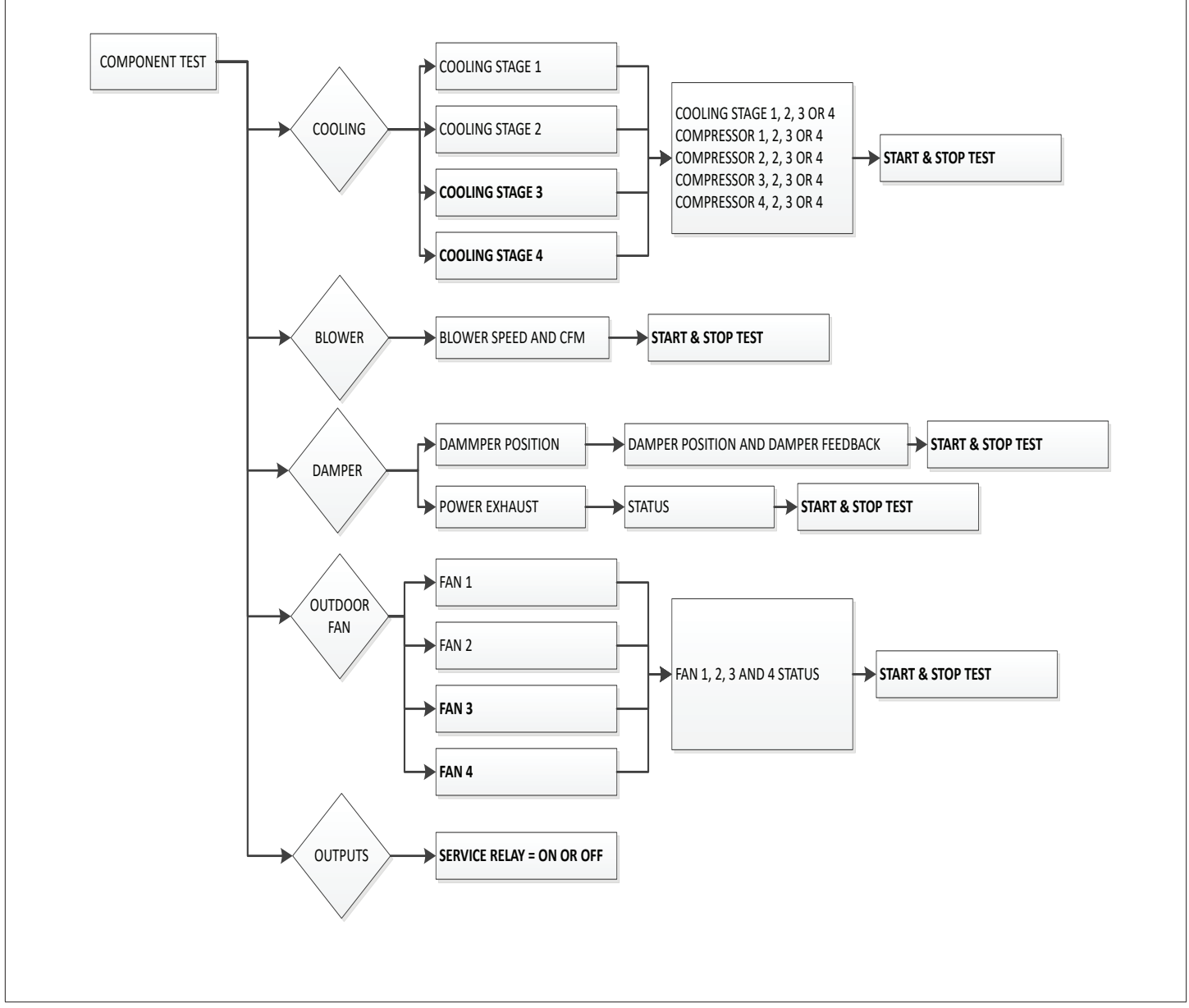

Figure 24. Component Test Menu Structure

## 9.3.2. Reports

This section provides service reports, system logs, system profile and user profile. All logs and reports and either be downloaded to the via the W4

- Service reports These reports are saved to the root directory of the USB storage device. In addition you can save the report to the mobile device being used and either text or email.
- System Logs These logs are saved to the root directory of the USB storage device. In addition you can save the report
  to the mobile device being used or either e-mailed or use the device's share feature. There is also an option for data
  analytic uploads as well.
- System and User Profile The profile is saved to the root directory of the USB storage device. In addition you can save the report to the mobile device being used or e-mailed. There is also the option in this section to load a system profile from USB as well.

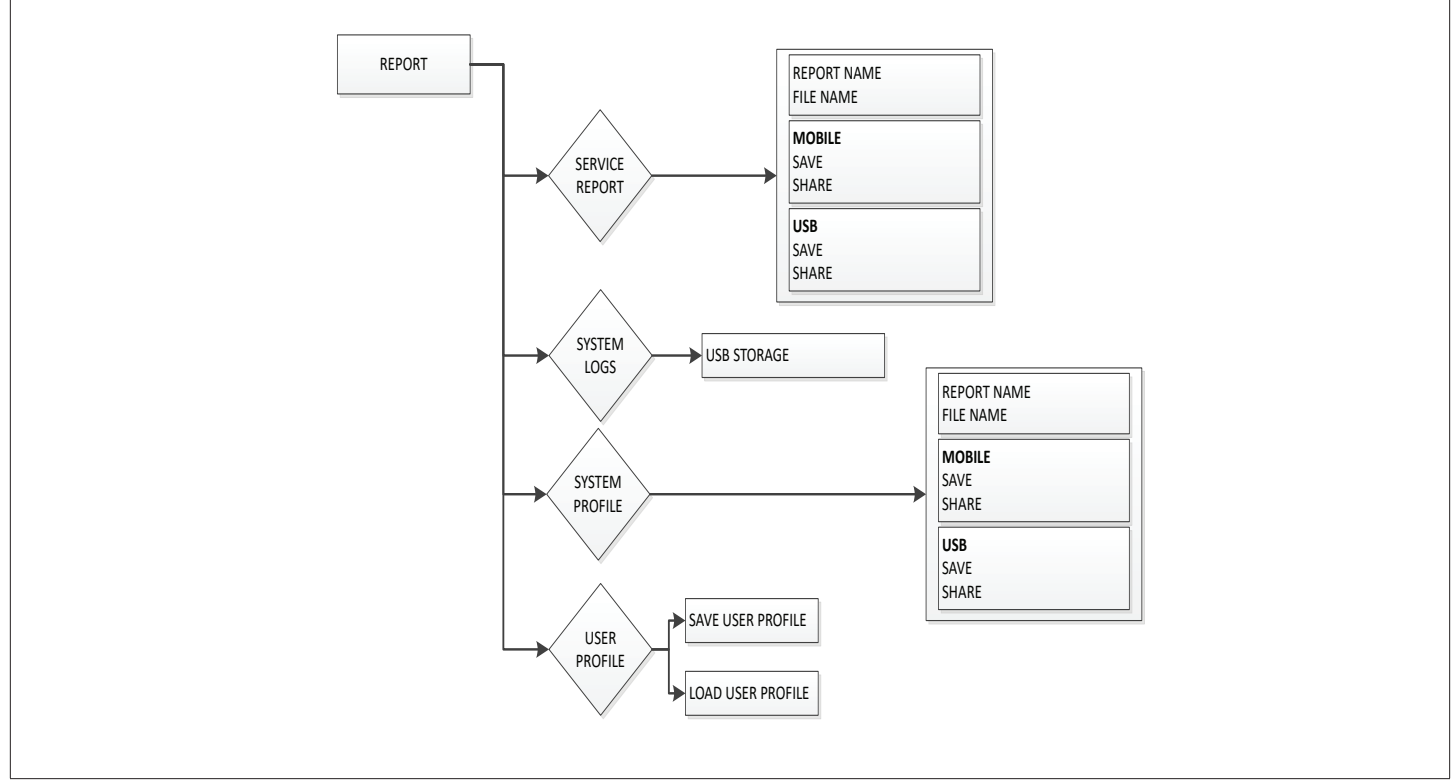

Figure 25. Report Menu Structure

#### 9.3.3. Advanced Control

Features are:

• Controller Reset (Reboot) - : This button will ask for confirmation before performing a power reset on the M4 Controller.

**NOTE:** The mobile app must be re-paired to the controller after reboot occurs.

- Clear Delays This functionality clears system delays and timers. This includes staging timers and safety delays.
- **Controller Lockout** prevents the controller from operating the unit to meet any space comfort demands while it is Locked Out. In this locked out state, the unit can still be monitored on the network, but not operate the RTU.

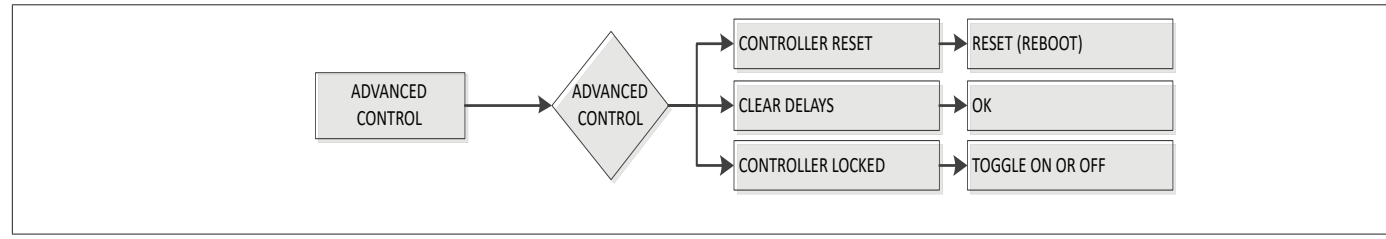

Figure 26. Advanced Control Menu Structure

#### 9.3.4. Firmware Update

- The mobile application will update the firmware of the unitary controller.
- The mobile application will push any supported firmware image version to the unitary controller.
- Options are Automatic Cloud Update or upgrade from USB.

#### 9.3.4.1 Updating Firmware

The mobile application shall pull the latest device supported firmware version from the cloud. The screen will list current firmware version, cloud firmware update set to on or off and upgrade from USB.

- a. Search for Updates: The user has the ability to "search for updates" for new RTU firmware. If no updates are found, it will indicate so.
- **b.** File List Available for Download: The user will be informed of the files found after query, and be allowed to start the firmware download.
- c. Downloading Image Status: The user will be informed that the app is downloading the firmware from the cloud.
- **d. W4 USB Drive as Source of Controller Firmware Image**: The mobile application will load a unitary controller firmware image from a W4 USB drive.
- e. Version Selectable: The mobile application will allow the user to choose which version of the firmware in the USB drive shall be used.
- **f. Confirmation Dialog**: The mobile application will present a confirmation dialog to the user before updating the CORE Unit Controller.
- **g. Upgrade Time**: The mobile application should be able to upgrade the unitary controller firmware is approximately 60 minutes using USB. Cloud updates could be longer than 60 minutes.
- **h. Upgrade with HVAC Service**: The mobile application will upgrade the unitary controller firmware without loss of HVAC service (excluding system reboot following upgrade).
- i. Installing Firmware Upgrade Status: The mobile application shall update the firmware upgrade status every 5% of progress.

#### 9.3.4.2 Updating Firmware from USB

The M4 Unit controller can be upgraded using a USB device.

- Step 1. Recommended usb drive up to a maximum of 32GB capacity and formatted as FAT32.
- Step 2. Firmware files must be placed in /firmware/m4/<firmware-file-name> to be detected by the unit controller. Insert in usb drive into w4 usb port.
- Step 3. Go to **SERVICE > FIRMWARE UPDATE**. Choose update from usb. The m4 will search the usb device, and list all firmware versions found on the usb drive.
- Step 4. Select the firmware version to be installed. The process will take approximately 10-15 minutes. The system will reboot after the firmware update process has completed.
- Step 5. To verify that the process completed successfully, the firmware version can be checked from DATA > FACTORY.

#### 9.3.4.3 Automatic Update

- a. The user has the option to set automatic cloud updates to "On" for the RTU.
- b. Firmware Install Completion Status: The user will be informed of the firmware update completion status from the RTU.
- c. Options:
- Upgrade completed successfully
- FW hash value wrong
- Programming of flash on equipment failed
- · Power cycle or other reset occurred during upgrade
- M4 comm failure during upgrade
- M4 comm failure on restart following upgrade

- M4 FW version did not change following upgrade
- M4 FW update aborted due to connection of technician device to bus

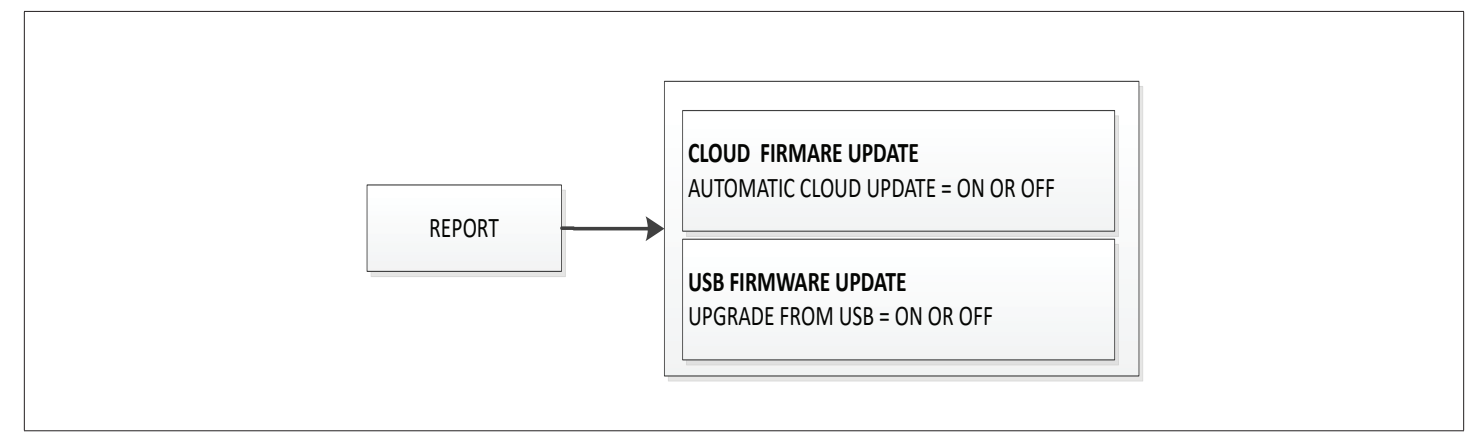

Figure 27. Firmware Update Menu Structure

## 9.4. Settings

#### 9.4.1. RTU Options

Settings available are:

- Blower Speed and VFD Bypass options
- · Damper Economizer Temperature and Economizer type with settings for Temperature offset and setpoint
- Dehumidifier
- Power Exhaust
- Edit Parameters Categories are cooling, heating, air flow, VAV, economizer, control options and miscellaneous.

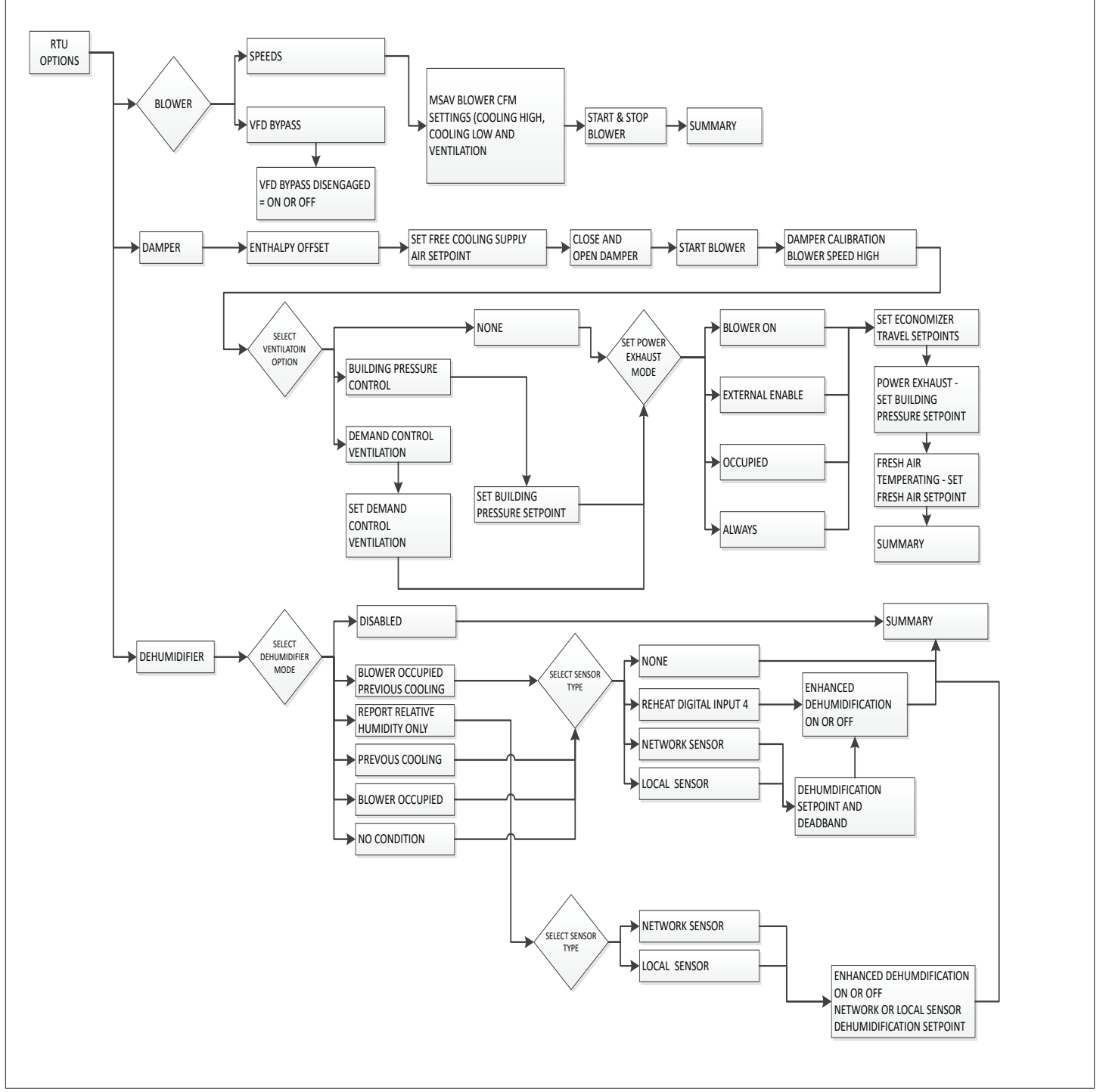

Figure 28. RTU Options - Blower, Damper and Dehumidifier

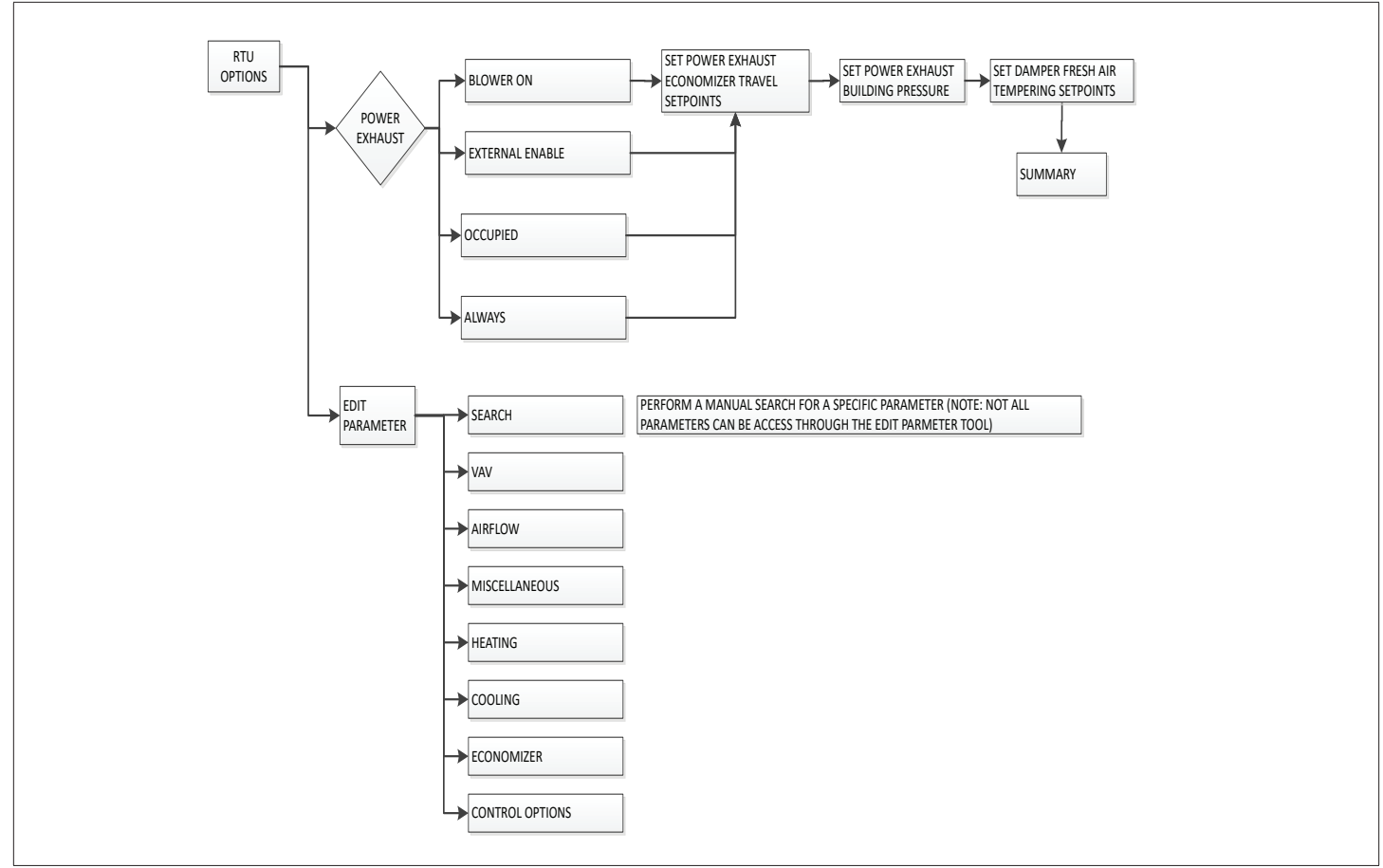

Figure 29. Settings - Power Exhaust and Edit Parameter

## 9.4.2. Install

The mobile application provides a menu to run "New Unit Setup".

- New Unit setup if chosen shall direct the user towards the install menu.
- The mobile application shall provide a menu to run "Install New M4" (CORE Unit Controller).
- Install new CORE Unit Controller will first confirm with the user if it is okay to "Clear all Configuration".
- If the user confirms that it is okay to "Clear All Configuration", the app shall ask the user if they are sure.
- If the user confirms, the menu directs the user towards the Setup >RTU Menu > INSTALL.
- If the user cancels at any point, they shall be taken back to the Setup >RTU Menu > INSTALL.

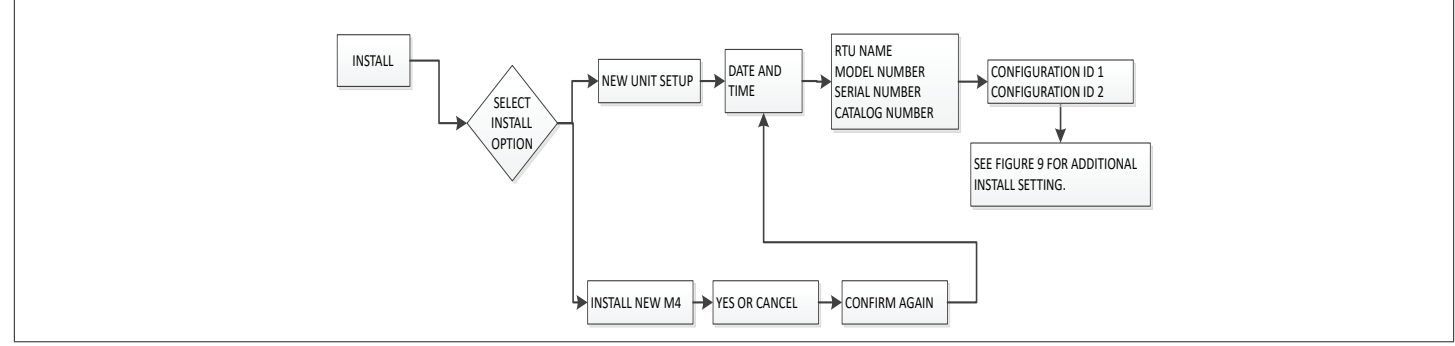

Figure 30. Settings - Install

## 10. Special Equipment Configurations

#### 10.1. Blower Operation with Effective Occupancy

This section describes how network occupancy signals are combined to produce effective occupancy.

The blower runs to service heat and cool demands, regardless of the space occupancy. However when there is no heating or cooling demand there are options for how the blower should operate in conjunction with occupancy signals to keep the space ventilated, or the air stirred.

a. California Energy Commission Title 24 - The legacy option settings for OCC Blower Mode are AUTO CYCLES or ON-CONTINUOUS 1. These settings govern whether the blower runs continuously when the space is considered occupied, or cycles on/off with the heating and cooling demand.

To comply with the California Energy Commission Title 24 standard there are two additional values for OCC Blower Mode which are ON-CONTINUOUS 2 and ON-CONTINUOUS 3. See "Table 4. Blower Operation Description" for their descriptions.

- **b.** LonTalk, BACnet and L Connection: These two new options are available when using these networks types that supplies a room occupancy signal (in addition to the scheduled occupancy).
- **NOTE:** For L Connection the same two options are also available when using an optional room occupancy sensor. If a room occupancy sensor is not physically installed and configured for the network, then the only options available for OCC Blower Mode are AUTO CYCLES or ON-CONTINUOUS 1.
- c. RTU Standalone: Since a room occupancy sensor cannot be used in this configuration, then the only options for OCC Blower Mode are AUTO CYCLES or ON-CONTINUOUS 1.
- d. Enabling Network Type

To enable the network module, go to **SETUP > INSTALL** and run the setup wizard. When Configuration ID 1 appears on the screen, configure position 5 to one of the applicable network types. N = Not Installed, B = BACnet and L = LonTalk.

e. Menu Setup Procedure Method for OCC Blower Mode

These blower control options are handled by the OCC Blower Mode. These setting and be changed using the following menu path:

Go to SETUP > NETWORK INTEGRATION > NETWORK SETUP WIZARD. Depending on how Configuration ID 1, position 5 is set, different network types will be listed. Additional prompts concerning network configuration and sensor types will be asked) CONTROL MODE = ROOM SENSOR > ROOM SENSOR OCC BLOWER MODE = "Table 4. Blower Operation Description"

#### Table 4. Blower Operation Description

| OCC Blower Mode | Description                                                                                                    |  |  |
|-----------------|----------------------------------------------------------------------------------------------------|--|--|
| AUTO CYCLES     | Blower cycles on/off with demand.<br>(Legacy usage.)                                                                                                    |  |  |
| ON-CONTINUOUS 1 | Blower runs when either the occupancy sensor or schedule, or both, indicates occupied. (Legacy usage.)                                                         |  |  |
| ON-CONTINUOUS 2 | Blower runs when both the occupancy sensor and schedule indicate occupied.                                                                                     |  |  |
| ON-CONTINUOUS 3 | The same as option 2, but blower<br>runs for 30 minutes and is off<br>for 90 minutes when schedule<br>is occupied but the occupancy<br>sensor is not occupied. |  |  |

#### Table 5. BACnet Occupancy Objects

| Input BACnet |                     | Value                                               |  |  |
|--------------|---------------------|-----------------------------------------------------|--|--|
|              |                     | 0: space occupied                                   |  |  |
|              | Occupancy Override  | 1: space unoccupied                                 |  |  |
| Manual       | Control             | 2: refresh space occupied<br>override timer         |  |  |
|              |                     | 3255: auto; clear timer and return to scheduler     |  |  |
|              | Occupancy Scheduler | 0: space occupied                                   |  |  |
| Schedule     | AO 104              | 1-255: space unoccupied                             |  |  |
|              | Occupancy Sonsor    | 0: space occupied                                   |  |  |
| Sensor       | Input               | 1: space unoccupied                                 |  |  |
|              | AO 107              | 2-255: auto; return to<br>occupancy scheduler state |  |  |
|              |                     | 0: space occupied                                   |  |  |
| Effective    | Effective Occupancy | 1: space unoccupied                                 |  |  |
| Occupancy    | AI 241              | 2: space occupied (timed override)                  |  |  |

#### Table 6. LonTalk Occupancy Objects

| Input     | BACnet                     | Value                                               |  |  |
|-----------|----------------------------|-----------------------------------------------------|--|--|
|           |                            | 0: space occupied                                   |  |  |
|           |                            | 1: space unoccupied                                 |  |  |
| Manual    | nviOccManCmd<br>Index = 11 | 2: refresh space occupied<br>override timer         |  |  |
|           |                            | 3255: auto; clear timer and return to scheduler     |  |  |
| Sebedule  | nviOccSched1               | 0: space occupied                                   |  |  |
| Schedule  | Index = 10                 | 1-255: space unoccupied                             |  |  |
|           |                            | 0: space occupied                                   |  |  |
| Sensor    | nviOccSensor               | 1: space unoccupied                                 |  |  |
|           | Index = 12                 | 2-255: auto; return to<br>occupancy scheduler state |  |  |
|           |                            | 0: space occupied                                   |  |  |
| Effective | nviEffectOccup             | 1: space unoccupied                                 |  |  |
| Occupancy | Index = 26                 | 2: space occupied (timed override)                  |  |  |

| Manual | Schedule | Sensor   | Effective Blower<br>Occupancy | OCC Blower Mode | Blower Operation |
|--------|----------|----------|-------------------------------|-----------------|------------------|
|        |          |          |                               | AUTO-CYCLES     | Cycles           |
| 0.0    |          | n/a      |                               | ON-CONTINOUS 1  | On               |
| 0, 2   | 11/a     |          | OCCOPIED                      | ON-CONTINOUS 2  | On               |
|        |          |          |                               | ON-CONTINOUS 3  | On               |
|        |          |          |                               | AUTO-CYCLES     |                  |
|        |          |          |                               | ON-CONTINOUS 1  |                  |
| 1      | n/a      | n/a      | UNOCCUPIED                    | ON-CONTINOUS 2  | Cycles           |
|        |          |          |                               | ON-CONTINOUS 3  |                  |
|        |          |          |                               | AUTO-CYCLES     | Cycles           |
| 2.055  | 0        | 0, 2-255 | OCCUPIED                      | ON-CONTINOUS 1  | On               |
| 3-255  |          |          |                               | ON-CONTINOUS 2  | On               |
|        |          |          |                               | ON-CONTINOUS 3  | On               |
|        |          |          |                               | AUTO-CYCLES     | Cycles           |
| 2.055  | 0        | 1        | OCCUPIED                      | ON-CONTINOUS 1  | On               |
| 3-200  |          |          |                               | ON-CONTINOUS 2  | Cycles           |
|        |          |          |                               | ON-CONTINOUS 3  | Cycles w/Stir    |
|        |          | 255 n/a  | UNOCCUPIED                    | AUTO-CYCLES     |                  |
| 2.055  | 1-255    |          |                               | ON-CONTINOUS 1  | Cualas           |
| 3-255  |          |          |                               | ON-CONTINOUS 2  | Cycles           |
|        |          |          |                               | ON-CONTINOUS 3  |                  |

 Table 7.
 Blower Operation Schedule

#### 10.2. Enabling Economizer and Settings

The economizer, when configured, controls:

- Damper position, which determines how much outdoor air is used to meet free cooling or indoor air quality requirements, and
- Optional power exhaust fans.

On a cooling demand, outdoor air is used for free cooling instead of first-stage compressor(s) when outdoor air is suitable.

To enable the economizer if installed:

#### Go to SETUP > INSTALL

When reaching Configuration ID 1, position 2 will need to be set to the applicable type of economizer. Valid types are:

- **M** = Motorized Outdoor Air Damper Only
- **T** = Economizer Temperature (Note: Used for both set point and offset temperature control.)
- G = Economizer Global
- **S** = Economizer Single Enthalpy
- **D** = Economizer Dual Enthalpy

#### 10.2.1. Damper Feedback Calibration

Use the following procedure to perform a damper feedback calibration.

#### Go to SETUP > TEST & BALANCE > DAMPER > IS DAMPER CLOSED?

This drives the damper to the fully closed position. Visually inspect that the damper has stopped moving in the closed position, and answer **YES** to calibrate damper closed position feedback value.

Then the next screen will ask IS DMPR FULL OPEN?

This will drive the damper to fully open position. Visually inspect that the damper has stopped moving in the full open position, and answer **YES** to calibrate damper full open position feedback value.

#### 10.2.2. Damper Operation During Free Cooling

These are operating profile options for the economizer damper (Parameter 164 - ECONOMIZER PROFILE) during free cooling when any compressor is on and can be selected as follows:

Damper opens to its max open position (Parameter 131 - FREE CL MAX DAMPER) when any compressors start.

**NOTE:** When using Option 1 and after the compressor is stopped, the M3 shall resume damper modulation.

#### 10.3. Free Cooling Compressor Lockout Mode and Low Ambient Set Point

## Go to SETTINGS > RTU OPTION > EDIT PARAMETER > COOLING = 285 (FRCL COMP LCKOUT MD).

Default value is 2. Range is 0 to 2.

0 = Disable Compressor Lockout

- **1** = Lockout Compressor if outdoor air is suitable regardless of outdoor air temperature.
- 2 = Lockout Compressor if outdoor air temperature is below Parameter 108 setting and Outdoor Air is Suitable (Default).

#### Go to SETTINGS > RTU OPTION > EDIT PARAMETER = 108 (FREE LO AMB LCKT SP).

Default value is 55.0°F. Range is 45.0 to 80.0°F.

#### 10.3.1. Outdoor Air Suitable for Free Cooling

The CORE Unit Controller displays the outdoor air suitability information on the status screen.

The appropriate sensors are provided when the economizer is factory-configured. When the economizer is field-installed and configured, the single or dual enthalpy modes require additional field-provided sensor(s).

### 10.3.2. Enthalpy Set Point

This setting pertains to the single enthalpy free cooling mode only. The CORE Unit Controller will enable free cooling when outdoor air enthalpy (A7) is less than the enthalpy set point (Parameter 162 - ECON FREECL ENTH SP). Figure 6 shows the approximate enthalpy sensor output at various temperatures and percentage of relative humidity.

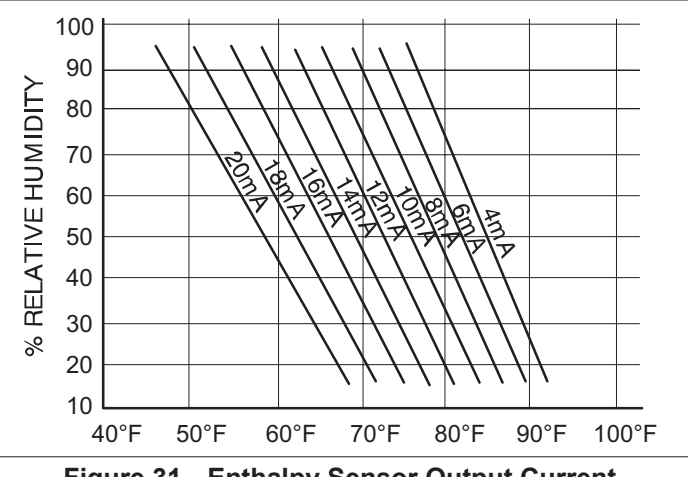

Figure 31. Enthalpy Sensor Output Current Honeywell C7400

#### 10.3.3. Free Cooling Damper Maximum Position

Damper Maximum position for free cooling is by default set to 100%. To modify this settings, use the following path:

#### SETTINGS > RTU OPTION > EDIT PARAMETER > AIR FLOW > 131 (FREE CL MAX DAMPER)

#### 10.3.4. Minimum Damper Position

Use the following menu path to modified the minimum damper positions for both high and low operations.

SETUP > TEST & BALANCE > DAMPER > CLOSING DAMPER > OPEN DAMPER > TURN BLOWER ON > MIN DAMPER POSITION BLOWER ON HIGH = .%

SETUP > TEST & BALANCE > DAMPER > CLOSING DAMPER > OPEN DAMPER > TURN BLOWER ON > MIN DAMPER POSITION BLOWER ON HIGH = .% > MIN DAMPER POSITION BLOWER ON LOW = .%

#### 10.3.5. Motorized Outdoor Air Damper

Set damper position according to "Minimum Damper Position" section for normal operation, make sure the motorized outdoor air damper is set correctly in Configuration ID 1, position 2 needs to be set to M. The damper will open to the specified position during the occupied time period and close during the unoccupied time period.

**NOTE:** When equipped with Motorized Outdoor damper Air Damper, Prodigy 2.0 provides only Demand Control Ventilation. Free Cooling/Economizer function is not available.

## 10.3.6. Economizer Checkout

The following checkout procedures are completed with unit energized. Confirm proper operation of the heartbeat LED. Step 1 will determine whether the economizer is allowing full damper travel. Use step 2 when the damper does not respond to step 1.

Steps 3, 4, 5, and 6 checkout the operating modes; checkout only the mode that applies to the unit being worked on.

## CAUTION

Power exhaust fans will be functional. To prevent operation of power exhaust fans, disconnect power to unit and then PED jack/plug P/J18.

Step 1. ECONOMIZER OUTPUT VOLTAGE

The CORE Unit Controller monitors P262 (DPOS) and operates as reference in Section Damper Diagnostics in the Prodigy 2.0 (CORE Unit Controller) Application Guide (Advance Features).

#### Go to SERVICE > COMPONENT TEST > DAMPER > POSITION > DAMPER POSITION > DAMPER POSITION: 0.0%

- a. The motor will slowly modulate to the closed position.
- **b.** Change DAMPER POSITION ACTUAL to 100.0%.The motor will slowly modulate to the fully opened position.
- c. If the motor does not respond, go to step 2. If the motor does respond properly, go to the appropriate mode of operation checkout.

#### Step 2. OUTPUT VOLTAGE CHECK

#### Go to SERVICE > COMPONENT TEST > DAMPER > POSITION > DAMPER POSITION > DAMPER POSITION: 0.0%

**a.** Adjust the DAMPER POSITION ACTUAL to 0.0% position.

- b. Measure the voltage on P262 between pin 3 (VOT damper control) and pin 2 (GND) using pin 1 as common. Voltage should read approximately 2 VDC.
- **c.** Adjust the DAMPER POSITION ACTUAL to 100.0% position.

## **NOTE:** Allow approximately 90 seconds for actuator to react.

d. Measure the voltage between P262 between pin 3 (VOT damper control) and pin 2 (GND) using pin 1 as common. Voltage should read approximately 10 volts DC. If not, check wiring and trouble shoot system.

Step 3. SINGLE ENTHALPY OPERATION (ODE)

In the single enthalpy mode, dampers open for free cooling when the outdoor enthalpy is less than the enthalpy set point (Parameter 162 - ECON FREECL ENTH SP); dampers will try to modulate discharge air temperature (RT6) to (Parameter 159 - FREE COOL SUPPLY SP) which has a default setting of 55.0°F (13°C).

- a. Go to SETUP > INSTALL > press SAVE until you get to the Configuration ID 1, position 2 needs to be set to S for Economizer Single Enthalpy and press SAVE.
- **b.** To simulate low outdoor enthalpy. Disconnect A7 outdoor enthalpy sensor jack/plugs J/P104. Connect a 750 ohm resistor across plug J104-1 and J104-2. J104 is located in the filter access area.
- **c.** Check all connections and wiring between J104 and the control.

#### Step 4. DUAL ENTHALPY MODE OF OPERATION

In dual enthalpy mode, dampers open for free cooling when the outdoor air enthalpy is lower than the return air enthalpy by difference value of (Parameter 163 - ECN FRCL ENTH OFFST); dampers will modulate discharge air temperature (RT6) to (Parameter 159 - FREE COOL SUPPLY SP) which has a default setting of 55.0°F (13°C).

- a. Go to SETUP > INSTALL > press NEXT until you get to the Configuration ID 1 position 2 needs to be set to D for Economizer Dual Enthalpy and press SAVE if performing an economizer field-install.
- **b.** Use two resistors to simulate outdoor air enthalpy suitable.
- **c.** Disconnect A62 return air enthalpy sensor jack/plug J/P105. Place a 1500 ohm resistor between J105-1 and J105-3. J/P105 is located in the filter access area.
- d. Disconnect A7 outdoor enthalpy sensor jack/plugs J/ P104. Connect a 750 ohm resistor across J104-1 and J104-2.

#### Step 5. ALL TEMPERATURE MODES OF OPERATION

In the Economizer – Temperature mode, the damper opens for free cooling when the outdoor air temperature is:

- Less than return air temperature by at least a difference of (Parameter 161 - ECON FRCL TMP OFFST) if Temperature Offset mode is selected
- Less than (Parameter 160 ECON FREECL TEMP SP)

In all modes, dampers will try to modulate discharge air temperature (RT6) to (Parameter 159 - FREE COOL SUPPLY SP) which has a default setting of 55.0°F (13°C). Refer to the "Displaying Sensor Inputs" section to read return

air (RT16) and outdoor air (RT17) temperatures. If outdoor air is not cooler than return air, simulate a colder outdoor air temperature with a resistor. Select a resistor value that corresponds to a temperature:

- **a.** Locate RT17 sensor in unit. Disconnect 1/4" quick connect terminals on wires leading from sensor.
- **b.** Jumper RT17 wires leading back to control with the appropriate resistor.

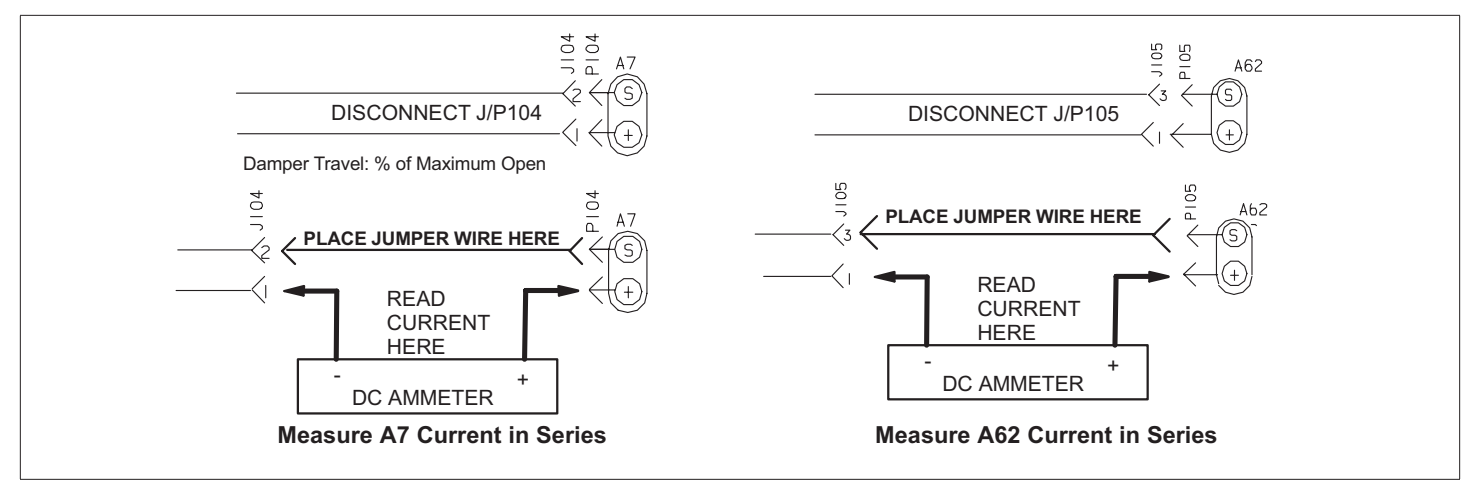

Figure 32. Measure A7 and A62 Current in Series

Table 8. TMP Mode Resistor Values

| Temp. °F (°C) | Size Resistor | Temp. °F (°C) | Size Resistor | Temp. °F (°C) | Size Resistor | Temp. °F (°C) | Size Resistor |
|---------------|---------------|---------------|---------------|---------------|---------------|---------------|---------------|
| 30 (-1)       | 34,566        | 50 (10)       | 19,904        | 70 (21)       | 11,884        | 90 (32)       | 7,332         |
| 40 ( 4)       | 26,106        | 60 (16)       | 15,313        | 80 (27)       | 9,298         | 100 (38)      | 5,826         |

c. Check all connections and wiring between RT17 and the CORE Unit Controller, and between RT16 and the CORE Unit Controller.

Step 6. GLOBAL MODULATING (GLO) MODE OF

#### OPERATION

In the GLO (modulating) mode, dampers modulate open for free cooling when the global input is energized; dampers will try to modulate discharge air temperature (RT6) to (Parameter 159 - FREE COOL SUPPLY SP) which has a default setting of 55.0°F (13°C).

NOTE: The global input turns on the blower.

- **a.** Set global mode using the Configuration ID 1, position 2, and set to character G.
- b. Connect a jumper between A55\_P297-1 (24VAC) and A55\_P297-9 (global). The blower is energized and the damper will slowly open if discharge air temperature (RT6) is greater than (Parameter 159 - FREE COOL SUPPLY SP) which has a default setting of 55.0°F (13°C).
- **c.** Disconnect 24VAC to A55\_P297-9. The blower will turn off and the damper will close.
- **d.** If the damper does not actuate then check all connections and wiring between P262A and B.

Step 7. ENTHALPY SENSOR OPERATION (A7 and

A62)

If enthalpy sensors are configured, current sensor reading by CORE Unit Controller can be verified through the user interface:

- **a.** Connect a direct current ammeter as shown in figure 4 to measure current output of A7 or A62.
- **b.** The reading will be between (4 and 20 ma.) and depends on outdoor temperature and humidity. Refer to figure 3 to

approximate reading.

#### Go to DATA > SYSTEM DATA / SENSORS / OUTPUTS > LOCAL INPUTS > SENSORS > LOCAL (scroll down to INDOOR AND OUTDOOR ENTHALPY)

**c.** If the meter reads zero, check sensor wiring harness for continuity and/or check polarity of sensor wiring.

## 10.4. Demand Control Ventilation

A field-provided and installed indoor air quality (IAQ) sensor can be used with the modulating economizer or OADM to control carbon dioxide levels in the conditioned space. The carbon dioxide level in a space is an indicator of the number of people occupying a room. As the carbon dioxide level rises (indicating the occupancy of a room has increased), dampers modulate open - regardless of outdoor air suitability. Likewise, as the carbon dioxide level falls (indicating the occupancy has decreased), dampers modulate further closed.

Standard economizer installations have a minimum fresh air ventilation requirement based on maximum room occupancy. With standard economizer use, the amount of air required for maximum room occupancy is heated or cooled with each heating or cooling cycle. IAQ installations use the maximum amount of required ventilation air only with maximum room occupancy; less outdoor air needs to be heated or cooled when fewer people are in the conditioned space.

If the economizer is operating in the free cooling mode and the indoor air quality control requires the damper to open further, the indoor air quality demand will override the free cooling demand. The IAQ function is not energized during the unoccupied or night time period.

**NOTE:** The IAQ sensor may also be used with systems containing a motorized outdoor air damper.

### 10.4.1. Default Operation

The CORE Unit Controller has a 0-10VDC indoor air quality input for a standard 0 - 2000ppm carbon dioxide sensor. The economizer starts opening at a carbon dioxide level of 700 ppm (default) (start open set point) and reaches full open at a carbon dioxide level of 1200ppm (default) (full open set point).

The damper opens to a default position of 50% (see Parameter 117). Determine damper travel position using the following formula:

<u>% Damper Travel = carbon dioxide ppm - Start Open ppm</u>

5

Example: At a carbon dioxide level of 750ppm, the damper will be approximately 50% open:

<u>% Damper Travel = 750-500 = 50%</u>

5

Use the menu interface to read carbon dioxide ppm.

Go to DATA > SYSTEM DATA / SENSORS / OUTPUTS > LOCAL INPUTS > SENSORS > LOCAL (scroll down to CO<sub>2</sub>)

#### 10.4.2. Maximum and Minimum Demand Control Ventilation Damper Settings

Maximum position is set using the following menu path:

Go to SETTINGS > RTU OPTIONS > DAMPER > SET ECONOMIZER OPTION > SET FREE COOLING SUPPLY AIR SETPOINT > CLOSE DAMPER > OPEN DAMPER > TURN ON BLOWER > MINIMUM DAMPER POSITION > and select DEMAND CONTROL VENTILATION.

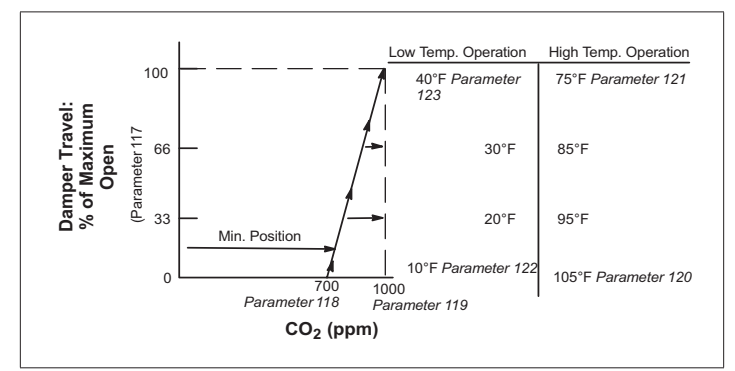

Figure 33. Default Demand Control Ventilation (DCV) Operation

Options are:

- DEMAND CONTROL VENT > DAMPER START OPEN = XXXX PPM
- DEMAND CONTROL VENT > DAMPER FULL OPEN = XXXX PPM

- DEMAND CONTROL VENT > DAMPER MAX OA CFM
   = X CFM (only visible if configuration id 1, position 2 is set correctly).
- DEMAND CONTROL VENT > DAMPER MAX OPEN = XXX.X %.

#### 10.4.3. Parameter Adjustments

Default indoor air quality economizer operation is based on common or average applications. Adjustments may be made to the indoor air quality Parameters to alter operation or meet required specifications. Use the user interface to change Parameter 117 through 123.

#### Go to SETTINGS > RTU OPTIONS > EDIT PARAMETER > IAQ INPUT MODE

Select a demand control ventilation mode with Parameter 134. Modes 3 and 4 will bring on the unit blower when demand control ventilation calls for maximum damper open, and returns to auto-blower when demand control ventilation damper returns to 0. The other modes only operate when the unit blower is on, but will not bring it on themselves.

Some applications require a different carbon dioxide set point range than default settings. Damper start open (Parameter 118) and full open (Parameter 119) carbon dioxide set points may be adjusted from 0 to 2000 ppm. Use the following formula to determine damper travel.

**NOTE:** When changing carbon dioxide set point range, "start open" set point should be less than "fullopen" set point.

% Damper Travel = <u>carbon dioxide ppm - Start Open ppm</u> X Max Open (Parameter 117) Full Open - Start Open

**Example**: An application requires the dampers open at 800 CO2 ppm and reach full open at 1200. If the carbon dioxide level in the space reads 1000 ppm, calculate the damper percent open as follows.

% Damper Travel = <u>1000 - 800</u> or <u>200</u> or .5 = 0.5 x 100 = 50% 1200 - 800 400

## 10.4.4. Set Point Control Option

Set point control mode is commonly used in areas with high occupancy and frequent change out such as classrooms or conference rooms.

In applications requiring this on/off damper response to airborne dioxide levels, set the start open (Parameter 118 -DCV DAMP START OPEN) set point higher than the full open (Parameter 119 - DCV DAMP FULL OPEN) set point. The dampers will drive to fully-open position immediately. Figure 6 shows the set point control option. Change Parameters 122 and 123 to set the minimum outdoor temperature limits.

Change Parameters 120 and 121 to set the maximum temperature limits.

# IMPORTANT

Mixed air temperatures less than 45°F (7°C) on units with an aluminized heat exchanger or less than 30°F (-1°C) on stainless steel heat exchangers will void the manufacturer's warranty.

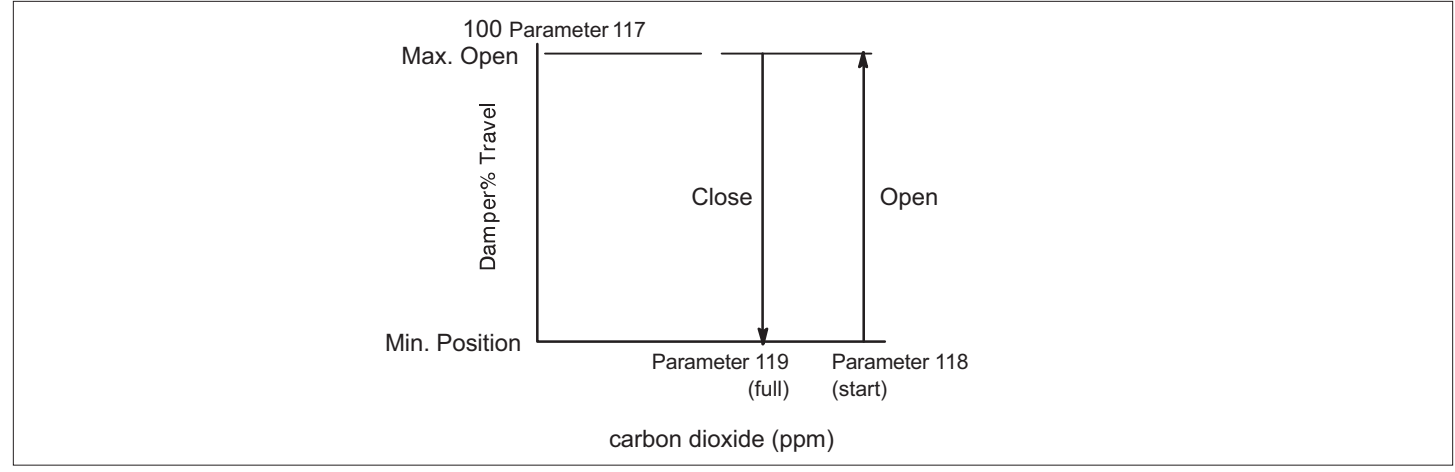

Figure 34. Set point Control Indoor Air Quality Option

## 10.5. Determining Indoor Air Quality Inputs

Selection from the CORE Unit Controller menu display.

#### Go to DATA > SYSTEM DATA / SENSORS / OUTPUTS > LOCAL INPUTS > SENSORS

### 10.6. BACNET

- The configuration shown in figure 37 has terminations on the CORE Unit Controller BACnet modules at both ends and ONLY at both ends of the chain.
- The configuration shown to the in figure 37 has a termination at the controller/router on one end and a termination at the CORE Unit Controller BACnet module on the other end; terminations are ONLY at the ends of the chain.
- Cable type twisted pair with shield, 22 awg minimum, Belden #88761 or #8761 (Lennox 27M19, 94L63, 68M35).

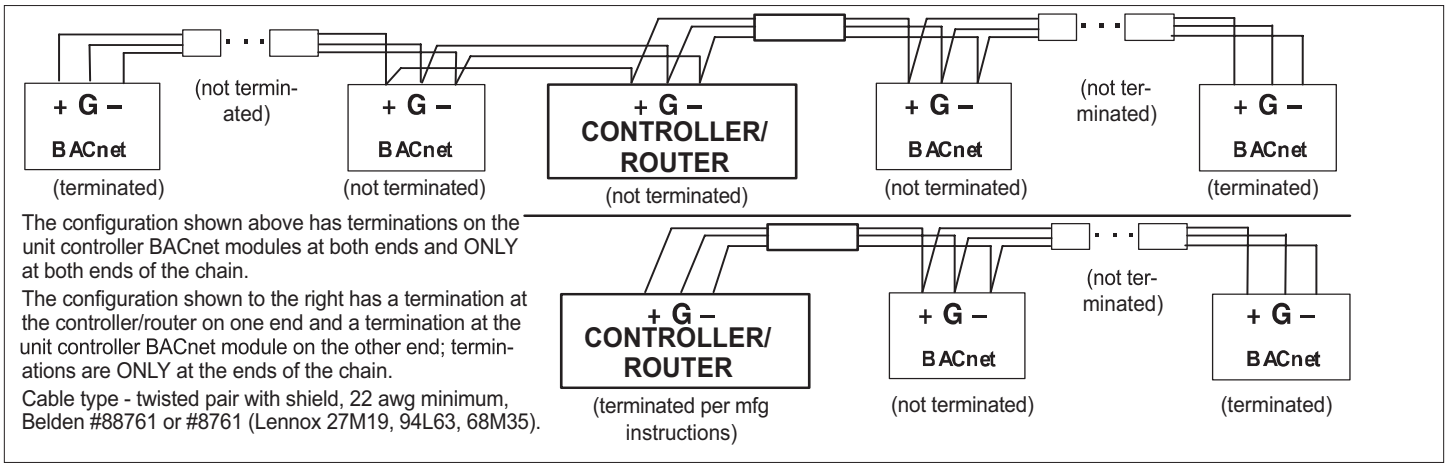

Figure 35. Terminating Ends of a Daisy-Chained Network

## 10.7. Abbreviations

| Table 9. Abbreviations |                                                                            |  |  |  |  |  |
|------------------------|----------------------------------------------------------------------------|--|--|--|--|--|
| Abbreviation           | Definition                                                                 |  |  |  |  |  |
| A55                    | M3 board. Main RTU control board                                           |  |  |  |  |  |
| AI                     | Analog input                                                               |  |  |  |  |  |
| AO                     | Analog output                                                              |  |  |  |  |  |
| BL                     | Blower                                                                     |  |  |  |  |  |
| C3                     | Add on board for third and fourth compressor and second-stage heat (A178). |  |  |  |  |  |
| C1                     | 1st stage cooling                                                          |  |  |  |  |  |
| C2                     | 2nd stage cooling                                                          |  |  |  |  |  |
| C3                     | 3rd stage cooling                                                          |  |  |  |  |  |
| C4                     | 4th stage cooling                                                          |  |  |  |  |  |
| CAI                    | Combustion air inducer                                                     |  |  |  |  |  |
| CAVB                   | Constant air volume with bypass damper                                     |  |  |  |  |  |
| COM                    | Electrical common                                                          |  |  |  |  |  |
| CL                     | Cooling                                                                    |  |  |  |  |  |
| CP1                    | Compressor 1                                                               |  |  |  |  |  |
| CP2                    | Compressor 2                                                               |  |  |  |  |  |
| CP3                    | Compressor 3                                                               |  |  |  |  |  |
| CP4                    | Compressor 4                                                               |  |  |  |  |  |
| CSP                    | Cooling setpoint                                                           |  |  |  |  |  |
| DAC                    | Discharge (supply) air control                                             |  |  |  |  |  |
| DACC                   | Discharge (supply) air control cooling                                     |  |  |  |  |  |
| DACH                   | Discharge (supply) air control heating                                     |  |  |  |  |  |
| DAP                    | Discharge (supply) air pressure                                            |  |  |  |  |  |
| DAT                    | Discharge (supply) air temperature                                         |  |  |  |  |  |
| DB                     | Deadband                                                                   |  |  |  |  |  |
| DCV                    | Demand controlled ventilation                                              |  |  |  |  |  |
| DDC                    | Direct digital control                                                     |  |  |  |  |  |
| DI                     | Digital input                                                              |  |  |  |  |  |
| Diff                   | Differential                                                               |  |  |  |  |  |
| DO                     | Digital output                                                             |  |  |  |  |  |
| FAC                    | Fresh air cooling control                                                  |  |  |  |  |  |
| FAH                    | Fresh air heating control                                                  |  |  |  |  |  |
| FAT                    | Fresh air tempering control. See FAC & FAH                                 |  |  |  |  |  |
| FC                     | Free cooling                                                               |  |  |  |  |  |
| G                      | Thermostat demand, blower                                                  |  |  |  |  |  |
| GLO                    | Global mode or input (economizer)                                          |  |  |  |  |  |
| H1                     | 1st stage heating                                                          |  |  |  |  |  |
| H2                     | 2nd stage heating                                                          |  |  |  |  |  |
| H3                     | 3rd stage heating                                                          |  |  |  |  |  |
| H4                     | 4th stage heating                                                          |  |  |  |  |  |
| HP                     | High pressure                                                              |  |  |  |  |  |
| HSP                    | Heating setpoint                                                           |  |  |  |  |  |
| HT                     | Heating                                                                    |  |  |  |  |  |
| IAQ                    | Indoor air quality. Often synonymous with CO2 level in ppm                 |  |  |  |  |  |
| IDE                    | Indoor enthalpy. Depends on temperature and humidity                       |  |  |  |  |  |
| "w.c.                  | Inches of water column                                                     |  |  |  |  |  |

#### Table 9. Abbreviations

| Abbreviation | Definition                                                                                                    |  |  |  |  |
|--------------|----------------------------------------------------------------------------------------------------|--|--|--|--|
| LED          | Light emitting diode. An indicator light, found either<br>as individual elements or grouped together as<br>segments to form characters |  |  |  |  |
| LP           | Low pressure                                                                                                    |  |  |  |  |
| LT           | Limit                                                                                                    |  |  |  |  |
| M4           | CORE Unit Controller - main controller board (A55)                                                                                     |  |  |  |  |
| MGV          | Modulating gas valve                                                                                                    |  |  |  |  |
| MSAV         | Multi Stage Air Volume                                                                                                    |  |  |  |  |
| OAC          | Outdoor air control                                                                                                    |  |  |  |  |
| OAS          | Outdoor air suitable for free cooling                                                                                                  |  |  |  |  |
| OAT          | Outdoor air temperature                                                                                                    |  |  |  |  |
| OCP          | Thermostat demand, occupied mode                                                                                                    |  |  |  |  |
| ODE          | Outdoor enthalpy. Depends on temperature and humidity                                                                                  |  |  |  |  |
| PID          | Proportional, integral and derivative based control loop                                                                               |  |  |  |  |
| РРМ          | Parts per million (mostly used for CO2 measurements)                                                                                   |  |  |  |  |
| RAP          | Return air pressure                                                                                                    |  |  |  |  |
| RAT          | Return air temperature                                                                                                    |  |  |  |  |
| RH           | Relative humidity                                                                                                    |  |  |  |  |
| RS           | Reset                                                                                                    |  |  |  |  |
| RTU          | Roof top unit                                                                                                    |  |  |  |  |
| RT6          | Discharge air temperature sensor                                                                                                    |  |  |  |  |
| RT16         | Return air temperature sensor                                                                                                    |  |  |  |  |
| RT17         | Outdoor air temperature sensor                                                                                                    |  |  |  |  |
| SMK          | Smoke detection mode (alarm)                                                                                                    |  |  |  |  |
| SP           | Setpoint                                                                                                    |  |  |  |  |
| Stg          | Stage                                                                                                    |  |  |  |  |
| ТВ           | Terminal block                                                                                                    |  |  |  |  |
| UnOCP        | Unoccupied                                                                                                    |  |  |  |  |
| W1           | Thermostat demand, heat stage 1                                                                                                    |  |  |  |  |
| W2           | Thermostat demand, heat stage 2                                                                                                    |  |  |  |  |
| W3           | Thermostat demand, heat stage 3                                                                                                    |  |  |  |  |
| W4           | Thermostat demand, heat stage 4                                                                                                    |  |  |  |  |
| VAC          | Alternating current voltage                                                                                                    |  |  |  |  |
| VAV          | Variable air volume. Accomplished with a variable frequency drive (VFD)                                                                |  |  |  |  |
| VDC          | Direct current voltage                                                                                                    |  |  |  |  |
| VFD          | Var. frequency drive. An AC inverter used to vary motor speed                                                                          |  |  |  |  |
| VT           | Ventilation                                                                                                    |  |  |  |  |
| Y1           | Thermostat demand, cooling stage one                                                                                                   |  |  |  |  |
| Y2           | Thermostat demand, cooling stage two                                                                                                   |  |  |  |  |
| Y3           | Thermostat demand, cooling stage three                                                                                                 |  |  |  |  |
| Y4           | Thermostat demand, cooling stage four                                                                                                  |  |  |  |  |
| ZAT          | Zone air temperature                                                                                                    |  |  |  |  |

## 11. Parts and Kits

| Description                             | Catalog number | Description                               | Catalog number | Description                                     | Catalog number |
|-----------------------------------------|----------------|-------------------------------------------|----------------|-------------------------------------------------|----------------|
| CORE Unit Controller<br>Replacement kit | 21L14          | USB service kit tube                      | 59W52          | SmartWire™ Field<br>Termination kit             | 59W57          |
| LCD Display Replacement<br>Kit          | 10X85          | CORE Unit Controller<br>battery (10-pack) | 59W53          | Lennox Prodigy 2.0 USB<br>Memory Stick (5-pack) | 59W59          |
| CORE Unit Controller cover              | 10X86          | BACnet Replacement kit                    | 59W51          |                                                 |                |

#### Table 10. Parts and Kits Available for CORE Unit Controller

## 12. Service Report Example

|                        |               |           |         | Cool              | High          |            | 1800    | 57               |
|------------------------|---------------|-----------|---------|-------------------|---------------|------------|---------|------------------|
| USB SERVICE REPORT     |               |           | Cool    | Low               |               | 1300       | 31      |                  |
|                        |               |           |         | Heat              |               |            | 2000    | 70               |
| Service Date           | 04:03:2014    |           |         | Venti             | lation        |            | 2000    | 27               |
| Serial No.             | 19.20.35      |           |         | Economiz          | er Differen   | tial Press | ure(@ 2 | 000 Supply       |
| Software Version       | 08.00.0009    |           |         | Airflow(          | cfm))         |            |         |                  |
| Hardware Version       |               |           |         |                   |               |            |         |                  |
| Unit Number            | UNIT 1        |           |         | Dampe             | er Position   | (%)        | Diff.F  | ressure(in.H20)  |
| SBUS Address           | 2             |           |         |                   |               |            |         |                  |
| BACnet Address         | 2             |           |         |                   | 0             |            |         | 0.39             |
| Model Number           | LGH060H4EH13  |           |         |                   | 100           |            |         | 0.23             |
| CONFIGURATION ID 1     | NTNNNNLN      |           |         | Outsid            | le Airflow T  | argets     |         | 0.00             |
| CONFIGURATION ID 2     | NNNNNNNN      |           |         |                   |               |            |         |                  |
| Status                 | IDLE          |           |         | Minim             | uum Outside . | Air/Minimu | m DCV:  | 200 cfm          |
|                        |               |           |         | Maxim             | um DCV:       |            |         | 0 cfm            |
| Runtime Data           | 22 UDC        |           | CVCI EC | Minim             | um CO2:       |            |         | 700 ppm          |
| Before Install         | 0 HRS         |           | CICLES  |                   | ============= |            |         | 1200 ppm         |
| Filter                 | 12 HRS        |           |         | Alarm/St          | atus Log      |            |         |                  |
| Belt                   | 11 HRS        |           |         | (143)             | 04:03:2014    | 19:26:13   | RESET   | DAMPER PRESSURE  |
| Blower                 | 12 HRS        | 50        | CYCLES  | (141)             | 04:03:2014    | 19:26:13   | RESET   | CFM TARGET TOO   |
| Compressor 1           | 3 HRS         | 40        | CYCLES  | HIGH              |               |            |         |                  |
| Compressor 2           | 4 HRS         | 27        | CYCLES  | (143)             | 04:03:2014    | 19:06:19   | SET     | DAMPER PRESSURE  |
| Compressor 3           | 0 HRS         | 2         | CYCLES  | (141)             | 04:03:2014    | 19:06:19   | SET     | CFM TARGET TOO   |
| Outdoor Fan 1          | 7 HRS         | 28        | CYCLES  | ( 82)             | 04:03:2014    | 19:06:18   | RESET   | CONTROLLER RESET |
| Outdoor Fan 2          | 2 HRS         | 22        | CYCLES  | (82)              | 04:03:2014    | 19:06:18   | SET     | CONTROLLER RESET |
| Outdoor Fan 3          | 0 HRS         | 2         | CYCLES  | (143)             | 04:03:2014    | 18:59:41   | SET     | DAMPER PRESSURE  |
| Outdoor Fan 4          | 0 HRS         | 3         | CYCLES  | (141)             | 04:03:2014    | 18:59:41   | SET     | CFM TARGET TOO   |
| Outdoor Fan 5          | 0 HRS         | 3         | CYCLES  | HIGH              |               |            |         |                  |
| Outdoor Fan 6          | 0 HRS         | 3         | CYCLES  | (82)              | 04:03:2014    | 18:59:40   | RESET   | CONTROLLER RESET |
| Heat Stage 1           | 0 HRS         | 1         | CYCLES  | (143)             | 04:03:2014    | 18:35:19   | SET     | DAMPER PRESSURE  |
| Heat Stage 2           | 0 HRS         | 1         | CYCLES  | (141)             | 04:03:2014    | 18:35:19   | SET     | CFM TARGET TOO   |
| Humiditrol             | 0 HRS         | 0         | CYCLES  | HIGH              |               |            |         |                  |
| Free Cooling           | 0 HRS         | 4         | CYCLES  | (148)             | 04:03:2014    | 18:21:36   | RESET   | SMART AIRFLOW    |
| UV Lamp                | 0 HRS         |           |         | CONFIG E          | RROR          |            |         |                  |
| Data                   |               |           |         | (170)             | 04:03:2014    | 18:21:36   | RESET   | POWER EXHAUST    |
| OAT 66 dec             | F             |           |         | (165)             | 04+03+2014    | 18.21.36   | RESET   | ECONOMIZER       |
| RAT 72 dec             | F             |           |         | UNCONFIG          | URED          | 10121100   | 10001   | 2000000022200    |
| DAT 73 dec             | F             |           |         | (85)              | 04:03:2014    | 18:21:36   | RESET   | INCORRECT        |
| ZAT 78 deg             | F             |           |         | HUMIDITR          | OL SETTINGS   |            |         |                  |
| RH 50 %                |               |           |         | (132)             | 04:03:2014    | 18:21:24   | RESET   | VFD BYPASS       |
| CO2 460 ppm            |               |           |         | UNCONFIG          | URED          | 10.01.00   | 0.00    | CHART ATOPTON    |
| SmartAirFlow System    | Data          |           |         | (148)<br>CONFIG F | 04:03:2014    | 18:21:23   | SET     | SMART AIRFLOW    |
| Dindreniiri iow bybeen | butu          |           |         | (132)             | 04:03:2014    | 18:21:23   | SET     | VFD BYPASS       |
| Calibrated On (        | 4/03/2014 19: | 12:56     |         | UNCONFIG          | URED          |            |         |                  |
|                        |               |           |         | (170)             | 04:03:2014    | 18:21:23   | SET     | POWER EXHAUST    |
| Supply Airflow         | Calibration 7 | able      |         | UNCONFIG          | URED          |            |         |                  |
|                        | ·····         | £1        |         | (165)             | 04:03:2014    | 18:21:23   | SET     | ECONOMIZER       |
| PWM(%) Speed           | (rpm) All     | riow(cim) |         | UNCONFIG          | 04.02.2014    | 10.21.22   | CEM     | TNCODDECT        |
| 20 4                   | 80            | 1031      |         | HUMIDITR          | OL SETTINGS   | -0.21:23   | SET.    | INCONNECT        |
| 30 5                   | 70            | 1274      |         | (82)              | 04:03:2014    | 18:20:31   | RESET   | CONTROLLER RESET |
| 40 6                   | 60            | 1493      |         | (82)              | 04:03:2014    | 18:20:31   | SET     | CONTROLLER RESET |
| 50 7                   | 50            | 1687      |         | (82)              | 04:03:2014    | 18:16:32   | RESET   | CONTROLLER RESET |
| 60 8                   | 40            | 1857      |         | (82)              | 04:03:2014    | 18:16:32   | SET     | CONTROLLER RESET |
| /0 9                   | 30            | 2004      |         | (82)              | 04:03:2014    | 18:14:10   | RESET   | CONTROLLER RESET |
| 90 11                  | 10            | 2120      |         | (82)              | 04:03:2014    | 18:14:10   | RESET   | CONTROLLER RESET |
| 100 12                 | 00            | 2297      |         | (82)              | 04:03:2014    | 18:14:09   | SET     | CONTROLLER RESET |
|                        |               |           |         | /                 |               |            |         |                  |
| Supply Airflow         | Targets       |           |         |                   |               |            |         |                  |
|                        |               |           |         | END OF F          | REPORT        |            |         |                  |
| Mode                   | Desired Air   | TLOW(CIM) | PWM(%)  |                   |               |            |         |                  |
|                        |               |           |         |                   |               |            |         |                  |
|                        |               |           |         |                   |               |            |         |                  |
# 13. Model L - CORE Service App - Alarms

### 13.1. Phase - Voltage Detection

The CORE Unit Controller has the ability to detect that the rooftop unit power source has the correct frequency, phasing and voltage levels. When this feature is enabled, the detection of frequency and phasing is determined at power-on and the voltage level is continuously monitored. If any of these is out of range, then an alarm is logged and the rooftop unit operation is locked out.

a. Alarms Detected at Power-On Start up:

- 121 LINE FREQ DOES NOT MATCH UNIT CONFIG
- 126 LINE PHASING DOES NOT MATCH UNIT CONFIG

**b.** Alarms - Continuously Monitoring

- 122 24VAC PRIMARY VOLTAGE LOW
- 123 24VAC PRIMARY VOLTAGE HIGH
- 134 24VAC SECONDARY VOLTAGE LOW
- 125 24VAC SECONDARY VOLTAGE HIGH

Alarms 122 through 125 are auto-resetting. The rooftop operation will be restored five (5) minutes after the proper voltage levels are restored. Alarms 121 and 126 requires removing the power and correcting the issue before restoring the rooftop operation.

The frequency (60 or 50 Hz) and the phasing (single or three-phase) of the power source is determined by the model number stored in the CORE Unit Controller. This model number and enabling/disabling the Phase-Voltage Detection feature can be modified through the CORE Unit Controller user interface. See the Installation and Setup Guide for instructions on how to configure the CONFIGURATION ID 2, Position 5. Options are:

- N = NOT INSTALLED
- 1 = ENABLED INTERNAL (LENNOX)
- 2 = EXTERNAL (A42) PHASE DETECTION ON DI-2
- 3 = EXTERNAL (A42) PHASE DETECTION ON DI-3

When an event occurs, the CORE Unit Controller will display a code which corresponds to control function. Error codes are stored and can be recalled later.

NOTE: Any references in the user interface referencing Advanced Airflow actually indicates SmartAirflow®.

### 13.2. Service Relays

Selected alarms (marked with \* in the following table result in the closure of the service relay contacts (DO1). The contacts remain closed until the CORE Unit Controller resets, or alarm condition is cleared and alarm status is read via explicit S-BUS command. Other modes of operation may be selected and are described in the CORE Unit Controller Application Guide (Advanced Features).

**NOTE:** Any references in the user interface referencing Advance Airflow actually indicates SmartAirflow<sup>®</sup>.

#### 13.3. Alarm and Event Codes

| SEI           | SELECTED ALARMS (MARKED WITH * IN TABLE RESULT IN THE CLOSURE OF THE SERVICE RELAY CONTACTS (DO1). |                                                                                                    |  |  |  |  |
|---------------|----------------------------------------------------------------------------------------------------|----------------------------------------------------------------------------------------------------|--|--|--|--|
| ALARM<br>CODE | DISPLAY MESSAGE                                                                                    | EVENT ACTION                                                                                                    |  |  |  |  |
|               | ERRATIC POWER<br>(single phase units)                                                              | <ul> <li>Power loss for 50ms or raw voltage is below 15VAC This may indicate that the unit<br/>power is dirty or is of low quality.</li> </ul>                                                                                                    |  |  |  |  |
| 1             |                                                                                                    | Check power connections.                                                                                                    |  |  |  |  |
|               |                                                                                                    | <ul> <li>The CORE Unit Controller will set an alarm "Erratic Power" whenever service is<br/>turned off due to detection of power loss. The CORE Unit Controller will shut itself<br/>down during an erratic power detection to protect its internally components and reset.</li> </ul> |  |  |  |  |
| 2 - 3         | RESERVED                                                                                           |                                                                                                    |  |  |  |  |
| 4*            | SMOKE DETECTED                                                                                     | A173 input is sensed as closed. Will automatically clears once input is detected open. For smoke mode, check for source of smoke. While Smoke Alarm is active, the CORE Unit Controller will not service any cooling, heating or ventilation demands.                                  |  |  |  |  |

| SELECTED ALARMS (MARKED WITH * IN TABLE RESULT IN THE CLOSURE OF THE SERVICE RELAY CONTACTS (DO1). |                                          |                                                                                                    |  |  |  |
|----------------------------------------------------------------------------------------------------|------------------------------------------|----------------------------------------------------------------------------------------------------|--|--|--|
| ALARM<br>CODE                                                                                      | DISPLAY MESSAGE                          | EVENT ACTION                                                                                                    |  |  |  |
| 5*                                                                                                 | BLOWER - NO AIRFLOW DETECTED             | Unit off. Air flow switch is normally closed. Monitoring starts 16 seconds after blower is started. If air flow switch is detected open after 16 second delay period, all compressors are de-energized, gas valves closed, electric heat turned off, economizer damper closed, and blower is stopped. Alarm will automatically clear once the error timed off delay has expired and system will resume. Check blower operation.                                                                                                    |  |  |  |
| 6*                                                                                                 | DIRTY AIR FILTER                         | Dirty filter switch is detected as closed and will automatically clear once switch is detected open. Replace filter or check filter switch S27.                                                                                                    |  |  |  |
| 7                                                                                                  | RESERVED                                 |                                                                                                    |  |  |  |
| 8*                                                                                                 | STRIKE 3 ON BLOWER NO AIRFLOW            | Lockout is active with multiple alarm code 5 detected. Alarm can be manually cleared through the user interface. Check blower operation. Once problem is corrected, lockout alarm can be cleared by resetting the CORE Unit Controller.                                                                                                    |  |  |  |
| 9 - 11                                                                                             | RESERVED                                 |                                                                                                    |  |  |  |
| 12                                                                                                 | HIGH PRESSURE SWITCH<br>COMPRESSOR 1     | <ul> <li>Compressor is off. Check charge, fans and coil.</li> <li><b>NOTE:</b> On Ultra-High Efficiency units - if only alarm 12 is present then issue could be high temperature S5 switch. If alarm 12 is accompanied with alarm 14 then most likely it is the high pressure S4 switch.</li> <li>The unit controller will clear high pressure switch alarm when corresponding high pressure switch is detected as closed. Compressor will not restart until corresponding high pressure switch is closed and Minimum Off Delay (cooling or heating) has expired.</li> </ul>                                      |  |  |  |
| 13*                                                                                                | HIGH PRESSURE STRIKE 3<br>COMPRESSOR 1   | <ul> <li>Compressor is lockout. Check charge, fans and coil. Use service menu to clear lockouts.</li> <li>User will be able to clear high pressure switch compressor lockout and alarm via user interface. High pressure switch compressor lockout and alarm will be cleared after the CORE Unit Controller reset.</li> <li>High pressure switch compressor lockout and alarm will be cleared on termination of cooling demand.</li> <li>Default is 3 occurrences and can be set between 1 and 7 occurrences.</li> </ul>                                                                                          |  |  |  |
| 14                                                                                                 | HIGH PRESSURE SWITCH<br>COMPRESSOR 2     | <ul> <li>Compress is off. Check charge, fans or coil. This feature is not support in Model L at this time.</li> <li><b>NOTE:</b> On Ultra-High efficiency units tandem alarms (14) compressor 2 high temperature S8 switch. If accompanied with alarm 15 then most likely the S4 high pressure switch is the issue.</li> <li>The CORE Unit Controller will clear high pressure switch alarm when corresponding high pressure switch is detected as closed. Compressor will not be restarted until corresponding high pressure switch is closed and Minimum Off Delay (cooling or heating) has expired.</li> </ul> |  |  |  |
| 15*                                                                                                | HIGH PRESSURE STRIKE 3 -<br>COMPRESSOR 2 | <ul> <li>Compressor lockout. Check charge, fans and coil. Use service menu to clear lockouts.</li> <li>User will be able to clear high pressure switch compressor lockout and alarm via user interface. High pressure switch compressor lockout and alarm will be cleared after the CORE Unit Controller reset.</li> <li>High pressure switch compressor lockout and alarm will be cleared on removal of cooling demand.</li> <li>Default is 3 occurrences and can be set between 1 and 7 occurrences.</li> </ul>                                                                                                 |  |  |  |
| 16                                                                                                 | HIGH PRESSURE SWITCH -<br>COMPRESSOR 3   | <ul> <li>Compressor is off. Check charge, fans and coil.</li> <li>The CORE Unit Controller will clear high pressure switch alarm when corresponding high pressure switch is detected as closed. Compressor will not be restarted until corresponding high pressure switch is closed and Minimum Off Delay (cooling or heating) has expired.</li> </ul>                                                                                                    |  |  |  |
| 17*                                                                                                | HIGH PRESSURE STRIKE 3 -<br>COMPRESSOR 3 | <ul> <li>Compressor lockout. Check charge, fans and coil. Use CORE Service application<br/>RTU &gt; SERVICE menu to clear lockouts.</li> <li>User will be able to clear high pressure switch compressor lockout and alarm through<br/>the user interface. High pressure switch compressor lockout and alarm will be cleared<br/>after the CORE Unit Controller reset.</li> <li>High pressure switch compressor lockout and alarm is cleared on removal of cooling<br/>demand. Default is 3 occurrences and can be set between 1 and 7 occurrences.</li> </ul>                                                     |  |  |  |

| SELECTED ALARMS (MARKED WITH * IN TABLE RESULT IN THE CLOSURE OF THE SERVICE RELAY CONTACTS (DO1). |                                            |                                                                                                    |  |  |  |
|----------------------------------------------------------------------------------------------------|--------------------------------------------|----------------------------------------------------------------------------------------------------|--|--|--|
| ALARM<br>CODE                                                                                      | DISPLAY MESSAGE                            | EVENT ACTION                                                                                                    |  |  |  |
|                                                                                                    |                                            | Compressor lockout. Check charge, fans and coil.                                                                                                    |  |  |  |
| 18                                                                                                 | HIGH PRESSURE SWITCH -<br>COMPRESSOR 4     | <ul> <li>The CORE Unit Controller will clear high pressure switch alarm when corresponding<br/>high pressure switch is detected as closed. Compressor will not be restarted until<br/>corresponding high pressure switch is closed and Minimum Off Delay (cooling or<br/>heating) has expired.</li> </ul>                          |  |  |  |
|                                                                                                    |                                            | Compressor lockout. Check charge, fans and coil. Use service menu to clear lockouts.                                                                                                    |  |  |  |
| 19*                                                                                                | HIGH PRESSURE STRIKE 3 -<br>COMPRESSOR 4   | User will be able to clear high pressure switch compressor lockout and alarm via user interface. High pressure switch compressor lockout and alarm will be cleared after the CORE Unit Controller reset.                                                                                                    |  |  |  |
|                                                                                                    |                                            | High pressure switch compressor lockout and alarm is cleared on removal of cooling demand. Default is 3 occurrences and can be set between 1 and 7 occurrences.                                                                                                    |  |  |  |
| 20                                                                                                 | PHASE MONITOR FAULT                        | External phase monitor is indicating an issue.                                                                                                    |  |  |  |
| 21                                                                                                 | RESERVED                                   |                                                                                                    |  |  |  |
| 22                                                                                                 | LOW PRESSURE SWITCH<br>COMPRESSOR 1        | Compressor is off. Check charge, fans and coil. Use service menu to clear lockouts.                                                                                                    |  |  |  |
| 23*                                                                                                | STRIKE 3 LOW PRESSURE<br>COMPRESSOR 1      | <ul> <li>Compressor is off. Check charge, fans and coil. Use service menu to clear lockouts.</li> <li>Number of occurrences is set using Parameter 99 (max lo occurrences). Default is 3 occurrences.</li> </ul>                                                                                                    |  |  |  |
| 24                                                                                                 | LOW PRESSURE SWITCH<br>COMPRESSOR 3        | Compressor is off. Check charge, fans and coil.                                                                                                    |  |  |  |
|                                                                                                    |                                            | Compressor is off. Check charge, fans and coil. Use service menu to clear lockouts.                                                                                                    |  |  |  |
| 25*                                                                                                | COMPRESSOR 2                               | Number of occurrences is set using Parameter 99 (max lo occurrences). Default is 3 occurrences.                                                                                                    |  |  |  |
| 26                                                                                                 | LOW PRESSURE SWITCH<br>COMPRESSOR 3        | Compressor if off. Check charge, fans and coil.                                                                                                    |  |  |  |
| 071                                                                                                | STRIKE 3 LOW PRESSURE                      | Compressor is off. Check charge, fans and coil. Use service menu to clear lockouts.                                                                                                    |  |  |  |
| 27^                                                                                                | COMPRESSOR 3                               | Number of occurrences is set using Parameter 99 (max lo occurrences). Default is 3 occurrences.                                                                                                    |  |  |  |
| 28                                                                                                 | LOW PRESSURE SWITCH<br>COMPRESSOR 4        | Compressor if off. Check charge, fans and coil.                                                                                                    |  |  |  |
| 20*                                                                                                | STRIKE 3 LOW PRESSURE                      | Compressor is off. Check charge, fans and coil. Use service menu to clear lockouts.                                                                                                    |  |  |  |
| 29"                                                                                                | COMPRESSOR 4                               | Number of occurrences is set using Parameter 99 (max lo occurrences). Default is 3 occurrences.                                                                                                    |  |  |  |
|                                                                                                    |                                            | Check for block drain, condensate lines and drain pan overflow switch.                                                                                                    |  |  |  |
| 30*                                                                                                | DRAIN PAN OVERFLOW SWITCH                  | <ul> <li>Alarm set if overflow switch is detected opened and compressor will be locked out.<br/>System will automatically clear alarm once switch is detected closed. System will<br/>resume operation (compressor lockout), after the Error Timed OFF Delay has expired<br/>following the Overflow switch alarm clear.</li> </ul> |  |  |  |
| 31                                                                                                 | RESERVED                                   |                                                                                                    |  |  |  |
| 32                                                                                                 | EVAPORATOR FROZEN<br>COMPRESSOR 1          | Compressor is off. Check SST sensor, air flow, charge, coil, air filter and outside air temperature.                                                                                                    |  |  |  |
|                                                                                                    |                                            | Compressor is locked out. Check SST sensor, air flow, charge, coil, air filter and     until the site temperature.                                                                                                    |  |  |  |
| 33*                                                                                                | STRIKE 3 EVAPORATOR FROZEN<br>COMPRESSOR 1 | <ul> <li>Number of occurrences is set using Parameter 81 (max freeze stat occ). Default is 3</li> </ul>                                                                                                    |  |  |  |
|                                                                                                    |                                            | occurrences.                                                                                                    |  |  |  |
| 34                                                                                                 | EVAPORATOR FROZEN<br>COMPRESSOR 2          | Compressor is off. Check SST sensor, air flow, charge, coil, air filter and outside air temperature.                                                                                                    |  |  |  |
| 35*                                                                                                | STRIKE 3 EVAPORATOR FROZEN                 | Compressor is locked out. Check SST sensor, air flow, charge, coil, air filter and outside air temperature.                                                                                                    |  |  |  |
|                                                                                                    | COMPRESSOR 2                               | Number of occurrences is set using Parameter 81 (max freeze stat occ). Default is 3 occurrences.                                                                                                    |  |  |  |
| 36                                                                                                 | EVAPORATOR FROZEN<br>COMPRESSOR 3          | Compressor is off. Check SST sensor, air flow, charge, coil, air filter and outside air temperature.                                                                                                    |  |  |  |

| SELECTED ALARMS (MARKED WITH * IN TABLE RESULT IN THE CLOSURE OF THE SERVICE RELAY CONTACTS (DO1). |                                                                                          |                                                                                                    |  |  |  |  |
|----------------------------------------------------------------------------------------------------|------------------------------------------------------------------------------------------|----------------------------------------------------------------------------------------------------|--|--|--|--|
| ALARM<br>CODE                                                                                      | DISPLAY MESSAGE EVENT ACTION                                                             |                                                                                                    |  |  |  |  |
| 37*                                                                                                | STRIKE 3 EVAPORATOR FROZEN<br>COMPRESSOR 3                                               | Compressor is locked out. Check SST sensor, air flow, charge, coil, air filter and outside air temperature.                                       |  |  |  |  |
|                                                                                                    |                                                                                          | Number of occurrences is set using Parameter 81 (max freeze stat occ). Default is 3 occurrences.                                                  |  |  |  |  |
| 38                                                                                                 | EVAPORATOR FROZEN<br>COMPRESSOR 4                                                        | Compressor is off. Check SST sensor, air flow, charge, coil, air filter and outside air temperature.                                              |  |  |  |  |
|                                                                                                    | STRIKE 3 EVAPORATOR FROZEN                                                               | <ul> <li>Compressor is locked out. Check SST sensor, air flow, charge, coil, air filter and<br/>outside air temperature.</li> </ul>               |  |  |  |  |
| 39"                                                                                                | COMPRESSOR 4                                                                             | Number of occurrences is set using Parameter 81 (max freeze stat occ). Default is 3 occurrences.                                                  |  |  |  |  |
| 40                                                                                                 | RETURN AIR OVER HEAT LIMIT                                                               | Heat is above set point as defined by parameter 115.                                                                                              |  |  |  |  |
| 41                                                                                                 | RETURN AIR UNDER COOL LIMIT                                                              | Cool is below set point as defined by parameter 114.                                                                                              |  |  |  |  |
| 42 - 43                                                                                            | RESERVED                                                                                 |                                                                                                    |  |  |  |  |
| 44*                                                                                                | GAS VALVE ON NO DEMAND GV1                                                               | Unit is off. Gas valve 2 has power, but no demand. Check gas valve and wiring.                                                                    |  |  |  |  |
| 45*                                                                                                | GAS VALVE ON NO DEMAND GV2                                                               | No 24VAC relay power on A60 (E1) board, K9-5 input. (A60)                                                                                         |  |  |  |  |
| 46 - 49                                                                                            | RESERVED                                                                                 |                                                                                                    |  |  |  |  |
| 50                                                                                                 | PRIMARY HEAT 1 LIMIT OPEN S10                                                            | Heat section 1 primary gas heat limit switch is open. Check air flow, air filter, limit switch and wiring.                                        |  |  |  |  |
| 51*                                                                                                | STRIKE3 PRIMARY HEAT 1 LIMIT<br>OPEN                                                     | Heat section 1 primary gas heat limit switch is open. Check air flow, air filter, limit switch and wiring. Number of occurrences is reached.      |  |  |  |  |
| 52                                                                                                 | SECONDARY HEAT 1 LIMIT OPEN S21                                                          | Heat section 1 secondary gas heat limit switch is open. Check air flow, air filter, limit switch and wiring.                                      |  |  |  |  |
| 53                                                                                                 | RESERVED                                                                                 |                                                                                                    |  |  |  |  |
| 54                                                                                                 | HEAT 1 S15 LIMIT OR ROLLOUT OPEN                                                         | Heat section 1 primary electric heat limit switch is open. Check air flow, air filter, limit switch and wiring.                                   |  |  |  |  |
| 55*                                                                                                | STRIKE 3 HEAT 1 S15 LIMIT OR<br>ROLLOUT                                                  | Heat section 1 flame roll out burner 1 switch is open. Check gas roll out switch S47.                                                             |  |  |  |  |
| 56                                                                                                 | HEAT 1 CAI SWITCH S18                                                                    | Check heat section 1 combustion air motor and proof switch.                                                                                       |  |  |  |  |
| 57*                                                                                                | STRIKE 3 HEAT 1 CAI SWITCH S18                                                           | Check heat section 1 combustion air motor and proof switch. Number of occurrences is reached.                                                     |  |  |  |  |
| 58                                                                                                 | RESERVED                                                                                 |                                                                                                    |  |  |  |  |
| 59*                                                                                                | STRIKE 3 HEAT 1 NO PROOF GV1                                                             | Check heat section 1 ignition control, flame proof, gas valve 1 and gas supply. Number of occurrences is reached.                                 |  |  |  |  |
| 60                                                                                                 | PRIMARY HEAT 2 LIMIT OPEN S99                                                            | Check heat section 2 primary burner limit switch to see if it is open. Check air flow, limit switch and wiring.                                   |  |  |  |  |
| 61*                                                                                                | STRIKE 3 PRIMARY HEAT LIMIT OPEN                                                         | Check heat section 2 primary burner limit switch to see if it is open. Check air flow, limit switch and wiring. Number of occurrences is reached. |  |  |  |  |
| 62                                                                                                 | SECONDARY HEAT 2 LIMIT OPEN<br>S100                                                      | Heat section 2 secondary heat limit switch is open. Check air flow, limit switch and wiring.                                                      |  |  |  |  |
| 63                                                                                                 | RESERVED                                                                                 |                                                                                                    |  |  |  |  |
| 64                                                                                                 | HEAT 2 CAI SWITCH S45                                                                    | Flames have been detected outside the gas heater's fire box.                                                                                      |  |  |  |  |
| 65*                                                                                                | STRIKE3 HEAT 2 ROLL OUT OPEN                                                             | Check roll out sensor and gas supply.                                                                                                    |  |  |  |  |
| 66                                                                                                 | HEAT 2 CAI SWITCH S45                                                                    | Check heat section 2 combustion air motor and proof switch.                                                                                       |  |  |  |  |
| 67*                                                                                                | STRIKE 3 HEAT 2 CAI SWITCH S45                                                           | Check heat section 2 combustion air motor and proof switch. Number of occurrences is reached.                                                     |  |  |  |  |
| 68                                                                                                 | RESERVED                                                                                 | ·                                                                                                    |  |  |  |  |
| 69*                                                                                                | STRIKE 3 HEAT 2 NO PROOF GV3                                                             | Check heat section 2 ignition control, flame roof, gas valve 2 and gas supply. Number of occurrences is reached.                                  |  |  |  |  |
| 70 - 72                                                                                            | RESERVED                                                                                 | •                                                                                                    |  |  |  |  |
| 73                                                                                                 | NETWORK SENSOR Check with integrator for refresh rate, network status lights and wiring. |                                                                                                    |  |  |  |  |

| SELECTED ALARMS (MARKED WITH * IN TABLE RESULT IN THE CLOSURE OF THE SERVICE RELAY CONTACTS (DO1). |                           |                                                                                                    |  |  |  |
|----------------------------------------------------------------------------------------------------|---------------------------|----------------------------------------------------------------------------------------------------|--|--|--|
| ALARM<br>CODE                                                                                      | DISPLAY MESSAGE           | EVENT ACTION                                                                                                    |  |  |  |
|                                                                                                    |                           | If measurement is out of specified range (including open/short detection) the system     will ignore the Zone Temperature Sensor readings and set the alarm.                                                                                                    |  |  |  |
| 74*                                                                                                | ZONE SENSOR               | <ul> <li>If measurement of Zone Temperature Sensor is out of specified range (including<br/>open/short detection) the system will change operating mode to the specified Backup<br/>mode (None, Local Thermistor or Return Air temp).</li> </ul>                                                                                                    |  |  |  |
|                                                                                                    |                           | • The system will clear the alarm, if zone temperature sensor measurement is detected in specified operating range and return the system to monitoring the A2 sensor as the primary sensor input.                                                                                                    |  |  |  |
|                                                                                                    |                           | Check zone (room) sensor and wiring                                                                                                    |  |  |  |
| 75*                                                                                                | OUTDOOR TEMP SENSOR       | If measurement of the outdoor temperature sensor is out of specified range (including open / short detection, the alarm will be activated. Alarm will automatically clear once in range condition is detected.                                                                                                    |  |  |  |
|                                                                                                    |                           | Check sensor and wiring.                                                                                                    |  |  |  |
|                                                                                                    |                           | <ul> <li>If measurement is below specified range ( &lt;5 % RH) the system will ignore the<br/>Relative Humidity readings. If measurement is above the specified range( &gt;100%<br/>RH) the system will limit the value to 100%.</li> </ul>                                                                                                    |  |  |  |
| 76*                                                                                                | HUMIDITY SENSOR           | <ul> <li>If measurement of Relative Humidity Sensor is below specified range while the<br/>dehumidification mode using RH sensor is enabled, the system will set an alarm. The<br/>system will clear the alarm if Relative Humidity sensor measurement is detected in<br/>specified operating range OR dehumidification mode using RH sensor is disabled.</li> </ul> |  |  |  |
|                                                                                                    |                           | Check sensor and wiring.                                                                                                    |  |  |  |
| 77*                                                                                                | DISCHARGE AIR TEMP SENSOR | <ul> <li>If measurement of the discharge air temperature sensor is out of specified range<br/>(including open / short detection, the alarm will be activated. Alarm will automatically<br/>clear once in range condition is detected.</li> </ul>                                                                                                    |  |  |  |
|                                                                                                    |                           | Check sensor and wiring.                                                                                                    |  |  |  |
| 78*                                                                                                | RETURN AIR TEMP SENSOR    | <ul> <li>If measurement of the return air temperature sensor is out of specified range<br/>(including open / short detection, the alarm will be activated. Alarm will automatically<br/>clear once in range condition is detected.</li> </ul>                                                                                                    |  |  |  |
|                                                                                                    |                           | Check sensor and wiring.                                                                                                    |  |  |  |
| 79*                                                                                                | ID ADD ON BOARD PROBLEM   | Add-on board problem, reset CORE Unit Controller to clear. When the communication alarm 80 persists for more than 30 seconds even after several retries for establishing the communication this Alarm is logged. Alarm can only be cleared by CORE Unit Controller reset.                                                                                            |  |  |  |
| 80                                                                                                 | ID ADD ON BOARD PROBLEM   | When the CORE Unit Controller is not able to communicate with any attached add-on boards (C3 and GP3) this alarm code is logged. The CORE Unit Controller will retry to establish the communication once every 5 second. Alarm is automatically cleared once communication is restored.                                                                              |  |  |  |
|                                                                                                    |                           | Check reheat settings. Alarm 81 is raised under these two conditions:                                                                                                    |  |  |  |
| 81                                                                                                 | REHEAT SETUP ERROR        | 1. If the user sets up the unit to use supermarket reheat on a non-gas unit.                                                                                                    |  |  |  |
|                                                                                                    |                           | 2. If the user sets up the unit to use Humiditrol+ reheat but the heater type is heat pump                                                                                                    |  |  |  |
| 82                                                                                                 | CONTROLLER RESET          | If set when CORE Unit Controller powers up. Will Indicated reason for reset if known.                                                                                                    |  |  |  |
| 83 - 84                                                                                            | RESERVED                  | _                                                                                                    |  |  |  |
| 85                                                                                                 | INCORRECT HUMIDITROL      | Check Humiditrol+ settings. Check Configuration ID 1, position 1 and verify that the position is not set to U. Should be set to either N (not installed) or H (Humiditrol). Alarm will automatically clear once correct option is set.                                                                                                    |  |  |  |
| 86*                                                                                                | CONFLICTING TSTAT INPUT   | Check thermostat inputs for simultaneous heat and cooling wiring. Once condition is corrected, unit controller will resume operation after error time off day has expired.                                                                                                    |  |  |  |
| 87 - 90                                                                                            | RESERVED                  |                                                                                                    |  |  |  |
|                                                                                                    |                           | If Enthalpy Sensor failure is detected, the system will disable 'Free Cooling'     operation.                                                                                                    |  |  |  |
| 91*                                                                                                | OUTDOOR ENTHALPY SENSOR   | <b>NOTE:</b> Valid Outdoor Enthalpy Sensor reading is required for both 'ODE' (Outdoor Enthalpy) and 'ODE differential' (Outdoor differential). Valid Indoor Enthalpy Sensor reading is required for 'ODE differential' (Outdoor differential).                                                                                                    |  |  |  |
|                                                                                                    |                           | <ul> <li>Check economizer Parameters 160 and 161. Also check enthalpy Parameters 162 and 163.</li> <li>Check sensor and wiring.</li> </ul>                                                                                                    |  |  |  |

| SELECTED ALARMS (MARKED WITH * IN TABLE RESULT IN THE CLOSURE OF THE SERVICE RELAY CONTACTS (DO1). |                                        |                                                                                                    |  |  |  |
|----------------------------------------------------------------------------------------------------|----------------------------------------|----------------------------------------------------------------------------------------------------|--|--|--|
| ALARM<br>CODE                                                                                      | DISPLAY MESSAGE                        | EVENT ACTION                                                                                                    |  |  |  |
|                                                                                                    |                                        | If Enthalpy Sensor failure is detected, the system will disable 'Free Cooling' operation.                                                                                                    |  |  |  |
| 92*                                                                                                | INDOOR ENTHALPY SENSOR                 | <b>NOTE:</b> Valid Outdoor Enthalpy Sensor reading is required for both 'ODE' (Outdoor Enthalpy) and 'ODE differential' (Outdoor differential). Valid Indoor Enthalpy Sensor reading is required for 'ODE differential' (Outdoor differential).                                                                                                    |  |  |  |
|                                                                                                    |                                        | Check wiring and test A62 sensor using specified method in M3 application guide, section titled economizer checkout.                                                                                                    |  |  |  |
|                                                                                                    |                                        | <ul> <li>Check communication loss with network sensor or if CORE Unit Controller If<br/>NETWORK INTEGRATION is set to RTU STANDALONE MODE and backup sensor<br/>is set to RETURN AIR BACKUP.</li> <li>While running in backup mode the unit controller will set this alarm. The unit controller</li> </ul>                                                                                                    |  |  |  |
| 93*                                                                                                | UNIT OPERATING IN BACKUP MODE          | will return from Backup mode to Primary (Main) mode on a reset or after the Primary mode (room Sensor is not in error or OR network communication is re-established and available for 300 seconds.                                                                                                    |  |  |  |
|                                                                                                    |                                        | Backup mode alarm will be cleared on the reset OR after the unit controller has returned to primary (main) system mode.                                                                                                    |  |  |  |
| 94*                                                                                                | ZONE SETPOINT ERROR                    | Ensure that the heating and cooling set points honor the auto-changeover deadband.                                                                                                    |  |  |  |
| 95 - 98                                                                                            | RESERVED                               |                                                                                                    |  |  |  |
| 99*                                                                                                | OUTSIDE AIR VELOCITY SENSOR<br>ERROR   | Check sensor and wiring. This alarm activates when the A24 sensor input signal is continuously above 25% of sensor measuring range for more than five minutes with blower stopped. The CORE Unit Controller will disable the Outdoor Air CFM control. The alarm automatically clears when the sensor reading is below 10% sensor measuring range for one minute.                                                                                                    |  |  |  |
| 100 - 102                                                                                          | RESERVED                               |                                                                                                    |  |  |  |
| 103*                                                                                               | ADVANCED CONTROL SETUP ERROR           | Check CORE Unit Controller Configuration ID 1 settings.                                                                                                    |  |  |  |
| 104 - 105                                                                                          | RESERVED                               |                                                                                                    |  |  |  |
| 106*                                                                                               | BUILDING PRESSURE SENSOR<br>PROBLEM    | Check sensor and wiring.                                                                                                    |  |  |  |
| 107*                                                                                               | DUCT SUPPLY PRESS SENSOR<br>PROBLEM    | <ul> <li>Check sensor and wiring.</li> <li>The unit controller will set Supply Air Static Pressure Sensor (A30) error status if: <ul> <li>Input signal is above 4.9" wc for more than 30 seconds.</li> </ul> </li> <li>OR <ul> <li>Input signal is below 0.1"wc 20 seconds after the blower has started with setting at or above Blower Output Static Duct Alarm Check.</li> </ul> </li> <li>The CORE Unit Controller will clear the Supply Air Static Pressure Sensor (A30) error status and alarm after the expiration of Error Time OFE delay.</li> </ul> |  |  |  |
|                                                                                                    |                                        | Check sensor and wiring                                                                                                    |  |  |  |
| 108                                                                                                | SUPPLY DUCT PRESS LIMIT<br>EXCEEDED    | <ul> <li>The CORE Unit Controller will shutdown operation for Error Off time (Parameter 110)<br/>if supply air static pressure exceeds supply static shutdown setpoint for 20 seconds<br/>(default) Parameter 42.</li> </ul>                                                                                                    |  |  |  |
|                                                                                                    |                                        | The CORE Unit Controller will clear High Supply Static (Duct) Pressure after Error Off Time has expired and static duct pressure is below Supply Static Set Point Shutdown.                                                                                                    |  |  |  |
|                                                                                                    |                                        | Check sensor and wiring.                                                                                                    |  |  |  |
|                                                                                                    | STRIKE 3 SUPPLY DUCT PRESSURE<br>LIMIT | <ul> <li>Unit controller shall "lockout" a unit operation after the Max Static Duct Pressure<br/>Occurrences have occurred of Supply Static Pressure Sensor Error (alarm 107) and/<br/>or High Supply Static (Duct) Pressure (alarm 108).</li> </ul>                                                                                                    |  |  |  |
| 109*                                                                                               |                                        | <ul> <li>User shall be able to clear supply static pressure lockout and alarm via User<br/>Interface. Supply Static Pressure lockout and alarm shall be cleared after the unit<br/>controller reset.</li> </ul>                                                                                                    |  |  |  |
|                                                                                                    |                                        | • The number of strikes is three by default. this can be changed using Parameter 43. Optional occurrence setting is 1 to 7.                                                                                                    |  |  |  |
| 110                                                                                                | WAITING ON SENSOR DATA                 | Check network or comfort sensor and wiring.                                                                                                    |  |  |  |
| 111                                                                                                | PROFILE ERROR                          | Configuration profile unrecoverable. Settings may have changed.                                                                                                    |  |  |  |
| 112 - 120                                                                                          | RESERVED                               |                                                                                                    |  |  |  |
| 121*                                                                                               | LINE FREQUENCY MISMATCH                | Power source line frequency is determined by the entered model number. This alarm is enabled by the Phase Voltage Detection feature. The CORE Unit Controller does not have an automatic clearing method, unit power cycle or reset will be required to re-evaluate the phase sequence again.                                                                                                    |  |  |  |

| SE            | LECTED ALARMS (MARKED WITH * IN TA | ABLE RESULT IN THE CLOSURE OF THE SERVICE RELAY CONTACTS (DO1).                                                                                                    |  |  |  |  |
|---------------|------------------------------------|----------------------------------------------------------------------------------------------------|--|--|--|--|
| ALARM<br>CODE | DISPLAY MESSAGE                    | EVENT ACTION                                                                                                    |  |  |  |  |
| 122*          | 24VAC PRIMARY VOLTAGE LOW          | Low output voltage on T1 transformer. Alarm set when 24VAC voltage low if calculated RMS voltage is below low voltage alarm threshold for more than two seconds. System will stop unit operations (cooling, heating and ventilation). Low voltage threshold is 18VAC.                                                                          |  |  |  |  |
|               |                                    | <ul> <li>The CORE Unit Controller will clear alarm 24VAC Voltage Low if calculated RMS<br/>voltage is above Low Voltage Alarm Threshold + 1 VAC for more than two seconds.<br/>After the low 24VAC alarm has been cleared, the CORE Unit Controller will ignore all<br/>service demands until the Error Time Off Delay has expired.</li> </ul> |  |  |  |  |
| 123*          |                                    | <ul> <li>High output voltage on T1 transformer. Alarm set when 24VAC voltage high if<br/>calculated RMS voltage is below low voltage alarm threshold for more than two<br/>seconds. System will stop unit operations (cooling, heating and ventilation). Low<br/>voltage threshold is 30VAC.</li> </ul>                                        |  |  |  |  |
| 120           |                                    | The CORE Unit Controller will clear alarm 24VAC Voltage high if calculated RMS voltage is above High Voltage Alarm Threshold + 1 VAC for more than two seconds. After the HIGH 24VAC alarm has been cleared, the CORE Unit Controller will ignore all service demands until the Error Time Off Delay has expired.                              |  |  |  |  |
| 4044          | 24VAC SECONDARY VOLTAGE LOW        | <ul> <li>Low output voltage on T1 transformer. alarm set when 24VAC voltage low if<br/>calculated RMS voltage is below low voltage alarm threshold for more than two<br/>seconds. System will stop unit operations (cooling, heating and ventilation). Low<br/>voltage threshold is 18VAC.</li> </ul>                                          |  |  |  |  |
| 124*          |                                    | The CORE Unit Controller will clear alarm 24VAC Voltage Low if calculated RMS voltage is above Low Voltage Alarm Threshold + 1 VAC for more than two seconds. After the low 24VAC alarm has been cleared, the CORE Unit Controller will ignore all service demands until the Error Time Off Delay has expired.                                 |  |  |  |  |
| 125*          | 24VAC SECONDARY VOLTAGE HIGH       | High output voltage on T1 transformer. alarm set when 24VAC voltage high if calculated RMS voltage is below low voltage alarm threshold for more than two seconds. System will stop unit operations (cooling, heating and ventilation). Low voltage threshold is 30VAC.                                                                        |  |  |  |  |
| 125           |                                    | The CORE Unit Controller will clear alarm 24VAC Voltage HIGH if calculated RMS voltage is above high voltage alarm Threshold + 1 VAC for more than two seconds. After the high 24VAC alarm has been cleared the CORE Unit Controller will ignore all service demands until the Error Time Off Delay has expired.                               |  |  |  |  |
| 126*          | LINE PHASING MISMATCH              | During power up or reset of unit, Mismatch on single or 3 phase power, or reverse rotation on 3 phase detected. This alarm is enabled by the Phase Voltage Detection feature.                                                                                                    |  |  |  |  |
| 127           | RESERVED                           |                                                                                                    |  |  |  |  |
| 128           | RESERVED                           |                                                                                                    |  |  |  |  |
| 129*          | VFD SHUTDOWN                       | Indoor blower VFD fault detected. The CORE Control System will start monitoring the motor status ten seconds after blower command is sent. The CORE Unit Controller will stop unit operation if fault conditions are detected.                                                                                                    |  |  |  |  |
| 400           |                                    | Check belt and for blower overload. Fix source of fault and cycle power to the RTU.                                                                                                    |  |  |  |  |
| 130           |                                    | VFD bypass mode. Mode is engaged. Blower may or may not be disengage.                                                                                                    |  |  |  |  |
| 131           |                                    | VED hypers made has not been selected. Unit operates as if hypers is not installed                                                                                                    |  |  |  |  |
| 133 136       |                                    | VPD bypass mode has not been selected. Onit operates as it bypass is not installed.                                                                                                    |  |  |  |  |
| 100 - 100     |                                    | The damper is not opening to the target percentage. Unit may be bringing in less than anticipated outdoor air.                                                                                                    |  |  |  |  |
| 137           | DAMPER STUCK CLOSED                | Inspect damper and / or actuator for blockage. alarm is raised when damper actuator feedback exceeds 2v under target for 2 minutes.                                                                                                    |  |  |  |  |
|               |                                    | Alarm will reset automatically when damper feedback falls to 1.8v within the target voltage.                                                                                                    |  |  |  |  |
| 138           | RESERVED                           |                                                                                                    |  |  |  |  |
|               |                                    | • The Damper is not closing to the target percentage. Unit may be bringing in more than anticipated outdoor air.                                                                                                    |  |  |  |  |
| 139           | DAMPER STUCK OPEN                  | Inspect damper and / or actuator for blockage. alarm is raised when damper actuator feedback exceeds 2v under target for 2 minutes.                                                                                                    |  |  |  |  |
|               |                                    | voltage.                                                                                                    |  |  |  |  |
| 140 - 146     | RESERVED                           |                                                                                                    |  |  |  |  |
| 147*          | DAMPER FEEDBACK LOSS               | During free cooling damper is not modulating.                                                                                                    |  |  |  |  |
| 148*          | RESERVED                           |                                                                                                    |  |  |  |  |

| SELECTED ALARMS (MARKED WITH * IN TABLE RESULT IN THE CLOSURE OF THE SERVICE RELAY CONTACTS (DO1). |                                                                                      |                                                                                                    |  |  |  |  |
|----------------------------------------------------------------------------------------------------|--------------------------------------------------------------------------------------|----------------------------------------------------------------------------------------------------|--|--|--|--|
| ALARM<br>CODE                                                                                      | M DISPLAY MESSAGE EVENT ACTION                                                       |                                                                                                    |  |  |  |  |
| 149*                                                                                               | OA DIFF PRESS SENSOR ERROR                                                           | Check outdoor air damper differential pressure sensor and wiring.                                                                                                    |  |  |  |  |
| 150*                                                                                               | NOT ECONOMIZING WHEN OAS                                                             | May be due to the damper motor being unplugged or disconnected.                                                                                                    |  |  |  |  |
| 151*                                                                                               | ECONOMIZING WHEN OANS                                                                | This may be due to damper motor being blocked or stuck open and therefore not closing.                                                                                                    |  |  |  |  |
| 152 - 164 RES                                                                                      | 52 - 164 RESERVED                                                                    |                                                                                                    |  |  |  |  |
| 165                                                                                                | ECONOMIZER UNCONFIGURED                                                              | Configuration ID 1, position 2 is set to U. Select applicable option using setup/install wizard.                                                                                                    |  |  |  |  |
| 166                                                                                                | GAS CAB NO OPEN PROOF GV1                                                            | This alarm will occur when the combustion air pressure switch (S18) is detected as close immediately after the furnace demand relay is energized and before the combustion air blower is energized. Gas valve 1.                                                                                                    |  |  |  |  |
| 167                                                                                                | GAS CAB NO OPEN PROOF GV2                                                            | This alarm will occur when the combustion air pressure switch (S45) is detected as closed immediately after the furnace demand relay is energized and before the combustion air blower is energized. Gas valve 2.                                                                                                    |  |  |  |  |
| 168 - 169                                                                                          | RESERVED                                                                             |                                                                                                    |  |  |  |  |
| 170                                                                                                | POWER EXHAUST UNCONFIGURED                                                           | Configuration ID 1, position 3 is set as U (unconfigured).                                                                                                    |  |  |  |  |
| 171                                                                                                | POWER EXHAUST CONFIGURATION ERROR                                                    | Configuration ID 1, position 4 is set correctly. if position 3 is configured then position 4 must be also.                                                                                                    |  |  |  |  |
| 172                                                                                                | RESERVED                                                                             |                                                                                                    |  |  |  |  |
| 173                                                                                                | AIRFLOW SWITCH CONFIGURATION<br>ERROR                                                | Verify that Configuration ID 2, position 1 is set correctly.                                                                                                    |  |  |  |  |
| 174                                                                                                | BYPASS DAMPER CONFIGURATION<br>ERROR                                                 | Room bypass damper operation should only be used if blower is configured for CAV operation. Unit Controller will only allow zone bypass unit operation if configuration ID1 is set correctly. Alarm will automatically clear when configuration conflict is corrected.                                                                                                    |  |  |  |  |
| 175                                                                                                | RESERVED                                                                             |                                                                                                    |  |  |  |  |
| 176                                                                                                | SBUS OBSOLETE M2 COMMAND                                                             | This alarm occurs when a S-BUS primary device sends a M2 style command to the CORE Unit Controller. The alarm is immediately cleared and a history of the event is stored.                                                                                                    |  |  |  |  |
| 177                                                                                                | NO MODEL NUMBER                                                                      | Missing model configuration data. Run setup > install and complete model number information.                                                                                                    |  |  |  |  |
| 178 - 185                                                                                          | RESERVED                                                                             |                                                                                                    |  |  |  |  |
|                                                                                                    | BLOWER MOTOR FAULT                                                                   | DirectPlus <sup>™</sup> blower fault detected. The CORE Control System will start monitoring the motor status ten seconds after blower command is sent. The CORE Unit Controller will stop unit operation if fault conditions are detected.<br>Fix source of fault and reset reboot CORE Unit Controller.<br><b>NOTE:</b> For blowers connected via MODBUS, the alarming Value = any present motor alarms |  |  |  |  |
| 186*                                                                                               |                                                                                      | Sum of the error numbers equals the current fault, for example 48 means motor<br>overheated (32 + 16):<br>1 - Phase failure (3-phase devices) or mains under voltage (1-phase devices)                                                                                                    |  |  |  |  |
|                                                                                                    |                                                                                      | 4 - Power module overheated                                                                                                    |  |  |  |  |
|                                                                                                    |                                                                                      | 8 - Communication error between M4 controller and blower                                                                                                    |  |  |  |  |
|                                                                                                    |                                                                                      | 32 - Motor overheated                                                                                                    |  |  |  |  |
|                                                                                                    |                                                                                      | 64 - Hall sensor error                                                                                                    |  |  |  |  |
|                                                                                                    |                                                                                      | 128 - Locked motor                                                                                                    |  |  |  |  |
|                                                                                                    |                                                                                      | 4096 - DC-link under voltage                                                                                                    |  |  |  |  |
|                                                                                                    |                                                                                      | Alarming Value = Inverter error code                                                                                                    |  |  |  |  |
|                                                                                                    |                                                                                      | Possible alarming values for Alarm 187 are:                                                                                                    |  |  |  |  |
|                                                                                                    |                                                                                      | > 12 - High Comp Current                                                                                                    |  |  |  |  |
|                                                                                                    | INVERTER MINOR                                                                       | > 13 - High Heat sink temperature                                                                                                    |  |  |  |  |
| 187                                                                                                |                                                                                      | > 14 - High PFC input current                                                                                                    |  |  |  |  |
|                                                                                                    |                                                                                      | If the alarm continues after outdoor conditions have moderated, check the fan, charge and coil. Alarm 187 will automatically clear when minimum off time expires.                                                                                                    |  |  |  |  |
|                                                                                                    |                                                                                      | Refer to trouble shooting guide in service manual for more information.                                                                                                    |  |  |  |  |
|                                                                                                    | <b>NOTE:</b> The inverter will automatically slow<br>time-based dependence of the sy | w the compressor speed due to any of the above conditions and the condition drops below the<br>stem's output on present and past inputs.                                                                                                    |  |  |  |  |

| SELECTED ALARMS (MARKED WITH * IN TABLE RESULT IN THE CLOSURE OF THE SERVICE RELAY CONTACTS (DO1). |                                                |                                                                                                    |  |  |  |
|----------------------------------------------------------------------------------------------------|------------------------------------------------|----------------------------------------------------------------------------------------------------|--|--|--|
| ALARM<br>CODE                                                                                      | DISPLAY MESSAGE                                | EVENT ACTION                                                                                                    |  |  |  |
| 188                                                                                                | INVERTER MAJOR                                 | <ul> <li>Alarming Value = Inverter error code</li> <li>Possible alarming values for unit controller alarm 188 are: <ul> <li>21 - Peak DC current</li> <li>22 - Maximum current reached lockout</li> <li>23 - DC Link low voltage</li> <li>26 - Locked Rotor</li> <li>28 - DC Link high voltage</li> <li>29 - Compressor over current</li> <li>61 - Low outdoor ambient inverter lockout</li> <li>62 - High Heat Sink Temperature lockout</li> <li>75 - Low Input Voltage</li> </ul> </li> <li>No action required. Compressor stops for the duration of the minimum run time. Unit shuts down after ten occurrences in one hour and Alarm 189 is initiated. Alarm 188 will automatically clear when inverter error clears.</li> <li>Refer to trouble shooting guide in service manual for more information.</li> </ul> |  |  |  |
| 189                                                                                                | INVERTER FATAL                                 | <ul> <li>Alarming Value = Inverter error code</li> <li>Possible alarming values for alarm 189 are 21, 22, 23, 26, 28, 29, 61, 62 and 75.</li> <li>Alarm 189 will clear upon manual reset.</li> <li>Refer to trouble shooting guide in service manual for more information.</li> </ul>                                                                                                    |  |  |  |
| 190                                                                                                | INVERTER COMMUNICATION ERROR                   | Unable to communicate with inverter. The unit controller will disable compressor operation.<br>Replace communication cable between inverter and CORE Unit Controller. If alarm continues, replace CORE Unit Controller or inverter.                                                                                                    |  |  |  |
| 191                                                                                                | INVERTER VOLTAGE MISMATCH                      | The unit controller will disable compressor operation. Replace with correct inverter part.                                                                                                    |  |  |  |
| 192                                                                                                | HIGH TEMPERATURE (S7)<br>COMPRESSOR 1          | Check temperature trip switch. Compressor is off. Also check charge, fans and coil. The unit controller will clear the temperature trip alarm when corresponding compressor top cap temperature trip switch is detected as closed. Compressor will not restart until the corresponding temperature trip switch is closed and the minimum off delay has expired.                                                                                                    |  |  |  |
| 193                                                                                                | HIGH TEMPERATURE (S7) STRIKE 3<br>COMPRESSOR 1 | The unit controller will disable compressor operation (lockout). Check switch, charge, fans and coil. Default is three occurrences. Alarm will be automatically cleared after removal of cooling demand.                                                                                                    |  |  |  |
| 194                                                                                                | CRITICAL LOSS CONDENSER<br>AIRFLOW             | Critical Loss of Condenser Airflow                                                                                                    |  |  |  |
| 195                                                                                                | CRITICAL LOSS OF CHARGE<br>COMPRESSOR 1        | Critical Loss of Charge Compressor 1. In Model L this is determined by temperature readings from sensors on the coils.                                                                                                    |  |  |  |
| 196                                                                                                | CRITICAL LOSS OF CHARGE<br>COMPRESSOR 2        | Critical Loss of Charge Compressor 2. In Model L this is determined by temperature readings from sensors on the coils.                                                                                                    |  |  |  |
| 197                                                                                                | CRITICAL LOSS OF CHARGE<br>COMPRESSOR 3        | Critical Loss of Charge Compressor 3. In Model L this is determined by temperature readings from sensors on the coils.                                                                                                    |  |  |  |
| 198                                                                                                | CRITICAL LOSS OF CHARGE<br>COMPRESSOR 4        | Critical Loss of Charge Compressor 4. In Model L this is determined by temperature readings from sensors on the coils.                                                                                                    |  |  |  |
| 199                                                                                                | CRITICAL LOSS OF EVAPORATOR<br>AIRFLOW         | Critical Loss of Evaporator Airflow.                                                                                                    |  |  |  |
| 200                                                                                                | COMPRESSOR 1 NOT OPERATING                     | Compressor 1 apparently not operating. Coil temperatures not changing as expected.                                                                                                    |  |  |  |
| 201                                                                                                | COMPRESSOR 2 NOT OPERATING                     | Compressor 2 apparently not operating. Coil temperatures not changing as expected.                                                                                                    |  |  |  |
| 202                                                                                                | COMPRESSOR 3 NOT OPERATING                     | Compressor 3 apparently not operating. Coil temperatures not changing as expected.                                                                                                    |  |  |  |
| 203                                                                                                | COMPRESSOR 4 NOT OPERATING                     | Compressor 4 apparently not operating. Coil temperatures not changing as expected.                                                                                                    |  |  |  |
| 204                                                                                                | COMPRESSOR 1 TXV FAILED CLOSED                 | Compressor 1 TXV Failed Closed.                                                                                                    |  |  |  |
| 205                                                                                                | COMPRESSOR 2 TXV FAILED CLOSED                 | Compressor 2 TXV Failed Closed.                                                                                                    |  |  |  |
| 206                                                                                                | COMPRESSOR 3 TXV FAILED CLOSED                 | Compressor 3 TXV Failed Closed.                                                                                                    |  |  |  |
| 207                                                                                                | COMPRESSOR 4 TXV FAILED CLOSED                 | Compressor 4 TXV Failed Closed.                                                                                                    |  |  |  |
| 208 - 217                                                                                          | RESERVED                                       |                                                                                                    |  |  |  |

| SELECTED ALARMS (MARKED WITH * IN TABLE RESULT IN THE CLOSURE OF THE SERVICE RELAY CONTACTS (DO1). |                        |                                                                                                    |  |  |  |
|----------------------------------------------------------------------------------------------------|------------------------|----------------------------------------------------------------------------------------------------|--|--|--|
| ALARM<br>CODE                                                                                      | DISPLAY MESSAGE        | EVENT ACTION                                                                                                    |  |  |  |
|                                                                                                    |                        | Saturated Liquid Temperature sensor on the condenser coil is not giving expected values for the indicated compressor circuit.                                                                                                    |  |  |  |
| 218                                                                                                | SLT SENSOR FAILURE     | Alarming Values:                                                                                                    |  |  |  |
|                                                                                                    | COMPRESSOR 1           | 1 – Open Circuit: Less than or equal to -66°F (res >= 930kohms).                                                                                                    |  |  |  |
| 219                                                                                                | SLT SENSOR FAILURE     | 2 – Short Circuit: Greater than or equal to 500°F (res <= 24ohms).                                                                                                    |  |  |  |
|                                                                                                    | COMPRESSOR 2           | 3 – Out of Range: Less than -40°F or greater than 150°F.                                                                                                    |  |  |  |
| 220                                                                                                | SLT SENSOR FAILURE     | 4 – Dislodged (operational check)                                                                                                    |  |  |  |
| 221                                                                                                |                        | If alarm indicates "open", "short" or "out of range" check sensor and wiring.                                                                                                    |  |  |  |
| 221                                                                                                | COMPRESSOR 4           | Alarm clears when in-range condition is detected.                                                                                                    |  |  |  |
|                                                                                                    |                        | If alarm indicates "dislodged", check that the sensor is installed properly and is seated properly to the fitting and is not loose or improperly installed.                                                                                                    |  |  |  |
|                                                                                                    |                        | Alarm clears on a controller reset.                                                                                                    |  |  |  |
|                                                                                                    |                        | Liquid Temperature sensor on the condenser coil is not giving expected values for the indicated compressor circuit.                                                                                                    |  |  |  |
| 222                                                                                                | LT SENSOR FAILURE      | Alarming Values:                                                                                                    |  |  |  |
|                                                                                                    | COMPRESSOR 1           | 1 – Open Circuit: Less than or equal to $-66^{\circ}$ F (res >= 930kohms).                                                                                                    |  |  |  |
| 223                                                                                                | LT SENSOR FAILURE      | 2 – Short Circuit: Greater than or equal to 500°F (res <= 24ohms).                                                                                                    |  |  |  |
|                                                                                                    | COMPRESSOR 2           | 3 – Out of Range: Less than -40°F or greater than 150°F.                                                                                                    |  |  |  |
| 224                                                                                                | LT SENSOR FAILURE      | 4 – Dislodged (operational check)                                                                                                    |  |  |  |
|                                                                                                    |                        | If alarm indicates "open", "short" or "out of range" check sensor and wiring.                                                                                                    |  |  |  |
| 225                                                                                                | COMPRESSOR 4           | Alarm clears when in-range condition is detected.                                                                                                    |  |  |  |
|                                                                                                    |                        | properly to the fitting and is not loose or improperly installed.                                                                                                    |  |  |  |
|                                                                                                    |                        | Alarm clears on a controller reset.                                                                                                    |  |  |  |
|                                                                                                    |                        | Saturated Suction Temperature sensor on the evaporator coil is not giving expected values for the indicated compressor circuit.                                                                                                    |  |  |  |
| 226                                                                                                | SST SENSOR FAILURE     | Alarming Values:                                                                                                    |  |  |  |
|                                                                                                    | COMPRESSOR 1           | 1 – Open Circuit: Less than or equal to $-66^{\circ}$ F (res >= 930kohms)                                                                                                    |  |  |  |
| 227                                                                                                | SST SENSOR FAILURE     | 2 – Short Circuit: Greater than or equal to 500°F (res <= 240hms)                                                                                                    |  |  |  |
| 220                                                                                                | COMPRESSOR 2           | 3 – Out of Range: Less than -40°F or greater than 150°F                                                                                                    |  |  |  |
| 220                                                                                                | COMPRESSOR 3           | 4 – Disionged (operational check)                                                                                                    |  |  |  |
| 229                                                                                                | SST SENSOR FAILURE     | I alarm indicates open, short or out of range check sensor and winng.                                                                                                    |  |  |  |
|                                                                                                    | COMPRESSOR 4           | Additi clears when in-range condition is detected.                                                                                                    |  |  |  |
|                                                                                                    |                        | properly to the fitting and is not loose or improperly installed.                                                                                                    |  |  |  |
|                                                                                                    |                        |                                                                                                    |  |  |  |
|                                                                                                    |                        | Suction lemperature sensor on the evaporator coil is not giving expected values for the indicated compressor circuit.                                                                                                    |  |  |  |
| 230                                                                                                | ST SENSOR FAILURE      |                                                                                                    |  |  |  |
| 004                                                                                                | COMPRESSOR 1           | 1 – Open Circuit: Less than or equal to $-66^{\circ}F$ (res >= 930konms)                                                                                                    |  |  |  |
| 231                                                                                                | ST SENSOR FAILURE      | 2 – Short Circuit: Greater than or equal to 500°F (res <= 240nms)                                                                                                    |  |  |  |
| 232                                                                                                | COMPRESSOR 2           | 3 – Out of Range: Less than -40 F or greater than 150 F                                                                                                    |  |  |  |
| 202                                                                                                | COMPRESSOR 3           | 4 - Dislouged (operational check)                                                                                                    |  |  |  |
| 233                                                                                                | ST SENSOR FAILURE      | Alarm clears when in-range condition is detected                                                                                                    |  |  |  |
|                                                                                                    | COMPRESSOR 4           | If alarm indicates "dislodged" check that the sensor is installed properly and is seated                                                                                                    |  |  |  |
|                                                                                                    |                        | properly to the fitting and is not loose or improperly installed.                                                                                                    |  |  |  |
| -                                                                                                  |                        | Direct Spark Ignition Board 1 Error, Restart DSI Board 1 and troubleshoot wiring                                                                                                    |  |  |  |
| 234                                                                                                | DSI BOARD 1 ERROR      | Replacement may be required.                                                                                                    |  |  |  |
| 235                                                                                                | DSI BOARD 2 ERROR      | Replacement may be required.                                                                                                    |  |  |  |
| 236                                                                                                | DSI BOARD 1 FLAME LOSS | Direct Spark Ignition board 1 flame loss maximum reached. Board will be locked out for 1 hour. Check gas valve, ignition, and wiring. Lockout may be manually reset by removing power from the control for more than 1 second or removing the thermostat call for heat for more than 1 and less than 20 seconds. |  |  |  |

| SELECTED ALARMS (MARKED WITH * IN TABLE RESULT IN THE CLOSURE OF THE SERVICE RELAY CONTACTS (DO1). |                                                                                           |                                                                                                    |  |  |  |  |
|----------------------------------------------------------------------------------------------------|-------------------------------------------------------------------------------------------|----------------------------------------------------------------------------------------------------|--|--|--|--|
| ALARM<br>CODE                                                                                      | DISPLAY MESSAGE EVENT ACTION                                                              |                                                                                                    |  |  |  |  |
| 237                                                                                                | DSI BOARD 2 FLAME LOSS                                                                    | Direct Spark Ignition board 2 flame loss maximum reached. Board will be locked out for 1 hour. Check gas valve, ignition, and wiring. Lockout may be manually reset by removing power from the control for more than 1 second or removing the thermostat call for heat for more than 1 and less than 20 seconds. |  |  |  |  |
| 238                                                                                                | DSI BOARD 1 MODBUS ERROR                                                                  | Direct Spark Ignition Board 1 Modbus Loss Error. Restart DSI Board 1 and troubleshoot wiring. Replacement may be required.                                                                                                    |  |  |  |  |
| 239                                                                                                | DSI BOARD 2 MODBUS ERROR                                                                  | Direct Spark Ignition Board 2 Modbus Loss Error. Restart DSI Board 2 and troubleshoot wiring. Replacement may be required.                                                                                                    |  |  |  |  |
| 240                                                                                                | DSI BOARD 1 VALVE FAULT                                                                   | Direct Spark Ignition board 1 loss of gas valve feedback detected. M4 will lockout gas valve 1 operation. Check gas valve and wiring.                                                                                                    |  |  |  |  |
| 241                                                                                                | DSI BOARD 2 VALVE FAULT                                                                   | Direct Spark Ignition board 2 loss of gas valve feedback detected. 4 will lockout gas valve 2 operation. Check gas valve and wiring                                                                                                    |  |  |  |  |
| 242                                                                                                | DSI BOARD 1 LOCKOUT                                                                       | Direct Spark Ignition board 1 valve fault detected and is locked out. Multiple failures has occurred. Resolve ignition issues and restart unit. M4 will lock out gas valve 1 operation.                                                                                                    |  |  |  |  |
| 243                                                                                                | DSI BOARD 2 LOCKOUT                                                                       | Direct Spark Ignition board 2 valve fault detected and is locked out. Multiple failures has occurred. Resolve ignition issues and restart unit. M4 will lock out gas valve 2 operation.                                                                                                    |  |  |  |  |
| 244                                                                                                | BLOWER DIFFERENTIAL PRESSURE<br>SENSOR ERROR                                              | A and B Box units equipped with 'E' type EBM blowers Blower differential pressure sensor error; replace sensor.                                                                                                    |  |  |  |  |
| 245 - 512                                                                                          | RESERVED                                                                                  |                                                                                                    |  |  |  |  |
| 513                                                                                                | ERROR READING USB DEVICE                                                                  | Error Reading USB Device                                                                                                    |  |  |  |  |
| 514                                                                                                | USB DEVICE NOT MOUNTED                                                                    | USB Device not Mounted                                                                                                    |  |  |  |  |
| 515                                                                                                | USB DEVICE FULL                                                                           | USB Device Full                                                                                                    |  |  |  |  |
| 516                                                                                                | INVALID DIN NUMBER                                                                        | Invalid DIN number received from M4 unit controller. Indicates DIN incompatibility                                                                                                    |  |  |  |  |
| 517                                                                                                | WCS LOW BATTERY CRITICAL                                                                  | A paired wireless sensor has low battery - less than 2%                                                                                                    |  |  |  |  |
| 518                                                                                                | WCS LOW BATTERY HIGH                                                                      | CS LOW BATTERY HIGH A paired wireless sensor has low battery - less than 10%                                                                                                    |  |  |  |  |
| 519                                                                                                | WCS LOW BATTER LOW                                                                        | A paired wireless sensor has low battery - less than 20%                                                                                                    |  |  |  |  |
| 520                                                                                                | FWM SOFTWARE MISMATCH         Firmware Update Failed: Software Mismatch between M4 and W4 |                                                                                                    |  |  |  |  |
| 521                                                                                                | W4 STANDALONE                                                                             | The W4 is unable to communicate to the M4 board.                                                                                                    |  |  |  |  |

# 14. Model L - CORE Service App - Unit Parameters

|                 |                                                                                                    | Table         | 12. CORE Co                                   | ontrol Sy | stem Unit  | Parameters                                                                                                    |
|-----------------|----------------------------------------------------------------------------------------------------|---------------|-----------------------------------------------|-----------|------------|----------------------------------------------------------------------------------------------------|
| Control         |                                                                                                    | Control Value |                                               |           |            |                                                                                                    |
| Parameter<br>No | Parameter Title                                                                                                    | Min.          | Default                                       | Max.      | Units      | Description                                                                                                    |
|                 | 1                                                                                                    |               | Power a                                       | nd Damper | Parameters |                                                                                                    |
| 1 - 8           | RESERVED                                                                                                    |               | 1                                             | 1         |            | 1                                                                                                    |
| 9               | Minimum Damper<br>Position During High<br>Speed Blower Operation                                                    | 0             | 0                                             | 100       | %          | <ul> <li>Minimum damper position during low speed<br/>blower operation.</li> <li>Use Parameter 132 during high speed blower</li> </ul>                                                                                                    |
|                 |                                                                                                    |               |                                               |           |            | operation                                                                                                    |
| 10              | RESERVED                                                                                                    | 1             |                                               | 1         | 1          |                                                                                                    |
| 11              | Enabled Field Status<br>Report                                                                                      |               | 0 = OFF<br>1 = ON                             |           | Option     | Enabled Field Status Report                                                                                                    |
| 12              | Multi-Stage Air Volume<br>Smoke Detection Mode<br>(Alarm)                                                           | 450           | Default may be altered at factory test.       | 24000     | CFM        | Multi-Stage Air Volume Smoke Detection Mode<br>(Alarm)<br><b>NOTE:</b> In order for the SMOKE CFM change to take<br>affect, go the SETUP > TEST & BALANCE ><br>BLOWER and run the wizard. Performing this<br>task will recalculate the output to the desired<br>CFM. No adjustments are required during this<br>procedure. |
| 13              | RESERVED                                                                                                    | 1             | I                                             | 1         |            |                                                                                                    |
| 14              | Multi-Stage Air Volume<br>Cooling Hi CFM                                                                            | 450           | 5200                                          | 24000     | COUNT      | Increments of 25.                                                                                                    |
| 15              | Multi-Stage Air Volume<br>Cooling Medium CFM                                                                        | 450           | 3375                                          | 24000     | COUNT      | Increments of 25.                                                                                                    |
| 16              | Multi-Stage Air Volume<br>Cooling Medium Low<br>CFM                                                                 | 450           | 3375                                          | 24000     | COUNT      | Increments of 25.                                                                                                    |
| 17              | Multi-Stage Air Volume<br>Cooling Low CFM                                                                           | 450           | 3375                                          | 24000     | COUNT      | Increments of 25.                                                                                                    |
| 18              | RESERVED                                                                                                    |               |                                               |           |            |                                                                                                    |
| 19              | Maximum Cubic Feet Per<br>Minute Revolutions Per<br>Minute                                                          | 445           | Default may<br>be altered at<br>factory test. | 1780      | RPM        | Maximum Cubic Feet Per Minute Revolutions Per Minute                                                                                                    |
| 20 - 26         | RESERVED                                                                                                    |               |                                               |           |            |                                                                                                    |
| 27              | Minimum Output Cooling<br>Vent Smoke Detection<br>Mode (Alarm)                                                      | 30            | 50                                            | 100       | %          | Minimum Output Cooling Vent Smoke Detection Mode (Alarm)                                                                                                    |
| 28              | Minimum Output Heat                                                                                                 | 30            | 50                                            | 100       | %          | Minimum Output Heat                                                                                                    |
| 29              | Minimum Damper Blower                                                                                               | 0             | Default may<br>be altered at<br>factory test. | 101       | %          | Setting this Parameter to 101.0% will disable this feature.                                                                                                    |
| 30              | Power Exhaust Stage 2<br>Minimum Blower                                                                             | 30            | 70                                            | 100       | %          | Power Exhaust Stage 2 Minimum Blower                                                                                                    |
| 31              | Supply Proportional Base<br>Control Loop for Variable<br>Air Volume or Constant<br>Air Volume with Bypass<br>Damper | 0             | 17                                            | 127       | Counts     | Variable Air Volume or Constant Air Volume with<br>Bypass Damper supply PID Proportional constant.                                                                                                    |
| 32              | Supply Integral Base<br>Control Loop for Variable<br>Air Volume or Constant<br>Air Volume with Bypass<br>Damper     | 0             | 12                                            | 127       | Counts     | Variable Air Volume or Constant Air Volume with Bypass Damper supply PID Integral constant.                                                                                                    |
| 33              | Supply Derivative Base<br>Control Loop for Variable<br>Air Volume or Constant<br>Air Volume with Bypass<br>Damper   | 0             | 0                                             | 127       | Counts     | Variable Air Volume or Constant Air Volume with<br>Bypass Damper supply PID derivative constant.                                                                                                    |

| Table 12. CORE Control System Unit Parameters |                                                                                                    |      |               |      |          |                                                                                                    |  |  |
|-----------------------------------------------|----------------------------------------------------------------------------------------------------|------|---------------|------|----------|----------------------------------------------------------------------------------------------------|--|--|
| Control                                       |                                                                                                    |      | Control Value |      |          |                                                                                                    |  |  |
| Parameter<br>No                               | Parameter Title                                                                                                    | Min. | Default       | Max. | Units    | Description                                                                                                    |  |  |
| 34                                            | Constant Air Volume<br>with Bypass Damper<br>Static Pressure Set Point<br>During Smoke Alarm                                        | 0    | 1             | 5    | in. w.c. | Constant air volume with bypass damper static pressure set point during smoke alarm.                                                                                                    |  |  |
| 35                                            | Constant Air Volume with<br>Bypass Damper Static<br>Pressure Set Point for<br>Ventilation                                           | 0    | 1             | 5    | in. w.c. | Constant air volume with bypass damper static pressure set point for ventilation.                                                                                                    |  |  |
| 36                                            | Constant Air Volume with<br>Bypass Damper Static<br>Pressure Set Point for<br>Heating                                               | 0    | 1             | 5    | in. w.c. | Constant air volume with bypass damper static pressure set point for heating                                                                                                    |  |  |
| 37                                            | Constant Air Volume with<br>Bypass Damper Static<br>Pressure Set Point for<br>Cooling                                               | 0    | 1             | 5    | in. w.c. | Constant air volume with bypass damper static pressure set point for cooling                                                                                                    |  |  |
| 38                                            | Constant Air Volume<br>with Bypass Damper<br>Minimum Output<br>Percentage Set Point for<br>Cooling, Ventilation and<br>Smoke Alarms | 20   | 20            | 100  | %        | <ul> <li>Constant air volume with bypass damper<br/>minimum output for cooling, ventilation and<br/>during smoke alarms. This sets the minimum air<br/>delivered.</li> <li>Bypass damper motor is set to 10 to 2 volts with<br/>10 volts being closed.</li> <li>20% setting = 2 volts or damper completely<br/>opened.</li> </ul> |  |  |
| 39                                            | Constant Air Volume<br>with Bypass Damper<br>Minimum Output<br>Percentage Set Point for<br>Heating                                  | 20   | 20            | 100  | %        | <ul> <li>Constant air volume with bypass damper<br/>minimum output for heating.</li> <li>This sets the minimum air delivered.</li> <li>Bypass damper motor is set to 10 to 2 volts with<br/>10 volts being closed.</li> <li>20% setting = 2 volts or damper completely<br/>opened.</li> </ul>                                     |  |  |
| 40                                            | Constant Air Volume<br>with Bypass Damper<br>Maximum Output<br>Percentage Set Point                                                 | 40   | 100           | 100  | %        | <ul> <li>Constant air volume with bypass damper maximum output.</li> <li>This sets the maximum air delivered.</li> <li>Bypass damper motor is set to 10 to 2 volts with 10 volts being closed.</li> <li>100% setting = 10 volts or damper completely closed.</li> </ul>                                                           |  |  |
| 41                                            | Constant Air Volume with<br>Bypass Damper Manual<br>Reset Value Output<br>Percentage Set Point                                      | 20   | 52            | 100  | %        | Constant air volume with bypass damper manual reset value output. This is the output when unit is off.                                                                                                    |  |  |
| 42                                            | Air Supply Static<br>Shutdown Set Point                                                                                             | 0    | 2             | 5    | in. w.c. | Supply static shutdown set point. Unit will shutdown for Parameter 110 minutes if duct pressure exceeds this value for 20 seconds.                                                                                                    |  |  |
| 43                                            | Static Pressure Lockout<br>Counter Set Point                                                                                        | 1    | 3             | 7    | Counts   | The number of occurrences before permanent lockout.<br>Counter resets when unit controller resets.                                                                                                    |  |  |
| 44                                            | Supply Static Sensor<br>(A30) Low Alarm<br>Percentage Set Point                                                                     | 30   | 40            | 100  | %        | <ul> <li>Supply Static Pressure Sensor (A30) connected at (A133_P195_6) (TB18_6) alarm threshold.</li> <li>Blower percent speed before checking sensor after a 20 second delay.</li> <li>A value of 30% disables the low threshold or "open" alarm trap.</li> </ul>                                                               |  |  |
| Electric Heating Parameters                   |                                                                                                    |      |               |      |          |                                                                                                    |  |  |
| 45 - 57                                       | RESERVED                                                                                                    |      |               |      | 1        |                                                                                                    |  |  |
| 58                                            | Electric Heat Warm-<br>up Time Delay for<br>Economizer                                                                              | 0    | 3600          | 8160 | Seconds  | Warm-up time delay. The time that the economizer is forced closed during warm-up (first occupied + heat demand)                                                                                                    |  |  |
| 59                                            | RESERVED                                                                                                    |      |               |      |          |                                                                                                    |  |  |

| Table 12. CORE Control System Unit Parameters |                                                                                                    |      |                     |         |             |                                                                                                    |  |  |  |
|-----------------------------------------------|----------------------------------------------------------------------------------------------------|------|---------------------|---------|-------------|----------------------------------------------------------------------------------------------------|--|--|--|
| Control                                       |                                                                                                    |      | Control Value       |         |             | <b>-</b>                                                                                                    |  |  |  |
| Parameter<br>No                               | Parameter Title                                                                                               | Min. | Default             | Max.    | Units       | Description                                                                                                    |  |  |  |
| 60                                            | Electric Heat Blower Off<br>Delay Set Point.                                                                  | 0    | System<br>Dependent | 300     | Seconds     | The time the blower stays off after the heating demand is satisfied.                                                                                                    |  |  |  |
| 61                                            | Electric Heat Maximum<br>Primary and Secondary                                                                | 1    | 3                   | 15      | Counts      | Service output activation. Maximum Primary and<br>Secondary Limit occurrences stored before service<br>relay is energized.<br><b>NOTE:</b> Heating stage is not locked out.                  |  |  |  |
| 62                                            | Electric Heat Time Delay<br>Between Heat Stages                                                               | 12   | 12                  | 60      | Seconds     | Time delay between heat stages.                                                                                                    |  |  |  |
| 63                                            | Electric Heat Maximum<br>Lower Stage Run<br>Time in Room Sensor<br>Applications                               | 0    | 912                 | 3600    | Seconds     | <ul> <li>Stage up timer. The maximum time that lower stage runs before calling next heat stage. Used in room sensor applications.</li> <li>Disabled if set to 0.</li> </ul>                  |  |  |  |
| 64                                            | Electric Heat Time<br>Delay for Lower Stage<br>Termination Following<br>Higher Stage Termination              | 0    | 0                   | 3600    | Seconds     | <ul> <li>Time delay before a lower stage turns off<br/>following a higher stage termination.</li> <li>Used in room sensor applications.</li> </ul>                                           |  |  |  |
| Gas Heating Parameters                        |                                                                                                    |      |                     |         |             |                                                                                                    |  |  |  |
| 65                                            | Gas Time Delay for<br>Economizer Being<br>Closed During Warm-up                                               | 0    | 3600                | 8160    | Seconds     | Warm-up time delay. The time that the economizer is forced closed during warm-up (first occupied + heat demand).                                                                             |  |  |  |
| 66                                            | Gas Blower On Delay<br>After Heating Demand                                                                   | 8    | 40                  | 60      | Seconds     | The time before the blower turns on after a heating demand.                                                                                                    |  |  |  |
| 67                                            | Gas Blower Off Delay<br>After Heading Demand<br>Termination                                                   | 80   | 120                 | 300     | Seconds     | The time the blower stays on after the heating demand is terminated.                                                                                                    |  |  |  |
| 69                                            | Gas Minimum Low Fire<br>Time Prior to High Fire                                                               | 30   | 100                 | 300     | Seconds     | The minimum low fire time before high fire is allowed.                                                                                                    |  |  |  |
| 70                                            | Heating Off Delay Timer                                                                                       | 30   | 100                 | 300     | Seconds     | Heating off delay.                                                                                                    |  |  |  |
| 71                                            | Maximum Combustion<br>Air Inducer Proof Switch<br>Occurrence Setting<br>Prior To Service Output<br>Energized. | 1    | 3                   | 5       | Occurrences | Service relay activation. Maximum combustion air<br>Inducer proof switch occurrences stored before service<br>output is energized.                                                           |  |  |  |
| 72                                            | Maximum Combustion<br>Air Inducer Proof Switch<br>Occurrences                                                 | 1    | 3                   | 15      | Occurrences | After the initial maximum combustion air Inducer proof<br>switch closure, the system will continue to monitor<br>the pressure switch and set alarm if three open<br>occurrences are detected |  |  |  |
| 73                                            | Maximum Gas Valve<br>Sense Occurrences<br>Stored Prior to Service<br>Output Is Energized                      | 1    | 3                   | 5       | Occurrences | Service output activation. Maximum gas valve sense occurrences stored before service output is energized. <b>NOTE:</b> Heating stage is not locked out.                                      |  |  |  |
| 74                                            | Gas Stage Up Timer                                                                                            | 0    | 912                 | 3600    | Seconds     | <ul> <li>Stage-up timer. The maximum time that lower<br/>stage runs before calling next heat stage. Used in<br/>room sensor applications.</li> <li>Disabled if set to 0</li> </ul>           |  |  |  |
| 75                                            | Gas Stage Down Timer                                                                                          | 0    | 0                   | 3600    | Seconds     | Time delay before a lower stage turns off following a higher stage termination.                                                                                                    |  |  |  |
|                                               |                                                                                                    |      |                     | 0       |             | Used in room sensor applications.                                                                                                    |  |  |  |
| 70 77                                         |                                                                                                    |      | Block 4             | Cooling | Parameters  | i                                                                                                    |  |  |  |
| 78                                            | Cool Down Time Delay                                                                                          | 0    | 1792                | 8160    | Seconds     | <ul> <li>Cool down time delay. Time that Y2 is ignored during cool down period (when first occupied + cool demand)</li> <li>This delay is only used if an economizer is used</li> </ul>      |  |  |  |
| 70                                            | Cooling Blower On Time                                                                                        | 0    | 0                   | 60      | Secondo     | The time before the blower turns on after a cooling                                                                                                    |  |  |  |
| /9                                            | Delay                                                                                                    | U    | U                   | 60      | Seconds     | demand.                                                                                                    |  |  |  |
| 80                                            | Delay                                                                                                    | 0    | 60                  | 240     | Seconds     | is lost.                                                                                                    |  |  |  |

| Table 12. CORE Control System Unit Parameters |                                                                    |      |               |      |             |                                                                                                    |  |  |
|-----------------------------------------------|--------------------------------------------------------------------|------|---------------|------|-------------|----------------------------------------------------------------------------------------------------|--|--|
| Control                                       |                                                                    |      | Control Value |      |             |                                                                                                    |  |  |
| Parameter<br>No                               | Parameter Title                                                    | Min. | Default       | Max. | Units       | Description                                                                                                    |  |  |
| 81                                            | Maximum Freeze<br>Thermostat Occurrence                            | 1    | 3             | 3    | Occurrences | Service output activation and compressor lockout.<br>Maximum freeze thermostat occurrences are stored<br>before service relay is energized and compressor is<br>locked-out.                                                                         |  |  |
| 82                                            | Condenser Fan Restart<br>Time Delay                                | 0    | 6             | 16   | Seconds     | Low ambient anti-windmilling condenser fan delay.<br>The time period that the last operating fan is turned off<br>before starting the next fan.                                                                                                    |  |  |
| 83                                            | Low Ambient Outdoor Air<br>Limit Temperature 1 Set<br>Point        | 10   | 40            | 60   | °F          | <ul> <li>Low ambient outdoor air limit temp. 1.<br/>Parameters 83 and 84 are used to shed fans.</li> <li>Temperature setting must be less than or equal to<br/>Parameter 84.</li> </ul>                                                             |  |  |
| 84                                            | Low Ambient Outdoor Air<br>Limit Temperature 2 Set<br>Point        | 10   | 55            | 60   | ٩F          | <ul> <li>Low ambient outdoor air limit temp. 2.<br/>Parameters 83 and 84 are used to shed fans.</li> <li>Temperature setting must be greater than or<br/>equal to Parameter 83.</li> </ul>                                                          |  |  |
| 85                                            | Low Ambient<br>Temperature Lockout for<br>Compressor 1             | -31  | 0             | 80   | ٩F          | <ul> <li>Low ambient lockout for compressor 1.</li> <li>A value of (-31°F) will disable low ambient lockout function.</li> <li>Temperature setting must be less than or equal to Parameter 86.</li> </ul>                                           |  |  |
| 86                                            | Low Ambient<br>Temperature Lockout for<br>Compressor 2             | -31  | 0             | 80   | ٩F          | <ul> <li>Low ambient lockout for compressor 2.</li> <li>A value of (-31°F) will disable low ambient lockout function.</li> <li>Temperature setting must be greater than or equal to Parameter 85 and less than or equal to Parameter 87.</li> </ul> |  |  |
| 87                                            | Low Ambient<br>Temperature Lockout for<br>Compressor 3             | -31  | 0             | 80   | ٩F          | <ul> <li>Low ambient lockout for compressor 3.</li> <li>A value of (-31°F) will disable low ambient lockout function.</li> <li>Temperature setting must be greater than or equal to Parameter 86 and less than or equal to Parameter 88.</li> </ul> |  |  |
| 88                                            | Low Ambient<br>Temperature Lockout for<br>Compressor 4             | -31  | 0             | 80   | °F          | <ul> <li>Low ambient lockout for compressor 4.</li> <li>A value of (-31°F) will disable low ambient lockout function.</li> <li>Temperature setting must be greater than or equal to Parameter 87.</li> </ul>                                        |  |  |
| 89                                            | Compressor Minimum<br>Off Delay                                    | 60   | 300           | 510  | Seconds     | Compressor minimum off delay.                                                                                                    |  |  |
| 90                                            | RESERVED                                                           |      |               |      |             |                                                                                                    |  |  |
| 91                                            | Compressor Minimum<br>Run Time                                     | 60   | 240           | 510  | Seconds     | Compressor minimum run time.                                                                                                    |  |  |
| 92 - 93                                       | RESERVED                                                           |      | -             |      |             | -                                                                                                    |  |  |
| 94                                            | Compressor Staging<br>Time                                         | 2    | 3             | 5    | Seconds     | Compressor staging time.                                                                                                    |  |  |
| 95 - 97                                       | RESERVED                                                           |      |               |      |             |                                                                                                    |  |  |
| 98                                            | Maximum High Pressure<br>Occurrences                               | 1    | 3             | 7    | Occurrences | Maximum High Pressure occurrences that are stored before control locks off compressor stage and energizes the service output.                                                                                                    |  |  |
| 99                                            | Maximum Low Pressure<br>Occurrences                                | 1    | 3             | 7    | Occurrences | Maximum Low Pressure occurrences that are stored<br>before control locks off compressor stage and<br>energizes the service relay.                                                                                                    |  |  |
| 100                                           | Low Pressure Switch<br>Ignore Time                                 | 0    | 120           | 600  | Seconds     | Low Pressure Switch Ignore Time.                                                                                                    |  |  |
| 101                                           | Maximum Stage 1<br>Cooling Time Before Call<br>for Stage 2 Cooling | 0    | 912           | 3600 | Seconds     | Stage 2 stage up timer. The maximum time that cooling stage 1 runs before calling cooling stage 2. Used in room sensor applications. Is disabled if set to 0.                                                                                       |  |  |

| Table 12. CORE Control System Unit Parameters |                                                                    |      |                                                                                               |      |         |                                                                                                    |  |  |  |
|-----------------------------------------------|--------------------------------------------------------------------|------|-----------------------------------------------------------------------------------------------|------|---------|----------------------------------------------------------------------------------------------------|--|--|--|
| Control                                       |                                                                    |      | Control Value                                                                                 |      |         |                                                                                                    |  |  |  |
| Parameter<br>No                               | Parameter Title                                                    | Min. | Default                                                                                       | Max. | Units   | Description                                                                                                    |  |  |  |
| 102                                           | Maximum Stage 2<br>Cooling Time Before Call<br>for Stage 3 Cooling | 0    | 912                                                                                           | 3600 | Seconds | Stage 3 stage up timer. The maximum time that cooling stage 2 runs before calling cooling stage 3. Used in room sensor applications. Is disabled if set to 0.                                                                                                    |  |  |  |
| 103                                           | Maximum Stage 3<br>Cooling Time Before Call<br>for Stage 4 Cooling | 0    | 912                                                                                           | 3600 | Seconds | Stage 4 stage up timer. The maximum time that<br>cooling stage 3 runs before calling cooling stage 4.<br>Used in room sensor applications. Is disabled if set to<br>0.                                                                                                    |  |  |  |
| 104                                           | Cooling Stage Down<br>Time                                         | 0    | 912                                                                                           | 360  | Seconds | Time delay before a lower stage turns off following<br>a higher stage termination. Used in room sensor<br>applications.                                                                                                    |  |  |  |
| 105                                           | Dehumidification Mode                                              | 0    | 0 - No<br>Humiditrol+ is<br>installed<br>3 - All Others<br>(Check Unit<br>Parameter<br>Label) | 7    | Option  | <ul> <li>Dehumidification Mode <ul> <li>0 = No reheat (Default)</li> </ul> </li> <li>4 = Relative Humidity measurement / display. No Humiditrol+ reheat.</li> <li>7 = Humiditrol+ reheat. Conditions: None</li> <li>8 = Humiditrol+ reheat. Conditions: Must be occupied</li> </ul>                                                                                                    |  |  |  |
| 106                                           | Dehumidification Set<br>Point                                      | 0    | 60                                                                                            | 99   | % RH    | <ul> <li>Percent relative humidity where supermarket<br/>or Humiditrol+ reheat demand is energized.<br/>Used of dehumid mode option 2, 3, 5, 6 or 7.<br/>Dehumidification is de-energized at set point –<br/>dead-band (Parameter 107)).</li> <li>Digital Input 4 only. Energized input signal calls<br/>for dehumidification demand. L Connection<br/>Network Relative Humidity set point will override<br/>this set point (Such as from NCP)</li> </ul> |  |  |  |
| 107                                           | Dehumidification Dead<br>Band (neutral zone)                       | 1    | 3                                                                                             | 10   | % RH    | <ul> <li>Used of dehumidification Parameter 105, option 2, 3, 5, 6 or 7. Dehumidification is:</li> <li>ON when relative humidity is equal to or greater than Parameter 106.</li> <li>OFF when Relative Humidity is less than Parameter 106 minus Parameter 107.</li> </ul>                                                                                                    |  |  |  |
| 108                                           | Free Cooling Low<br>Ambient Lockout Set<br>Point                   | 45   | 55                                                                                            | 80   | °F      | When outdoor air is suitable for free cooling and an economizer is present, the compressor will not run when ambient is below this value.                                                                                                    |  |  |  |
| 109                                           | Smoke Alarm Control                                                | 0    | 0                                                                                             | 13   | Option  | <ul> <li>Smoke alarm control options.</li> <li>0 = Blower off, exhaust fan off and fresh air damper closed.</li> <li>2 = Blower off, exhaust fan on and fresh air damper closed.</li> <li>9 = Blower on, exhaust fan off and fresh air damper opened.</li> <li>10 = Blower on, exhaust fan on and fresh air damper closed.</li> <li>11 = Blower on, exhaust fan on and fresh air damper opened.</li> </ul>                                                |  |  |  |
| 110                                           | Error Time Off Delay                                               | 64   | 300                                                                                           | 1800 | Seconds | Off time delay if a "no-run" error occurs.                                                                                                    |  |  |  |

| Table 12. CORE Control System Unit Parameters |                                                                                               |      |               |      |        |                                                                                                    |  |  |  |  |
|-----------------------------------------------|-----------------------------------------------------------------------------------------------|------|---------------|------|--------|----------------------------------------------------------------------------------------------------|--|--|--|--|
| Control                                       |                                                                                               |      | Control Value |      |        |                                                                                                    |  |  |  |  |
| Parameter<br>No                               | Parameter Title                                                                               | Min. | Default       | Max. | Units  | Description                                                                                                    |  |  |  |  |
| 111                                           | Cooling Staging Option                                                                        | 0    | 2             | 4    | Option | <ul> <li>Cooling staging options:</li> <li>0 = No cooling operation</li> <li>1 = Wired thermostat operation, Two cooling stages and units with Economizers</li> <li>Y1 = Free Cooling,</li> <li>Y2 = Adds all mechanical stages.</li> <li>2 = Wired thermostat operation. Two cooling stages and Units with Economizers</li> <li>Y1 - Free Cooling</li> <li>Y2 - adds first stage of mechanical.</li> <li>3 = Wired thermostat operation. Three cooling stages.</li> <li>Y1 only - first stage,</li> <li>Y2 only - second stage,</li> <li>Y1+Y2 - third stage.</li> </ul> NOTE: Units with Economizers Y2 only adds first stage of mechanical, Y1+Y2 adds first and second stage of mechanical. |  |  |  |  |
|                                               |                                                                                               |      |               |      |        | • 4 = Discharge air control. Up to four stages.                                                                                                    |  |  |  |  |
|                                               | Block 5 Miscellaneous Parameters                                                              |      |               |      |        |                                                                                                    |  |  |  |  |
| 112                                           | Heating Staging Option                                                                        | 0    | 0             | 1    | Option | Heating staging options:<br>• 0 = Disabled                                                                                                    |  |  |  |  |
|                                               |                                                                                               |      |               |      |        | Heating staging ontions:                                                                                                    |  |  |  |  |
| 113                                           | Enable Return Air<br>Temperature Limit                                                        | 0    | 0             | 1    | Option | <ul> <li>0 = Disabled</li> <li>1 = Enabled.</li> </ul>                                                                                                    |  |  |  |  |
| 114                                           | Cooling Return Air Limit                                                                      | 60   | 65            | 80   | °F     | Return air limit for cooling. If the return air cooling limit is exceeded, the cooling demands are interrupted.                                                                                                    |  |  |  |  |
|                                               |                                                                                               |      |               |      |        | Parameter 113 must be set to 1 to be enabled.                                                                                                    |  |  |  |  |
| 115                                           | Heating Return Air Limit                                                                      | 60   | 85            | 100  | °F     | <ul> <li>Return air limit for heating. If the return air heating limit is exceeded, the heating demands are interrupted.</li> <li>Parameter 113 must be set to 1 to be enabled.</li> </ul>                                                                                                    |  |  |  |  |
| 116                                           | RESERVED                                                                                      | 1    | 1             |      |        |                                                                                                    |  |  |  |  |
| 117                                           | Demand Control<br>Ventilation Maximum<br>Damper Open                                          | 0    | 50            | 100  | %      | Maximum allowed demand control ventilation damper open position.                                                                                                    |  |  |  |  |
| 118                                           | Demand Control<br>Ventilation Damper Start<br>Open                                            | 0    | 700           | 2000 | PPM    | <ul> <li>Damper "start open" CO<sub>2</sub> set point for Demand<br/>Control Ventilation.</li> <li>Level where fresh air damper begins to open.</li> </ul>                                                                                                    |  |  |  |  |
| 119                                           | Demand Control<br>Ventilation Maximum<br>Damper Full Open Set<br>Point                        | 0    | 1200          | 2000 | PPM    | <ul> <li>Damper "full open" CO<sub>2</sub> set point for Demand<br/>Control Ventilation.</li> <li>Level where fresh air damper is opened to<br/>maximum.</li> </ul>                                                                                                    |  |  |  |  |
| 120                                           | Demand Control<br>Ventilation Outdoor Air<br>Control Hi Temperature<br>Override Full Closed   | -31  | 105           | 132  | °F     | High outdoor air temp. where fresh air damper is closed to minimum position.                                                                                                    |  |  |  |  |
| 121                                           | Demand Control<br>Ventilation Outdoor Air<br>Control Hi Temperature<br>Override Start Closing | -31  | 75            | 132  | °F     | High outdoor air temperature where fresh air damper begins to close.                                                                                                    |  |  |  |  |
| 122                                           | Demand Control<br>Ventilation Outdoor Air<br>Control Low Temperature<br>Override Full Closed  | -31  | 10            | 132  | °F     | Low outdoor air temperature where fresh air damper is closed to minimum position                                                                                                    |  |  |  |  |

| Table 12. CORE Control System Unit Parameters |                                                                                                |               |         |         |         |                                                                                                    |  |  |
|-----------------------------------------------|------------------------------------------------------------------------------------------------|---------------|---------|---------|---------|----------------------------------------------------------------------------------------------------|--|--|
| Control                                       |                                                                                                | Control Value |         |         |         |                                                                                                    |  |  |
| Parameter<br>No                               | Parameter Title                                                                                | Min.          | Default | Max.    | Units   | Description                                                                                                    |  |  |
| 123                                           | Demand Control<br>Ventilation Outdoor Air<br>Control Low Temperature<br>Override Start Closing | -31           | 40      | 132     | °F      | Low outdoor air temp. where fresh air damper begins to close.                                                                                                    |  |  |
| 124 - 126                                     | RESERVED                                                                                       |               |         |         |         |                                                                                                    |  |  |
| 127                                           | Outdoor Air Manual<br>Reset                                                                    | 0             | 50      | 100     | %       | Manual reset value.                                                                                                    |  |  |
| 128                                           | Outdoor Air Control PID<br>P Constant                                                          | 0             | 2       | 127     | Counts  | Outdoor Air Control PID P Constant                                                                                                    |  |  |
| 129                                           | Outdoor Air Control PID I<br>Constant                                                          | 0             | 30      | 127     | Counts  | Outdoor Air Control PID I Constant                                                                                                    |  |  |
| 130                                           | Outdoor Air Control PID<br>D Constant                                                          | 0             | 0       | 127     | Counts  | Outdoor Air Control PID D Constant                                                                                                    |  |  |
| 131                                           | Free Cooling Maximum<br>Damper                                                                 | 0             | 100     | 100     | %       | The maximum allowed fresh air damper opening for free cooling.                                                                                                    |  |  |
| 132                                           | Minimum Damper<br>Position                                                                     | 0             | 0       | 100     | %       | Minimum fresh air damper position during occupied operation.                                                                                                    |  |  |
|                                               | Room Sensor Start-un                                                                           |               | 120     |         |         | <ul> <li>Suspends all unit operation room sensor and<br/>Constant Air Volume with bypass damper<br/>applications.</li> <li>Suspends Fresh Air Heat Control-Reheat Fresh</li> </ul>                                                                                                    |  |  |
| 133                                           | Delay                                                                                          | 120           |         | 1800    | Seconds | Air Cooling Control, Fresh Air Heat Control<br>options and all GP outputs.                                                                                                    |  |  |
|                                               |                                                                                                |               |         |         |         | May be used to stagger unit start-ups. Does NOT delay demands in thermostat mode.                                                                                                    |  |  |
| 134                                           | Indoor Air Quality Input<br>Mode                                                               | 0             | 1       | 7       | Option  | <ul> <li>Options are:</li> <li>0 = Ventilation is disabled.</li> <li>1 = Demand control ventilation with outdoor temperature limit and blower on. (Default)</li> <li>2 = Demand control ventilation without Outdoor Temperature Limit and Blower ON.</li> <li>3 = Demand control ventilation with Outdoor Temperature Limit and Blower AUTO / ON.</li> <li>4 = Demand control ventilation without Outdoor</li> </ul> |  |  |
|                                               |                                                                                                |               |         |         |         | <ul> <li>temperature Limit and no blower AUTO / ON.</li> <li>5 = Outdoor air control with outdoor temperature limit.</li> <li>6 = Outdoor air control without outdoor temperature limit</li> <li>7 = Building pressure control</li> </ul>                                                                                                    |  |  |
|                                               | ·                                                                                              |               | Syste   | m 1 Par | ameters |                                                                                                    |  |  |
| 136                                           | RESERVED                                                                                       |               |         |         |         |                                                                                                    |  |  |
| 137                                           | Occupied Heating Set<br>Point                                                                  | 40            | 70      | 95      | °F      | <ul> <li>Backup occupied heating set point.</li> <li>Used if the communications link is lost for 5 minutes between the M3 and NCP. Used only with room sensor applications.</li> <li>Set point temperature must be less than or equal to (Parameter 139 minus Parameter 152).</li> </ul>                                                                                                    |  |  |
| 138                                           | Unoccupied Heating Set<br>Point                                                                | 40            | 60      | 95      | °F      | <ul> <li>Backup unoccupied heating set point. Used if the communications link is lost for 5 minutes between the unit controller and NCP.</li> <li>Used only in room sensor applications.</li> <li>Set point temperature must be less than or equal to (Parameter 140 minus Parameter 152).</li> </ul>                                                                                                    |  |  |

| Table 12. CORE Control System Unit Parameters |                                 |               |         |       |            |                                                                                                    |  |  |
|-----------------------------------------------|---------------------------------|---------------|---------|-------|------------|----------------------------------------------------------------------------------------------------|--|--|
| Control                                       |                                 | Control Value |         |       |            |                                                                                                    |  |  |
| Parameter<br>No                               | Parameter Title                 | Min.          | Default | Max.  | Units      | Description                                                                                                    |  |  |
|                                               |                                 |               |         |       |            | Backup occupied cooling set point.                                                                                                    |  |  |
| 139                                           | Occupied Cooling Set<br>Point   | 40            | 75      | 95    | °F         | <ul> <li>Used if the communications link is lost for 5<br/>minutes between the unit controller and NCP.<br/>Used only in room sensor applications.</li> </ul>                            |  |  |
|                                               |                                 |               |         |       |            | Set point temperature must be greater than or equal to Parameter 137 plus Parameter 152).                                                                                                |  |  |
|                                               |                                 |               |         |       |            | Backup unoccupied cooling set point.                                                                                                    |  |  |
| 140                                           | Unoccupied Cooling Set<br>Point | 40            | 85      | 95    | °F         | <ul> <li>Used if the communications link is lost for 5<br/>minutes between the CORE Unit Controller and<br/>network control panel. Used only in room sensor<br/>applications.</li> </ul> |  |  |
|                                               |                                 |               |         |       |            | Set point temperature must be greater than or equal to Parameter 138 plus Parameter 152).                                                                                                |  |  |
|                                               | After Hours Override            |               |         |       |            | After hours override timer.                                                                                                    |  |  |
| 141                                           | Time Delay                      | 0             | 3600    | 28800 | Seconds    | Only used on room sensor applications without a<br>network control panel.                                                                                                    |  |  |
| 142                                           | Heat Stage Deadband             | 1             | 1       | 2.75  | °E         | Heating dead-band. Used only with CORE Unit<br>Controller room sensor applications.                                                                                                    |  |  |
| 142                                           | Heat Stage Deadband             |               | I       | 3.75  | Г ТР       | <ul> <li>Dead band must be less than or equal to<br/>Parameter 152 minus Parameter 143.</li> </ul>                                                                                       |  |  |
| 1.10                                          |                                 |               | 1       | 3.75  |            | Cooling dead-band. Used only with room sensor applications.                                                                                                    |  |  |
| 143                                           | Cool Stage Deadband             | 1             |         |       | °F         | <ul> <li>Dead band must be less than or equal to<br/>parameter 152 minus parameter 142.</li> </ul>                                                                                       |  |  |
|                                               | Cooling Stage 1<br>Differential |               |         | _     |            | Cooling stage 1 differential. Used only with room sensor applications.                                                                                                    |  |  |
| 144                                           |                                 | 0             | 0.5     | 3     | ٣          | Differential temperature must be less than or equal to parameter 145.                                                                                                    |  |  |
|                                               |                                 |               |         |       |            | Cooling stage 2 differential. Used only with room sensor applications.                                                                                                    |  |  |
| 145                                           | Cooling Stage 2<br>Differential | 0             | 1       | 3     | °F         | • Differential temperature must be greater than or equal to parameter 144 and less than or equal to parameter 146.                                                                       |  |  |
|                                               |                                 |               |         |       |            | Cooling stage 3 differential. Used only with room<br>sensor applications.                                                                                                    |  |  |
| 146                                           | Differential                    | 0             | 1.5     | 3     | °F         | Differential temperature must be greater than or equal to parameter 145 and less than or equal to parameter 147.                                                                         |  |  |
| 4.47                                          | Cooling Stage 4                 |               | 0       |       | <u>م</u>   | Cooling stage 4 differential. Used only with room<br>sensor applications.                                                                                                    |  |  |
| 147                                           | Differential                    | U             | 2       | 3     |            | Differential temperature must be greater than or equal to parameter 146.                                                                                                    |  |  |
| 140                                           | Heating Stage 1                 |               | 0.5     |       | <u>م</u> ح | Heating stage 1 differential. Used only with room<br>sensor applications.                                                                                                    |  |  |
| 148                                           | Differential                    | 0             | 0.5     | 3     | - F        | Differential temperature must be less than or equal to Parameter 149.                                                                                                    |  |  |
|                                               | Heating Stage 2                 |               |         |       |            | Heating stage 2 differential. Used only with room sensor applications.                                                                                                    |  |  |
| 149                                           | Differential                    | 0             | 1       | 3     | ٣F         | Differential temperature must be greater or equal to Parameter 148.                                                                                                    |  |  |
| 450                                           | Heating Stage 3                 | _             | 4.5     |       | 05         | Heating stage 3 differential temperature. Used only with room sensor applications.                                                                                                    |  |  |
| 150                                           | Differential                    | 0             | 1.5     | 3     | °F         | Differential temperature must be greater than or equal to Parameter 149.                                                                                                    |  |  |
|                                               | Heating Stage 4                 |               |         |       | ~-         | Heating stage 4 differential temperature. Used only with room sensor applications.                                                                                                    |  |  |
| 151                                           | Differential                    | 0             | 2       | 3     | ۲÷         | Differential temperature must greater than or equal to Parameter 150.                                                                                                    |  |  |

| Table 12. CORE Control System Unit Parameters |                                                  |      |               |      |         |                                                                                                    |  |  |  |
|-----------------------------------------------|--------------------------------------------------|------|---------------|------|---------|----------------------------------------------------------------------------------------------------|--|--|--|
| Control                                       |                                                  |      | Control Value |      |         |                                                                                                    |  |  |  |
| Parameter<br>No                               | Parameter Title                                  | Min. | Default       | Max. | Units   | Description                                                                                                    |  |  |  |
| 152                                           | Automatic Changeover<br>Deadband                 | 2    | 3             | 10   | °F      | • Minimum auto changeover dead-band temperature. Dead band must be greater than or equal to Parameter 142 plus Parameter 143.                                                                                                    |  |  |  |
|                                               |                                                  |      |               |      |         | Used in room sensor applications.                                                                                                    |  |  |  |
| 153                                           | Automatic Changeover<br>Delay                    | 60   | 300           | 900  | Seconds | Auto changeover time delay. Delay between heating and cooling modes.                                                                                                    |  |  |  |
|                                               |                                                  |      |               |      |         | <ul> <li>Blower control option for room sensor applications during occupied periods.</li> <li>Auto Cycle: Blower cycles with demand</li> </ul>                                                                                                    |  |  |  |
|                                               |                                                  |      |               |      |         | On-Continuous 1: blower is on with either<br>the occupancy sensor or occupancy schedule<br>indicates occupied.                                                                                                    |  |  |  |
| 154                                           | Occupied Blower Mode                             | 0    | 0             | 4    | Option  | On-Continuous 2: Blower is on only when both<br>the occupancy sensor and occupancy scheduler<br>indicates occupied.                                                                                                    |  |  |  |
|                                               |                                                  |      |               |      |         | On-Continuous 3: lower is on only when both<br>the occupancy sensor and occupancy scheduler<br>indicates occupied. in addition, blower will be on<br>a minimum of 25% of the time when occupancy<br>scheduler indicates occupied by the occupancy<br>sensor indicates not occupied. The 25% minimum<br>is achieved by turning blower on for 30 minutes<br>and off for 90 minutes. |  |  |  |
| 155                                           | Free Cooling Lockout Set<br>Point                | 29   | 29            | 60   | °F      | <ul> <li>Locks out free cooling when outdoor temperature<br/>is below the set value.</li> <li>Setting value to 29°F disables free cooling<br/>lockout.</li> </ul>                                                                                                    |  |  |  |
| 156                                           | Fresh Air Heating<br>Setpoint                    | 40   | 40            | 70   | °F      | Fresh air heating setpoint                                                                                                    |  |  |  |
| 157                                           | Fresh Air Heating Stage<br>Deadband              | 3    | 10            | 15   | °F      | Fresh Air Heating stage dead-band.                                                                                                    |  |  |  |
| 158                                           | Fresh Air Heating<br>Minimum Cycle Time          | 120  | 480           | 1800 | Seconds | Fresh Air heating minimum cycle time.                                                                                                    |  |  |  |
| 159                                           | Free Cooling Supply Set<br>Point                 | 45   | 55            | 65   | °F      | Economizer modulates dampers to maintain supply air<br>temperature (RT6) at this set point during free cooling.<br>DACC reset applies. See Parameter 207 - Parameter<br>201                                                                                                    |  |  |  |
| 160                                           | Economizer Free Cooling<br>Temperature Set Point | 40   | 60            | 75   | °F      | Outdoor Air Temperature is less than Parameter<br>Set Point between 41-75°F, or when Outdoor Air<br>temperature is less than Return Air Temperature<br>between 0-40°F.                                                                                                    |  |  |  |
| 161                                           | Economizer Free Cooling<br>Temperature Offset    | 0    | 10            | 40   | °F      | Economizer Free Cooling Temperature Offset                                                                                                    |  |  |  |
| 162                                           | Economizer Free Cooling<br>Enthalpy Set Point    | 10   | 12            | 19   | mA      | Economizer Free Cooling Enthalpy Set Point                                                                                                    |  |  |  |
| 163                                           | Economizer Free Cooling<br>Enthalpy Offset       | 0.2  | 1             | 5    | mA      | Economizer Free Cooling Enthalpy Offset                                                                                                    |  |  |  |

| Table 12. CORE Control System Unit Parameters |                                                                          |               |         |         |         |                                                                                                    |  |  |
|-----------------------------------------------|--------------------------------------------------------------------------|---------------|---------|---------|---------|----------------------------------------------------------------------------------------------------|--|--|
| Control                                       |                                                                          | Control Value |         |         |         |                                                                                                    |  |  |
| Parameter<br>No                               | Parameter Title                                                          | Min.          | Default | Max.    | Units   | Description                                                                                                    |  |  |
| 164                                           | Economizer Profile                                                       | 0             | 2       | 3       | Option  | <ul> <li>These are the operating profile options for the economizer damper during free cooling when any compressor is on and can be selected as follows:</li> <li>Option 0: Damper continues to modulate while compressors are on, but the effect of mechanical cooling may force the damper closed to its minimum position. After compressor starts, the free cooling setpoint is lowered to a fixed temperature of 45°F.</li> <li>Option 1: Damper opens to its max open position (Parameter 131 - FREE CL MAX DAMPER) when any compressors start.</li> <li>NOTE: When using Option 1 and after the compressor is stopped, the M3 will resume damper modulation.</li> <li>Option 2: Damper continues to modulate while compressors are on, but the effect of mechanical cooling may force the damper closed to its minimum position. This is the factory default setting.</li> <li>Holds off compressor on Y2 call until damper has modulated to maximum position (Parameter 131 - FREE CL MAX DAMPER) for three minutes.</li> <li>After three minutes, compressor starts and the free cooling setpoint is lowered to 45°F. Damper is not locked at maximum open while compressor is on, but modulates to maintain 45°F discharge air temperature.</li> <li>When Y2 is satisfied, compressor goes off and free cooling setpoint is restored to 55°F (Parameter 159 - FREE COOL SUPPLY SP).</li> <li>Option 3: Same as Option 2, but with a 10</li> </ul> |  |  |
|                                               |                                                                          |               | Sveta   | m 2 Par | ameters | minute doing motored of a motor minute doing.                                                                                                    |  |  |
|                                               |                                                                          |               | Jysie   |         | ameters | Fresh Air Heating stage differential                                                                                                    |  |  |
| 165                                           | Fresh Air Heating Stage<br>Differential                                  | 0             | 2       | 20      | °F      | <ul> <li>0 value for first stage heating only for Fresh Air<br/>Heating.</li> </ul>                                                                                                    |  |  |
| 166                                           | Fresh Air Heating Control<br>Reheat Outdoor Air<br>Temperature Set Point | 20            | 40      | 60      | °F      | Outdoor air temperature set point that enables fresh<br>air heating for reheat demand and opens damper to<br>parameter 167 when outdoor air is less than set point.                                                                                                    |  |  |
| 167                                           | Fresh Air Heating Control Reheat Damper Position                         | 5             | 40      | 100     | %       | Fresh air damper position during Fresh Air Heating reheat operation.                                                                                                    |  |  |
| 168                                           | Fresh Air Heat Control<br>Set Point                                      | 40            | 40      | 70      | °F      | Fresh Air Heating Reheat set point.                                                                                                    |  |  |
| 169                                           | Fresh Air Tempering<br>Automatic Changeover<br>Delay                     | 900           | 1800    | 7200    | Seconds | Fresh Air Heating Control or Fresh Air Cooling Control air Tempering auto-changeover delay.                                                                                                    |  |  |
| 170                                           | Fresh Air Cooling<br>Setpoint                                            | 60            | 90      | 90      | °F      | Fresh air cooling setpoint.                                                                                                    |  |  |
| 171                                           | Fresh Air Cooling Control Deadband                                       | 3             | 10      | 15      | °F      | Fresh Air Cooling stage dead-band.                                                                                                    |  |  |
| 172                                           | Fresh Air Cooling Control<br>Cycle Time                                  | 120           | 480     | 1800    | Seconds | Fresh Air Cooling minimum cycle time.                                                                                                    |  |  |
| 173                                           | Fresh Air Cooling Control Stage Differential                             | 0             | 2       | 20      | °F      | <ul> <li>Fresh Air Cooling stage differential between stages.</li> <li>Set to 0 for first stage cooling only for Fresh Air Cooling.</li> </ul>                                                                                                    |  |  |
| 174                                           | Discharge Air Control<br>Heating Occupied Set<br>Point                   | 60            | 110     | 140     | °F      | Discharge Air Control Heating set point during occupied period.                                                                                                    |  |  |

| Table 12. CORE Control System Unit Parameters |                                                                                             |               |         |      |         |                                                                            |  |  |
|-----------------------------------------------|---------------------------------------------------------------------------------------------|---------------|---------|------|---------|----------------------------------------------------------------------------|--|--|
| Control                                       |                                                                                             | Control Value |         |      |         |                                                                            |  |  |
| Parameter<br>No                               | Parameter Title                                                                             | Min.          | Default | Max. | Units   | Description                                                                |  |  |
| 175                                           | Discharge Air Control<br>Heating Unoccupied Set<br>Point                                    | 60            | 95      | 140  | °F      | Discharge Air Control Heating set point during unoccupied period.          |  |  |
| 176                                           | Discharge Air Control<br>Heating Stage Deadband                                             | 5             | 5       | 20   | °F      | Discharge Air Control Heating dead-band.                                   |  |  |
| 177                                           | Discharge Air Control<br>Heating Stage-Up Time<br>Delay                                     | 0             | 180     | 900  | Seconds | Discharge Air Control Heating and Fresh Air Heating stage-up time delay.   |  |  |
| 178                                           | Discharge Air Control<br>Heating and Fresh Air<br>Heating Control Stage-<br>Down Time Delay | 0             | 120     | 600  | Seconds | Discharge Air Control Heating and Fresh Air Heating stage-down time delay. |  |  |
| 179                                           | Discharge Air Control<br>Heating Stage<br>Differential                                      | 2             | 2       | 20   | °F      | Discharge Air Control Heating stage differential                           |  |  |
| 180                                           | Discharge Air Control<br>Cooling Occupied Set<br>Point                                      | 40            | 55      | 80   | °F      | Discharge Air Control Cooling set point during occupied period.            |  |  |
| 181                                           | Discharge Air Control<br>Cooling Unoccupied Set<br>Point                                    | 40            | 65      | 100  | °F      | Discharge Air Control Cooling set point during unoccupied period.          |  |  |
| 182                                           | Discharge Air Control<br>Cooling Deadband Set<br>Point                                      | 5             | 5       | 20   | °F      | Discharge Air Control Cooling stage dead-band.                             |  |  |
| 183                                           | Discharge Air Control<br>Cooling and Fresh Air<br>Cooling Stage-Up Delay                    | 0             | 180     | 900  | Seconds | Discharge Air Control Cooling and Fresh Air Cooling stage-up delay.        |  |  |
| 184                                           | Discharge Air Control<br>Cooling and Fresh Air<br>Cooling Stage-Down<br>Time Delay          | 0             | 120     | 600  | Seconds | Discharge Air Control Cooling and Fresh Air Cooling stage-down time delay. |  |  |
| 185                                           | Discharge Air Cooling<br>Stage Differential                                                 | 2             | 2       | 20   | °F      | Discharge Air Cooling stage differential.                                  |  |  |

| Table 12. CORE Control System Unit Parameters |                                                          |      |               |         |         |                                                                                                    |  |  |
|-----------------------------------------------|----------------------------------------------------------|------|---------------|---------|---------|----------------------------------------------------------------------------------------------------|--|--|
| Control                                       |                                                          |      | Control Value |         |         |                                                                                                    |  |  |
| Parameter<br>No                               | Parameter Title                                          | Min. | Default       | Max.    | Units   | Description                                                                                                    |  |  |
| 186                                           | Service Output Control<br>Mode                           | 0    | 0             | 127     | Option  | <ul> <li>A55 Service Output Control Mode = X + 32*Y + 16*Z</li> <li>Input source = X: <ul> <li>0 = None</li> <li>1 = Compressor 1 duty cycle. (Compressor crankcase heater function.)</li> <li>On when outdoor air temperature is less than or equal to Parameter 189 and greater than or equal to Parameter 192 seconds have passed with compressor 1 off.</li> <li>Off when Outdoor Air temperature is greater than Parameter 189 plus 3°F (fixed dead-band) or is less than Parameter 192 seconds have passed with compressor 1 off</li> <li>2 = On when occupied.</li> <li>3 = On when blower on,</li> <li>4 = On when heating demand.</li> <li>5 = On when cooling demand.</li> <li>6 = On when heating or cooling demand.</li> <li>7 = System Relative Humidity (A55_P298_5 RH)</li> <li>8 = System Indoor Air Temperature (A55_P267_1/2 OAT)</li> <li>10 = Energy Recovery System</li> <li>11 = SCR Option for Electric Heat</li> </ul> </li> <li>Algorithm Y for input sources 7 - 9: <ul> <li>0 = Hysteresis loop (see sections 14.2 - 14.4)</li> <li>1 = Window - On when input is in range; (see sections 14.2 - 14.4)</li> <li>2 = Delayed-on. (see sections 14.2 - 14.4)</li> <li>3 = Delayed-off. (see sections 14.2 - 14.4)</li> </ul> </li> </ul> |  |  |
| 187                                           | Service Output Set Point<br>for Carbon Dioxide           | 0    | 996           | 2000    | ppm     | A55 service relay output set point.                                                                                                    |  |  |
| 188                                           | Service Output Set Point<br>for Relative Humidity        | 0    | 100           | 100     | %       | Service Output Set Point for Relative Humidity                                                                                                    |  |  |
| 189                                           | Service Output Set Point<br>Temperature                  | -31  | 51            | 132     | °F      | Service Output Set Point Temperature                                                                                                    |  |  |
| 190                                           | Service Output<br>Deadband for Carbon<br>Dioxide         | 16   | 102           | 2000    | ppm     | A55 service relay output dead-band or delay.                                                                                                    |  |  |
| 191                                           | Service Output<br>Deadband for Relative<br>Humidity      | 2    | 13            | 100     | %       | Service Output Deadband for Relative Humidity                                                                                                    |  |  |
| 192                                           | Service Output<br>Deadband for<br>Temperature            | 1    | 8             | 162     | °F      | Service Output Deadband for Temperature                                                                                                    |  |  |
| 193                                           | Service Output Delay                                     | 64   | 416           | 8160    | Seconds | Service Output Delay                                                                                                    |  |  |
| 194                                           | Number of compressors<br>to shed during load<br>shedding | 0    | 0             | 4       | Option  | Number of compressors to be turned off when load<br>shedding is active.<br>Applicable to Standard Efficiency 3- to 6-ton units<br>only. Two-stage compressor, a value of one shuts off<br>2nd stage only and a value of 2 turns compressor<br>completely off.                                                                                                    |  |  |
| 195 - 199                                     | RESERVED                                                 |      |               |         | -       |                                                                                                    |  |  |
|                                               |                                                          |      | Swata         | m 2 Dar | omotoro |                                                                                                    |  |  |

System 3 Parameters

| Table 12. CORE Control System Unit Parameters |                                                                                        |      |               |      |       |                                                                                                    |  |  |
|-----------------------------------------------|----------------------------------------------------------------------------------------|------|---------------|------|-------|----------------------------------------------------------------------------------------------------|--|--|
| Control                                       |                                                                                        |      | Control Value | 1    |       | Description                                                                                                    |  |  |
| Parameter<br>No                               | Parameter Title                                                                        | Min. | Default       | Max. | Units |                                                                                                    |  |  |
| 201                                           | Discharge Air Control<br>Cooling Outdoor Air<br>Temperature Adjustment                 | 0    | 0             | 30   | °F    | <ul> <li>Discharge Air Control Cooling outdoor<br/>temperature ambient cooling adjustment reset<br/>band.</li> <li>Also used to reset free cooling set point</li> </ul>             |  |  |
|                                               | Band                                                                                   |      |               |      |       | (Parameter 159).                                                                                                    |  |  |
| 202                                           | Discharge Air Control<br>Cooling Outdoor Air<br>Temperature Cooling<br>Reset Set Point | 40   | 80            | 100  | °F    | <ul> <li>Discharge Air Control Cooling outdoor air<br/>temperature cooling reset set point.</li> <li>Also used to reset free cooling set point<br/>(Parameter 159)</li> </ul>       |  |  |
| 203                                           | Discharge Air Control<br>Cooling Outdoor Ambient<br>Air Temperature Cooling            | 1    | 20            | 60   | °F    | <ul> <li>Discharge Air Control Cooling outdoor ambient<br/>temperature cooling proportional band.</li> <li>Also used to reset free cooling set point</li> </ul>                     |  |  |
|                                               | Proportional Band                                                                      |      |               |      |       | (Parameter 159).                                                                                                    |  |  |
| 204                                           | Discharge Air Control<br>Cooling Return Air Reset<br>Adjustment Band                   | 0    | 0             | 30   | °F    | <ul> <li>Discharge Air Control Cooling return air reset<br/>adjustment band. 0 disables return air cooling<br/>reset.</li> <li>Also used to reset free cooling set point</li> </ul> |  |  |
|                                               |                                                                                        |      |               |      |       | (Parameter 159).                                                                                                    |  |  |
| 205                                           | Discharge Air Control<br>Return Air Reset                                              | 50   | 70            | 80   | °F    | Discharge Air Control Cooling return air reset set<br>point.                                                                                                    |  |  |
| 200                                           | Adjustment Set Point                                                                   | 00   |               |      |       | Also used to reset free cooling set point (Parameter 159).                                                                                                    |  |  |
| Discharge Air Control                         | Discharge Air Control                                                                  |      | 10            | 30   | °E    | Discharge Air Control Cooling return air reset<br>proportional band.                                                                                                    |  |  |
| 200                                           | Proportional Band                                                                      |      | 10            | 50   | Г     | Also used to reset free cooling set point (Parameter 159).                                                                                                    |  |  |
| 207                                           | Discharge Air Control<br>Cooling Reset Limit                                           | 5    | 10            | 20   | °F    | <ul> <li>Discharge Air Control Cooling total reset limit.<br/>This limits the total DACC reset allowed.</li> <li>Also used to reset free cooling set point</li> </ul>               |  |  |
|                                               |                                                                                        |      |               |      |       | (Parameter 159).                                                                                                    |  |  |
| 208                                           | Discharge Air Control<br>Heating Outdoor Air<br>Temperature Reset<br>Adjustment Band   | 0    | 0             | 30   | °F    | Discharge Air Control Heating outdoor temperature reset adjustment band.                                                                                                    |  |  |
| 209                                           | Discharge Air Control<br>Heating Reset<br>Adjustment Set Point                         | -31  | 40            | 60   | °F    | Discharge Air Control Heating outdoor temperature reset set point.                                                                                                    |  |  |
| 210                                           | Discharge Air Control<br>Heating Outdoor Air<br>Temperature Reset<br>Proportional Band | 1    | 20            | 60   | °F    | Discharge Air Control Heating temperature reset proportional band.                                                                                                    |  |  |
| 211                                           | Discharge Air Control<br>Heating Return Air<br>Temperature Adjustment<br>Band          | 0    | 0             | 30   | °F    | Discharge Air Control Heating return reset adjustment band.                                                                                                    |  |  |
| 212                                           | Discharge Air Control<br>heating Return Air<br>Heating Reset Set Point                 | 50   | 70            | 80   | °F    | Discharge Air Control Heating return air heating reset set point.                                                                                                    |  |  |
| 213                                           | Discharge Air Control<br>Heating Return<br>Air Heading Reset<br>Proportional Band      | 1    | 10            | 30   | °F    | Discharge Air Control Heating return air heating reset proportional band.                                                                                                    |  |  |
| 214                                           | Discharge Air Control<br>Heating Return Air<br>Heating Reset Limit                     | 5    | 10            | 20   | °F    | Discharge Air Control Heating reset limit. This limits the total DACH reset allowed.                                                                                                |  |  |
| 215                                           | Exhaust Fan Stage 1<br>Damper Set Point                                                | 0    | 50            | 100  | %     | Exhaust fan stage 1 damper set point.                                                                                                    |  |  |
| 216                                           | Exhaust Fan Stage 1<br>Damper Deadband                                                 | 0    | 10            | 100  | %     | Exhaust Fan Stage 1 Damper Deadband                                                                                                    |  |  |

|                 |                                            | Table                                                                                                    | 12. CORE Co                                                                                                    | ontrol Sy                                                                                                    | ystem Unit I                                                                                                    | Parameters                                                                                                    |
|-----------------|--------------------------------------------|----------------------------------------------------------------------------------------------------|----------------------------------------------------------------------------------------------------|----------------------------------------------------------------------------------------------------|----------------------------------------------------------------------------------------------------|----------------------------------------------------------------------------------------------------|
| Control         | Demonster Title                            |                                                                                                    | Control Value                                                                                                    | 1                                                                                                    |                                                                                                    | Description                                                                                                    |
| Parameter<br>No | Parameter Title                            | Min.                                                                                                    | Default                                                                                                    | Max.                                                                                                    | Units                                                                                                    | Description                                                                                                    |
|                 | Stage 1 set point                          |                                                                                                    |                                                                                                    |                                                                                                    |                                                                                                    | Exhaust Fan Stage 1 Pressure Set Point.                                                                                                    |
| 217             | or                                         | -0.5                                                                                                    | 0.05                                                                                                    | 0.5                                                                                                    | in w.c.                                                                                                    | or                                                                                                    |
|                 | VFD PE set point                           |                                                                                                    |                                                                                                    |                                                                                                    |                                                                                                    | VFD Power Exhaust Building Pressure Set Point.                                                                                                    |
| 218             | Stage 1 deadband                           | 0                                                                                                    | 0.02                                                                                                    | 1                                                                                                    | in w.c.                                                                                                    | Exhaust Fan Stage 1 Pressure Deadband.                                                                                                    |
| 219             | Exhaust Fan Stage 2<br>Damper Set Point    | 0                                                                                                    | 75                                                                                                    | 100                                                                                                    | %                                                                                                    | Exhaust Fan Stage 2 Damper Set Point                                                                                                    |
| 220             | Exhaust Fan Stage 2<br>Damper Deadband     | 0                                                                                                    | 10                                                                                                    | 100                                                                                                    | %                                                                                                    | Exhaust Fan Stage 2 Damper Deadband                                                                                                    |
| 221             | Stage 2 setpoint                           | -0.5                                                                                                    | 0.05                                                                                                    | 0.5                                                                                                    | in w.c.                                                                                                    | Exhaust Fan Stage 2 Pressure Set Point                                                                                                    |
| 222             | Stage 2 deadband                           | 0                                                                                                    | 0.05                                                                                                    | 1                                                                                                    | in w.c.                                                                                                    | Exhaust Fan Stage 2 Pressure Deadband.                                                                                                    |
| 223             | Exhaust Fan Stage Up<br>Delay              | 0                                                                                                    | 100                                                                                                    | 300                                                                                                    | Seconds                                                                                                    | Exhaust Fan Stage Up Delay                                                                                                    |
| 224             | Exhaust Fan Stage Down<br>Delay            | 0                                                                                                    | 100                                                                                                    | 200                                                                                                    | Seconds                                                                                                    | Stage 1 off-delay. (Only used for 2 stage operation)                                                                                                    |
| 225 - 257       | RESERVED                                   | 1                                                                                                    | 1                                                                                                    | 1                                                                                                    |                                                                                                    | 1                                                                                                    |
| 258             | Display Unit (Fahrenheit<br>or Celsius)    |                                                                                                    | FAHRENHEIT<br>or<br>CELSIUS                                                                                                    |                                                                                                    | Option                                                                                                    | Temperature unit of measurement.                                                                                                    |
| 259 - 284       | RESERVED                                   |                                                                                                    |                                                                                                    |                                                                                                    |                                                                                                    |                                                                                                    |
|                 |                                            |                                                                                                    |                                                                                                    |                                                                                                    |                                                                                                    | 0 = Disable Free Cooling Low Ambient<br>Compressor Lockout (default).                                                                                                    |
| 285             | Free Cooling<br>Compressor Lockout<br>Mode | 0                                                                                                    | 2                                                                                                    | 2                                                                                                    | Option                                                                                                    | 1 = Lockout Compressor whenever the<br>outdoor air is suitable regardless of outdoor air<br>temperature.                                                                                                    |
|                 |                                            |                                                                                                    |                                                                                                    |                                                                                                    |                                                                                                    | 2 = Enable Free Cooling Low Ambient<br>Compressor Lockout.                                                                                                    |
| 286             | RESERVED                                   |                                                                                                    |                                                                                                    | ·                                                                                                    |                                                                                                    |                                                                                                    |
| 287             | Algorithms Enabled                         | Here is<br>Set Bit<br>0x0000<br>0x00000<br>0x0000<br>0x00000<br>0x0000<br>0x00000<br>0x00000<br>0x00000<br>0x00000<br>0x00000<br>0x00000<br>0x00000<br>0x0000<br>0x0 | an example of the<br>Description<br>0002 Enable Fres<br>0004 Enable Fres<br>0008 Enable DAC<br>0010 Enable DAC<br>0020 Enable DAC<br>0040 Enable DAC<br>0040 Enable Supp<br>0100 Enable Low<br>IDE)<br>0200 Enable High<br>IDE)<br>0800 Enable Free | e selection<br>h Air Heatin<br>h Air Coolir<br>C Return A<br>C Outdoor<br>H Return A<br>H Outdoor<br>Outdoor Te<br>Outdoor T<br>Cooling Bl | options for Algo<br>ng (ALGO_FAH<br>ng (ALGO_FAC<br>Air Reset (ALGC<br>Air Reset (ALGC<br>Air Reset (ALGC<br>Air Reset (ALG<br>Air Reset (ALG<br>ressure Sensor<br>emp override of<br>femp override of<br>lower Stage Up | rithms Enable via the Lennox UC Software:<br>)<br>)<br>)<br>)<br>)<br>)<br>)<br>)<br>)<br>)<br>)<br>)<br>)                                                                                                    |
| 288 - 312       | RESERVED                                   |                                                                                                    |                                                                                                    |                                                                                                    |                                                                                                    |                                                                                                    |
|                 |                                            |                                                                                                    |                                                                                                    |                                                                                                    |                                                                                                    | 0 Disabled                                                                                                    |
|                 |                                            |                                                                                                    |                                                                                                    |                                                                                                    |                                                                                                    | 1 Allowed, must be occupied                                                                                                    |
| 313             | Fresh Air Reheat Mode                      | 0                                                                                                    | 0                                                                                                    | 3                                                                                                    | Option                                                                                                    | 2 Allowed, blower must be energized and in occupied mode.                                                                                                    |
|                 |                                            |                                                                                                    |                                                                                                    |                                                                                                    |                                                                                                    | 3 Allow. No conditions apply.                                                                                                    |
| 314             | MSAV Minimum VFD<br>Drive Output           | 10                                                                                                    | 33                                                                                                    | 50                                                                                                    | %                                                                                                    | The CORE Unit Controller will ensure that active VFD<br>drive output is equal or greater than Minimum VFD<br>drive output. If conversion from CFM setting to VFD<br>drive yields lower value. The system will use Minimum<br>VFD drive output instead output. |
| 315 - 316       | RESERVED                                   |                                                                                                    |                                                                                                    |                                                                                                    |                                                                                                    |                                                                                                    |
| 317             | Outdoor Air Unit Options                   | 0                                                                                                    | 0                                                                                                    | 2                                                                                                    | Option                                                                                                    | This Parameter is applicable in Zone Sensor mode (i.e. not applicable for local/remote thermostat mode).                                                                                                    |

|                 |                                                                                         | Table | 12. CORE C    | ontrol S | ystem Unit | Parameters                                                                                                    |
|-----------------|-----------------------------------------------------------------------------------------|-------|---------------|----------|------------|----------------------------------------------------------------------------------------------------|
| Control         |                                                                                         |       | Control Value |          |            |                                                                                                    |
| Parameter<br>No | Parameter Title                                                                         | Min.  | Default       | Max.     | Units      | Description                                                                                                    |
| 318 - 320       | RESERVED                                                                                | 1     |               |          |            | 1                                                                                                    |
| 321             | Enthalpy High<br>Temperature Limit                                                      | 45    | 75            | 85       | °F         | When in Enthalpy mode, the outdoor air suitability<br>(OAS) will be set only if the outdoor air temperature is<br>lesser than this Parameter set point.                                               |
| 322             | RESERVED                                                                                |       |               |          |            |                                                                                                    |
| 323             | Zone Sensor Calibration<br>Offset                                                       | -5    | 0             | 5        | °F         | This setting is applicable to local temperature sensor only.                                                                                                    |
| 324 - 326       | RESERVED                                                                                |       |               |          |            |                                                                                                    |
| 327             | Building Pressure Control<br>Manual Reset                                               | 0     | 50            | 100      | %          | Manual reset value. This Parameter defines the default outdoor air damper position                                                                                                    |
| 328             | Building Pressure Control<br>PID P Constant                                             | 0     | 100           | 127      | Count      | BPC PID Proportional Constant                                                                                                    |
| 329             | Building Pressure Control<br>PID I Constant                                             | 0     | 30            | 127      | Count      | BPC PID Integral Constant                                                                                                    |
| 330 - 374       | RESERVED                                                                                |       | 1             |          |            | 1                                                                                                    |
| 375             | Discharge Air Cooling<br>Set Point                                                      | 45    | 55            | 65       | °F         | Set point used by the compressor / DAT PI in room sensor mode to determine the compressor speed.                                                                                                    |
| 376             | Discharge Air<br>Cooling Enhanced<br>Dehumidification<br>Setpoint.                      | 45    | 50            | 55       | °F         | Discharge Air Cooling Enhanced Dehumidification<br>Setpoint. Set point used by the compressor / DAT PI<br>in room sensor mode to determine the compressor<br>speed in Enhanced Dehumidification mode. |
| 377 - 385       | RESERVED                                                                                |       |               |          |            |                                                                                                    |
| 386             | VAV supply static<br>pressure set point                                                 | 0     | 1             | 5        | in w.c.    | VAV supply static pressure set point during smoke operation.                                                                                                    |
| 387             | VAV supply static<br>pressure set point during<br>ventilation                           | 0     | 1             | 5        | in w.c.    | VAV supply static pressure set point during ventilation                                                                                                    |
| 388             | VAV Heat Pressure<br>Switch                                                             | 0     | 1             | 5        | in w.c.    | VAV supply static pressure set point during heating                                                                                                    |
| 389             | VAV Cooling Pressure<br>Set point                                                       | 0     | 1             | 5        | in w.c.    | VAV supply static pressure set point during cooling.                                                                                                    |
| 390             | VAV Maximum Output                                                                      | 40    | 100           | 100      | %          | VAV PID loop max speed                                                                                                    |
| 391             | VAV Manual Reset                                                                        | 0     | 60            | 100      | %          | VAV PID loop manual reset value.                                                                                                    |
| 392 -400        | RESERVED                                                                                |       |               |          |            |                                                                                                    |
| 401             | Power Exhaust Mode                                                                      | 0     | 0             | 4        | Options    | <ul> <li>0 Blower</li> <li>1 Always</li> <li>2 Occupied</li> <li>3 Exhaust Fan Digital Enable</li> </ul>                                                                                              |
| 402             | Low Speed Cycling.                                                                      |       | 0             | 1        | Options    | • 0 = Disabled                                                                                                    |
|                 |                                                                                         |       |               |          | · ·        | 1 - Enables Low Speed Cycling.                                                                                                    |
| 403             | Speed for stage 1<br>when using a VFD for<br>controlling exhaust fan in<br>staged mode. | 0     | 50            | 100      | %          | Speed for stage 1 when using a VFD for controlling exhaust fan in staged mode.                                                                                                    |
| 404             | Speed for stage 2<br>when using a VFD for<br>controlling exhaust fan in<br>staged mode. | 0     | 100           | 100      | %          | Speed for stage 2 when using a VFD for controlling exhaust fan in staged mode.                                                                                                    |
| 405             | Exhaust Fan set point for<br>PID control                                                | -0.50 | -0.50         | 0.50     | in w.c.    | Exhaust Fan set point for PID control                                                                                                    |
| 406             | Exhaust Fan PID loop<br>min speed                                                       | 0     | 50            | 100      | %          | Exhaust Fan PID loop min speed                                                                                                    |
| 407             | Exhaust Fan PID loop<br>max speed                                                       | 0     | 100           | 100      | %          | Exhaust Fan PID loop max speed                                                                                                    |
| 408             | Exhaust Fan PID loop<br>manual reset value                                              | 0     | 100           | 100      | %          | Exhaust Fan PID loop manual reset value.                                                                                                    |

| Control   |                                                  | Table | 12. CURE C | ontrol Sy | /stem Unit | rarameters                                                                                                    |
|-----------|--------------------------------------------------|-------|------------|-----------|------------|----------------------------------------------------------------------------------------------------|
| Parameter | Parameter Title                                  | Min.  | Default    | Max.      | Units      | Description                                                                                                    |
| 409       | Exhaust Fan PID loop<br>proportional constant    | 0     | 20         | 127       | Counts     | Exhaust Fan PID loop proportional constant.                                                                                                    |
| 410       | Exhaust Fan PID loop integral constant           | 0     | 64         | 127       | Counts     | Exhaust Fan PID loop integral constant                                                                                                    |
| 411       | Exhaust Fan PID loop<br>derivative constant      | 0     | 0          | 127       | Counts     | Exhaust Fan PID loop derivative constant                                                                                                    |
| 412 - 420 | RESERVED                                         |       |            |           |            |                                                                                                    |
| 421       | Local Zone Sensor Type                           | 0     | 0          | 1         | Options    | Local Zone Sensor Type.<br>0 = 11K<br>1 = 10K                                                                                                    |
| 422 - 450 | RESERVED                                         |       |            |           |            |                                                                                                    |
| 451       | Enhanced<br>Dehumidification<br>Maximum Setpoint | 50    | 50         | 55        | °F         | The discharge air target used for zone<br>temperature-based enhanced dehumidification<br>(EDH-ZAT) operation when Zone Temperature<br>setpoint is > 80F.     To configure EDH use the RTU MENUL > SETURE |
|           |                                                  |       |            |           |            | > INSTALL wizard.                                                                                                    |
| 452       | Enhanced<br>Dehumidification<br>Minimum Setpoint | 45    | 45         | 50        | °F         | The discharge air target used for zone-<br>temperature-based enhanced dehumidification<br>(EDH-ZAT) operation when Zone Temperature<br>setpoint is < 70F.                                                |
|           | Winning Setpoint                                 |       |            |           |            | To configure EDH, use the RTU MENU > SETUP     > INSTALL wizard.                                                                                                    |
| 453 - 462 | RESERVED                                         |       |            |           |            |                                                                                                    |
| 463       | SST Minimum Setpoint                             | 35    | 40         | 50        | °F         | Minimum Saturated Suction Temperature (SST) target for the RTU coil, used in Humiditrol+ operations.                                                                                                    |
| 464       | SST Maximum Setpoint                             | 40    | 45         | 50        | °F         | Maximum Saturated Suction Temperature (SST) target for the RTU coil, used in Humiditrol+ operations.                                                                                                    |
| 465 - 466 | RESERVED                                         |       |            |           |            |                                                                                                    |
| 467       | Reheat Fan DAT Target<br>TSTAT                   | 50    | 70         | 100       | °F         | Discharge Air Temperature (DAT) target for reheat (Humiditrol+) operation. Condenser fans will attempt to control exiting air temperature to this value. This is used only in TSTAT applications.        |
| 468       | Reheat Blower SST<br>Target TSTAT                | 30    | 46         | 60        | °F         | Saturated Suction Temperature (SST) target for reheat (Humiditrol+) operation. This is only used in TSTAT Applications                                                                                   |
| 469 - 476 | RESERVED                                         |       |            |           |            |                                                                                                    |
| 477       | Free Cooling High<br>Blower Error                | 10    | 60         | 90        | %          | Free Cooling threshold for high blower PI error. Used<br>for determining when to add or remove mechanical<br>cooling in Room Sensor Mode.                                                                |
| 478       | RESERVED                                         |       |            |           |            |                                                                                                    |
| 479       | Free Cooling Low Blower<br>Error                 | 0     | 15         | 50        | %          | Free Cooling threshold for minimum blower PI error.<br>Used for determining when to enter free cooling in<br>Room Sensor Mode.                                                                           |
| 480 - 510 | RESERVED                                         |       |            |           |            |                                                                                                    |
| 511       | Freezestat SST<br>Temperature                    | 0     | 32         | 40        | °F         | Saturated Suction Temperature (SST) target for<br>freezestat operation. The unit will register a freezestat<br>trip when the SST falls below this setpoint for<br>Parameter 514 seconds.                 |
| 512 - 513 | RESERVED                                         |       |            |           |            |                                                                                                    |

|                 |                                    | Table ' | 12. CORE Co   | ontrol Sy | vstem Unit | Parameters                                                                                                    |
|-----------------|------------------------------------|---------|---------------|-----------|------------|----------------------------------------------------------------------------------------------------|
| Control         |                                    |         | Control Value |           |            |                                                                                                    |
| Parameter<br>No | Parameter Title                    | Min.    | Default       | Max.      | Units      | Description                                                                                                    |
| 514             | Freezestat SST<br>Persistence Time | 0       | 180           | 1800      | Seconds    | Saturated Suction Temperature (SST) persistence<br>time for freezestat operation. The unit will register a<br>freezestat trip when the SST falls below the setpoint<br>listed in Parameter 511 for greater than this amount of<br>time.<br>NOTE: Compressor staging, Blower staging, or<br>transitions into free cooling will delay this response to |

# 15. CORE Control System Inputs and Outputs

# 15.1. CORE Unit Controller (A55) Input/Outputs

| P304 | LABEL | SIGNAL DESCRIPTION        | SIGNAL TYPE | 1   |        |
|------|-------|---------------------------|-------------|-----|--------|
| -    | В     | RS485, B(-) inverting     | 0-5VDC      | 0-1 | 0 · 0  |
| 5    | G     | Ground, Current Limiting  | GND         | NO  | စ ကမ္မ |
| +    | Α     | RS485, A(+) non-inverting | 0-5VDC      | ωΟ  | o + 0  |

| Table | 14. | J299 | (Digital | Input) |
|-------|-----|------|----------|--------|
|-------|-----|------|----------|--------|

| P299 | LABEL      | SIGNAL DESCRIPTION | SIGNAL TYPE |
|------|------------|--------------------|-------------|
| DI1  | A173-SMOKE | Smoke Sensor       | SW 24VAC IN |
| R    | T1         | Smoke 24VAC Power  | 24VAC OUT   |
| С    | GND        | Ground             | GND         |
| DI2  | DI2        | Digital Input 2    | SW 24VAC IN |
| R    | T1         | 24VAC Power        | 24VAC OUT   |
| DI3  | DI3        | Digital Input 3    | SW 24VAC IN |
| R    | T1         | 24VAC Power        | 24VAC OUT   |
| DI4  | HUMD_ST    | Humidistat         | SW 24VAC IN |
| С    | СОМ        | Ground             | GND         |
|      |            | Not Used           |             |

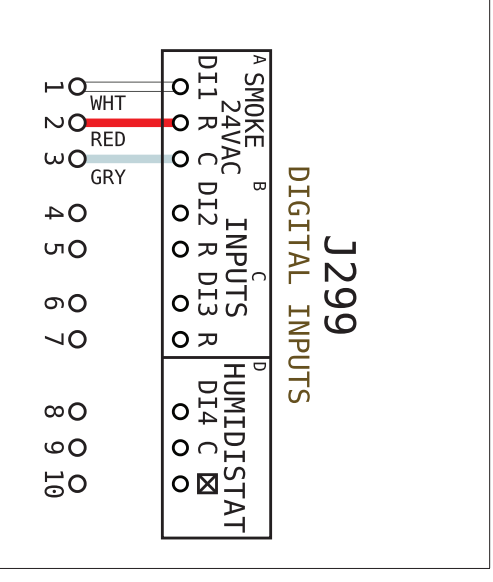

| Table 15. | J297 | (TSTAT | Inputs | and | Service | Relay | (s) |
|-----------|------|--------|--------|-----|---------|-------|-----|
|-----------|------|--------|--------|-----|---------|-------|-----|

| P297 | LABEL | SIGNAL DESCRIPTION | SIGNAL TYPE |
|------|-------|--------------------|-------------|
| R    | T1    | 24VAC Power        | 24VAC OUT   |
| С    | СОМ   | Ground, T1         | GND         |
| G    | G     | G TSTAT Input      | SW 24VAC IN |
| W1   | W1    | W1 Tstat Input     | SW 24VAC IN |
| W2   | W2    | W2 Tstat Input     | SW 24VAC IN |
| Y1   | Y1    | Y1 Tstat Input     | SW 24VAC IN |
| Y2   | Y2    | Y2 Tstat Input     | SW 24VAC IN |
| 0CP  | 0CP   | Occupancy Sensor   | SW 24VAC IN |
| GL0  | GL0   | Global Input       | SW 24VAC IN |
| D01  | D01   | Service Relay      | 24VAC OUT   |

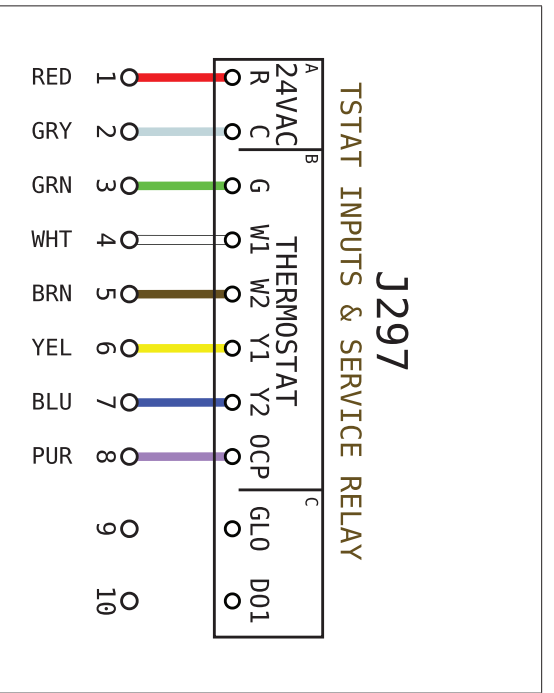

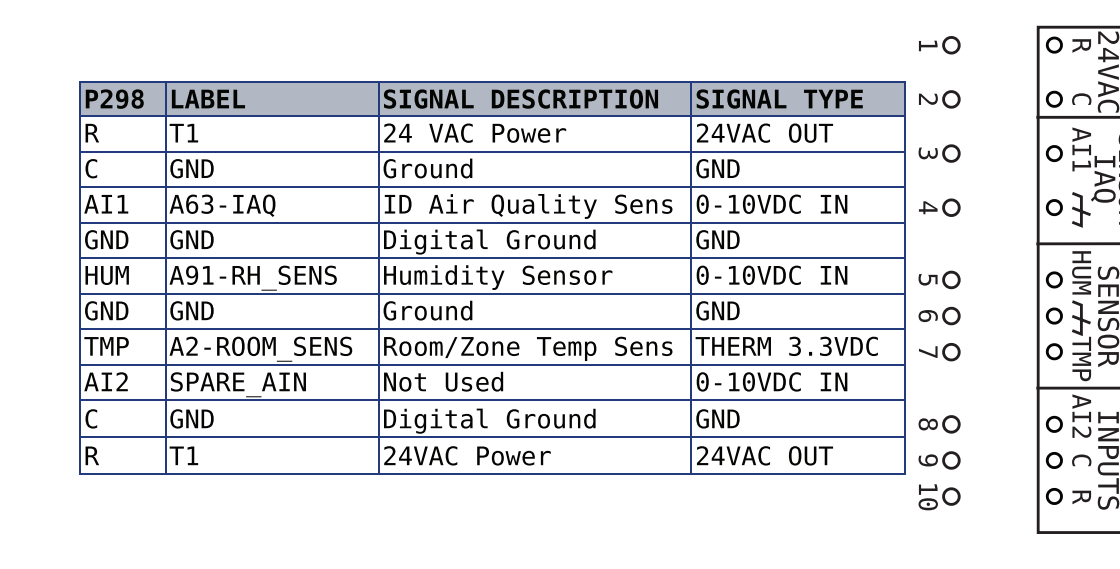

Table 17. J378 (Duct Sensors)

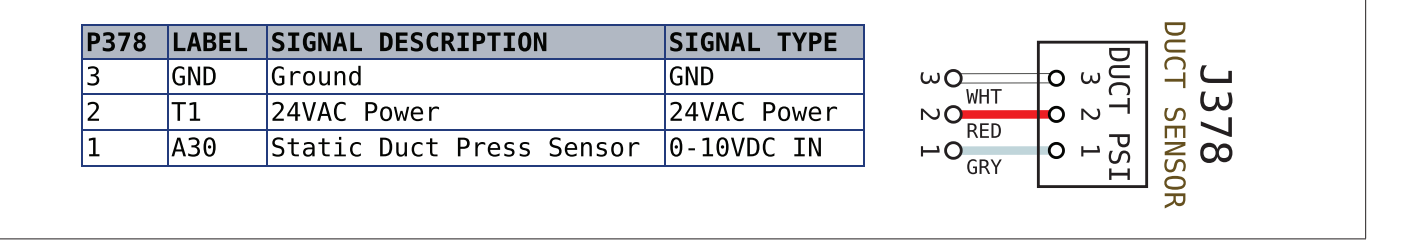

ANALOG SENSORS

1298

HUM 7

AI2

SENSOR

INPU.

#### Table 18. J379 (Ultra Condenser)

| 9 CAV# | LABEL | SIGNAL DESCRIPTION      | SIGNAL TYPE  |        |       |                      |
|--------|-------|-------------------------|--------------|--------|-------|----------------------|
|        | RT44  | Comp 1 Liquid Temp Sens | THERM 3.3VDC |        |       |                      |
|        | GND   | Ground, RT44            | GND          | 30 CDV | 03 01 |                      |
|        | RT45  | Comp 2 Liquid Temp Sens | THERM 3.3VDC |        | 2     | J379 ULIRA CONDENSER |
| 1      | GND   | Ground, RT45            | GND          | 4 O    | 04 0  |                      |

Table 19. J380 (Smart Air)

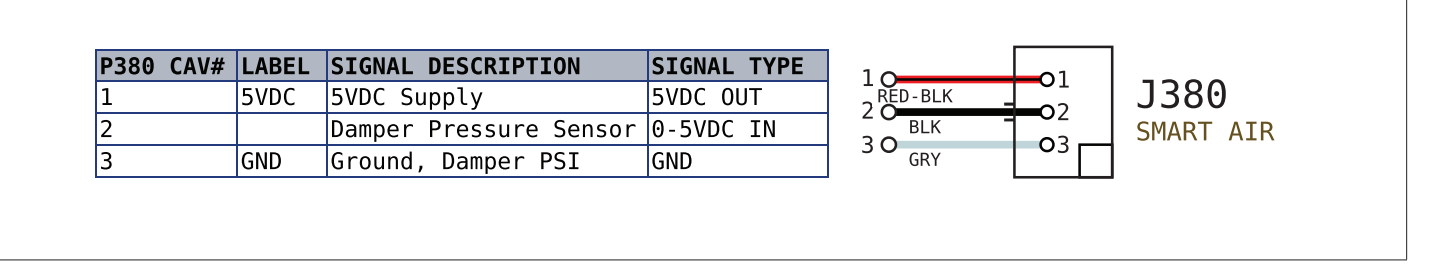

#### Table 20. J381 (Indoor Blower and Outdoor Fan Variable Speed)

| P381 | CAV# L | ABEL    | SIGNAL DESCRIPTION       | SIGNAL TYPE   |
|------|--------|---------|--------------------------|---------------|
| 1    | I      | DB      | ID Blower ECM PWM1       | PWM OUT 0-15V |
| 6    | G      | SND     | Ground, IDB              | GND           |
| 2    | I      | DB_RPM  | ID Blower RPM Feedback   | PWM IN 0-5V   |
| 7    | G      | GND     | Ground, IDB_RPM          | GND           |
| 3    | В      | BLWR_V0 | Modulating Power Exhaust | 0-10VDC 0UT   |
| 8    | G      | GND     | Ground, A137             | GND           |
| 4    | 0      | DF1     | Outdoor Fan PWM2         | PWM OUT 0-18V |
| 9    | G      | GND     | Ground, ODF1             | GND           |
| 5    | 0      | DF2     | Outdoor Fan PWM3         | PWM OUT 0-18V |
| 10   | G      | GND     | Ground, ODF2             | GND           |

#### Table 21. J382 (All Evaporators)

| P382 CAV# | LABEL   | SIGNAL DESCRIPTION          | SIGNAL TYPE  | 1       |                       |                |
|-----------|---------|-----------------------------|--------------|---------|-----------------------|----------------|
| 1         | RT6-DAT | Discharge Air Temp Sensor   | THERM 3.3VDC |         |                       |                |
| 4         | GND     | Ground, DAT RT6             | GND          | 40 CDV  | 0401                  | J382           |
| 2         | RT46    | Comp 1 Sat Suct Temp Sensor | THERM 3.3VDC |         |                       | ALL EVAPORATOR |
| 5         | GND     | Ground, RT46                | GND          | 5 O CDV | <b>o</b> 5 <b>o</b> 2 |                |
| 3         | RT47    | Comp 2 Sat Suct Temp Sensor | THERM 3.3VDC |         | 3                     |                |
| 6         | GND     | Ground, RT47                | GND          | 6 O     | $0_6 0$               |                |

Table 22. J383 (Ultra Evaporators)

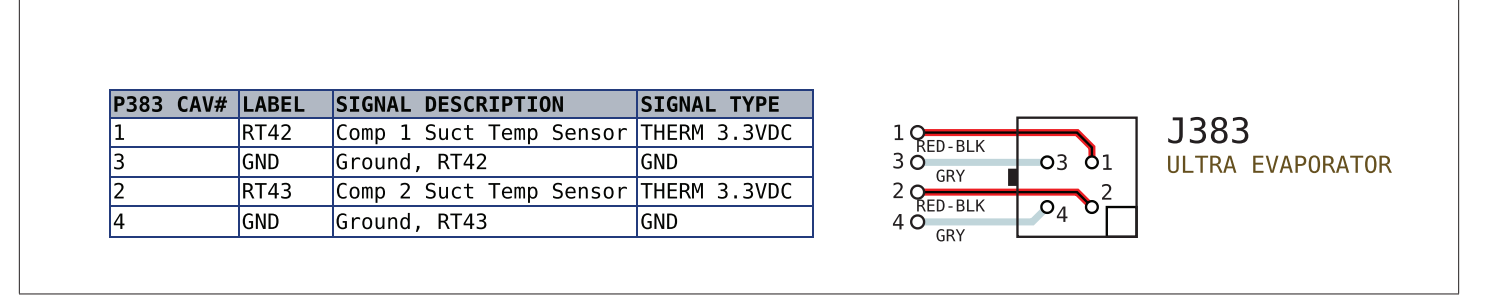

Table 23. J384 (Economizer)

|     |                         |               | P384 CAV# | LABEL    | SIGNAL DESCRIPTION      | SIGNAL TYPE  |
|-----|-------------------------|---------------|-----------|----------|-------------------------|--------------|
|     |                         |               | 14        | 18V      | 18VDC ID Enthalpy       | 18VDC        |
|     |                         |               | 7         | A62      | ID Enthalpy Sensor      | 4-20mA IN    |
|     | 60 <u>1</u> 0           |               | 13        | GND      | Ground                  | GND          |
|     |                         | ୍ର<br>(DV O ୦ | 6         | GND      | Ground                  | GND          |
| -   | ч <b>о</b> ЦО           |               | 12        | 18V      | 18VDC OD Enthalpy       | 18VDC        |
| ö,  |                         |               | 5         | A7       | OD Enthalpy Sensor      | 4-20mA IN    |
| δNO | 40 <u>1</u> 04          |               | 11        | GND      | Ground, RAT             | GND          |
|     |                         |               | 4         | RT16-RAT | RA Temp Sensor          | THERM 3.3VDC |
| 4   | ωogo                    |               | 10        | GND      | Ground, DPOS            | GND          |
| D   |                         |               | 3         | DPOS     | Econo, Act Pos Feedback | 0-10VDC IN   |
|     | N <b>0</b> 90           | RED-BLK       | 9         | GND      | Ground, VOT             | GND          |
|     |                         |               | 2         | VOT      | Econo, Act Position     | 0-10VDC OUT  |
|     | ⊢ <b>0</b> ∞ <b>0</b> — | RED-BLK       | 8         | T1       | 24 VAC Power            | 24VAC OUT    |
|     |                         | KED OP        | 1         | GND      | Ground                  | GND          |

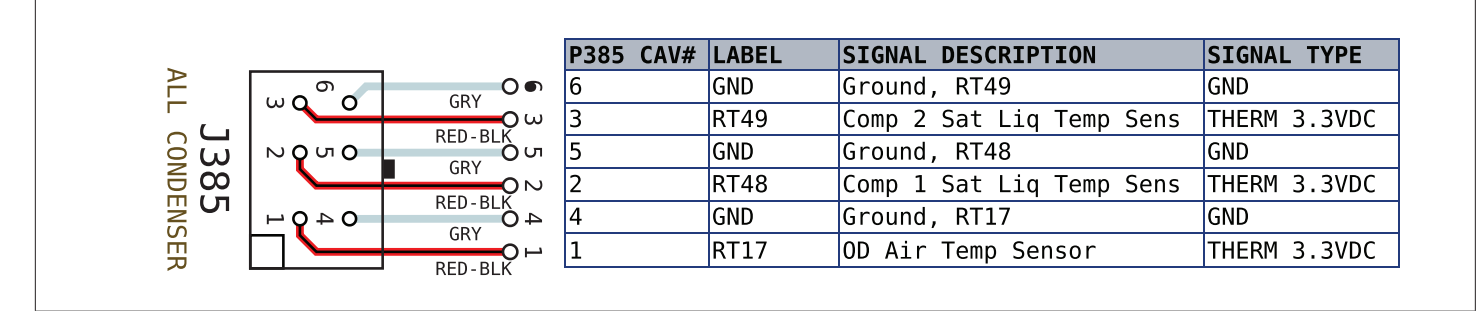

 Table 25.
 J386 (Refrigerant Loss Detection)

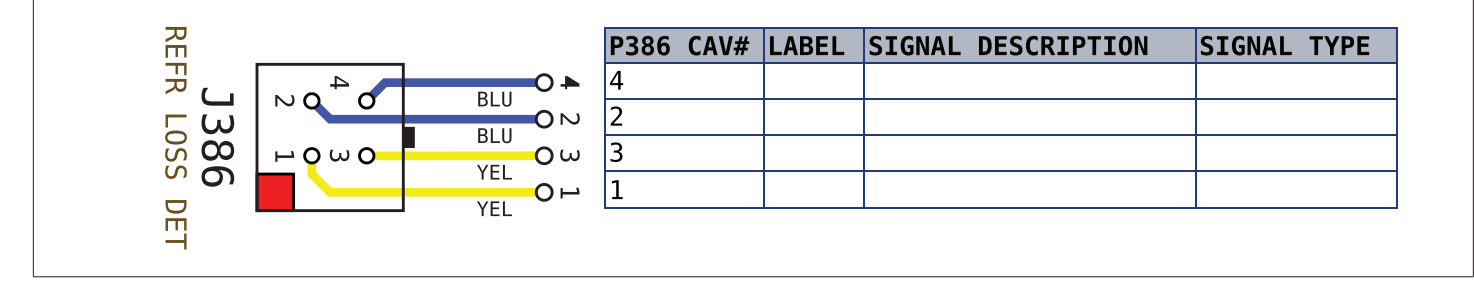

Table 26. J387 (Options)

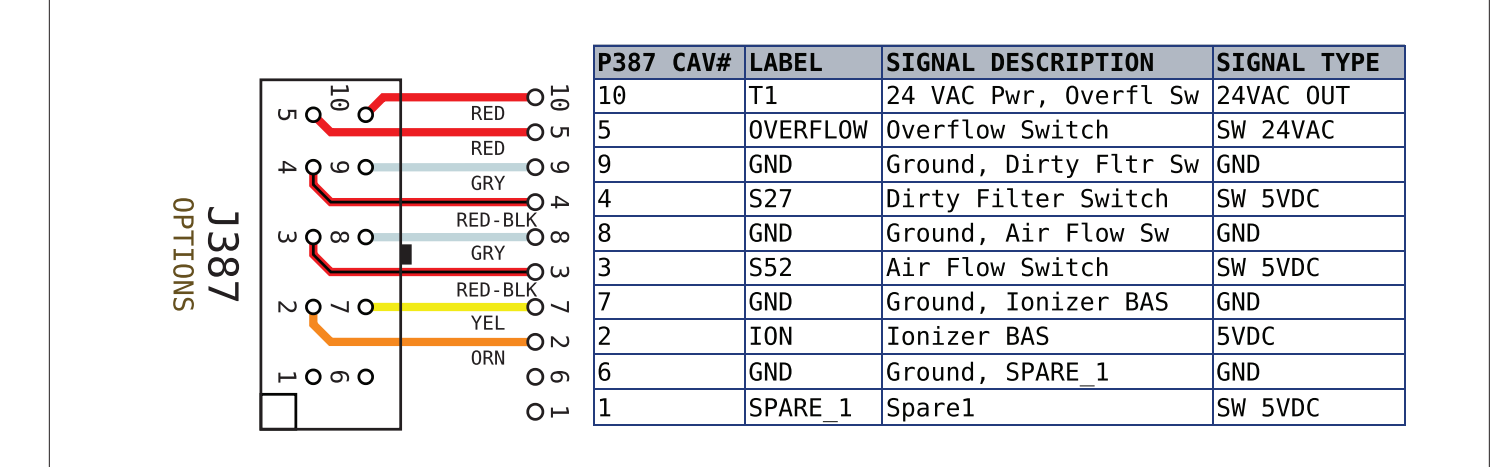

Table 27. J388 (Pressure Switches)

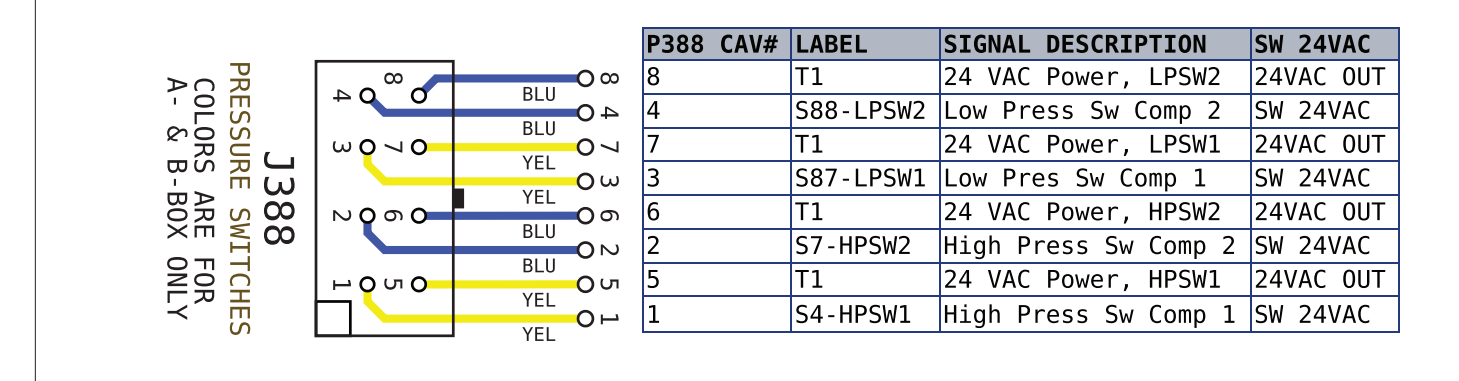

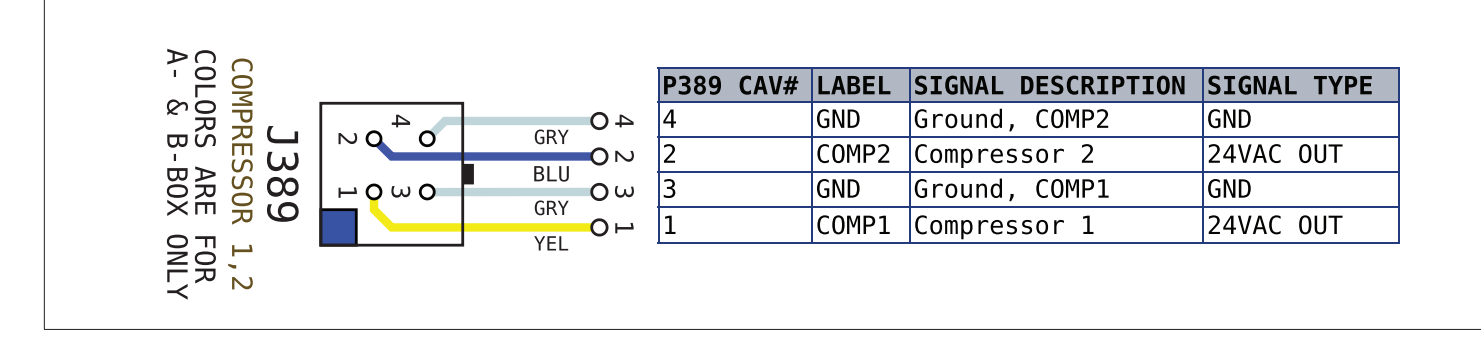

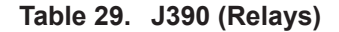

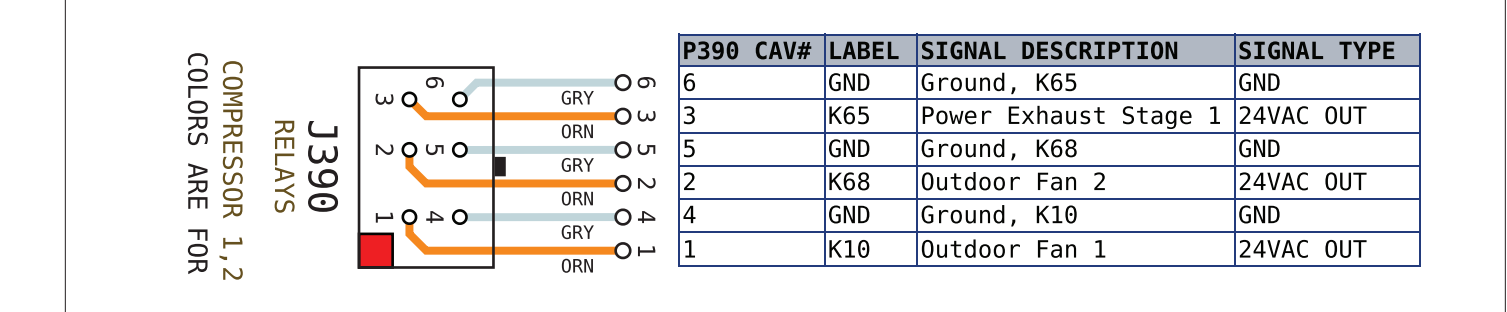

Table 30. J391 (Compressor 2-Stage)

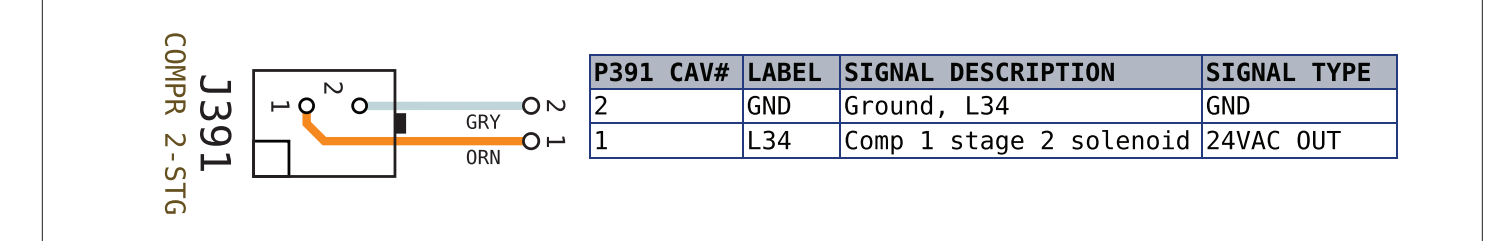

#### Table 31. J392 (Blower)

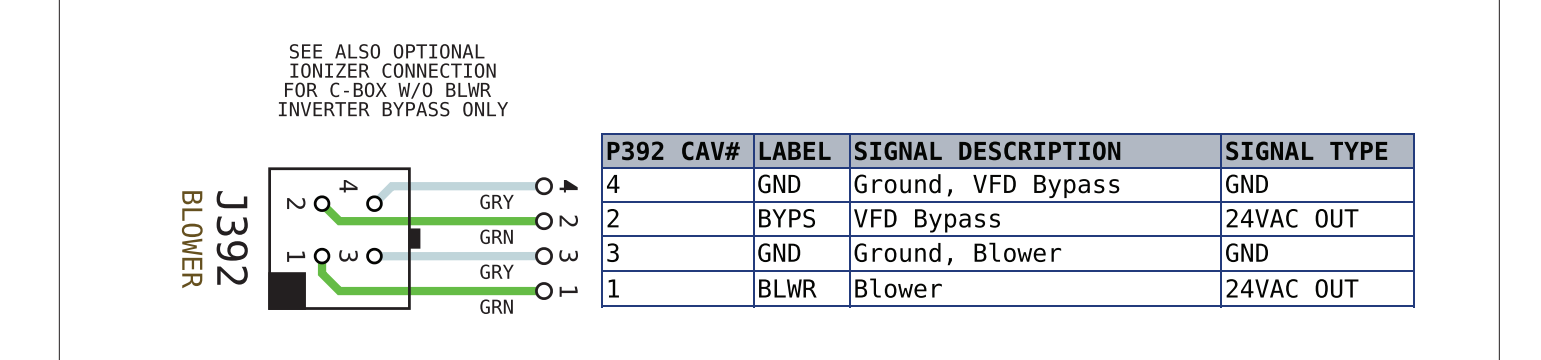

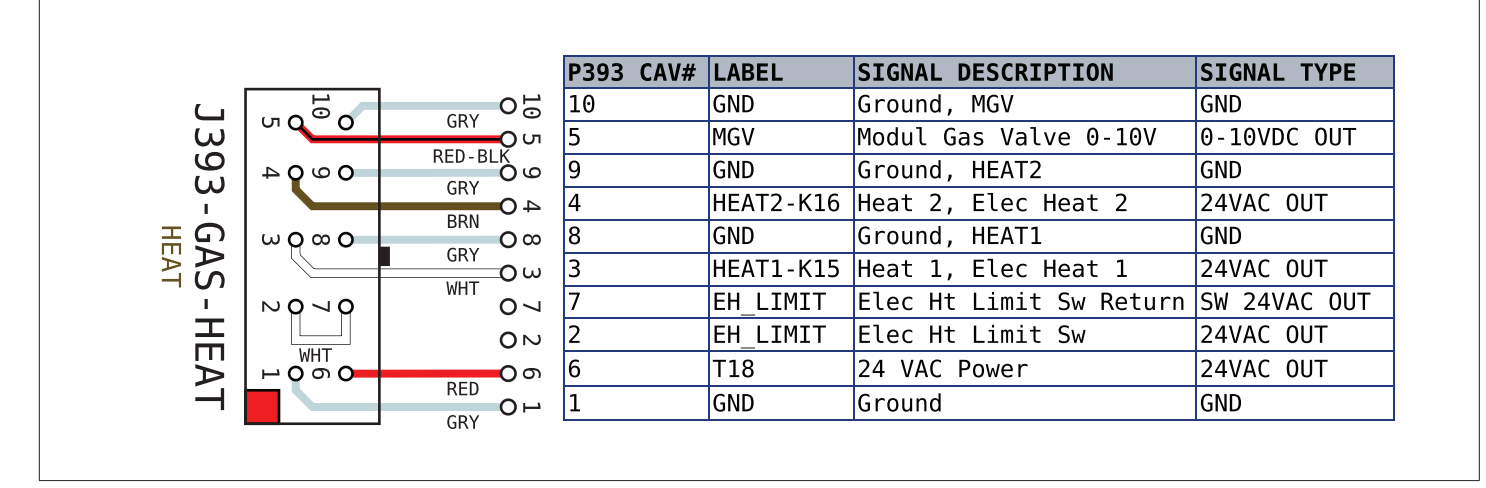

#### Table 33. J393 (Electric Heat)

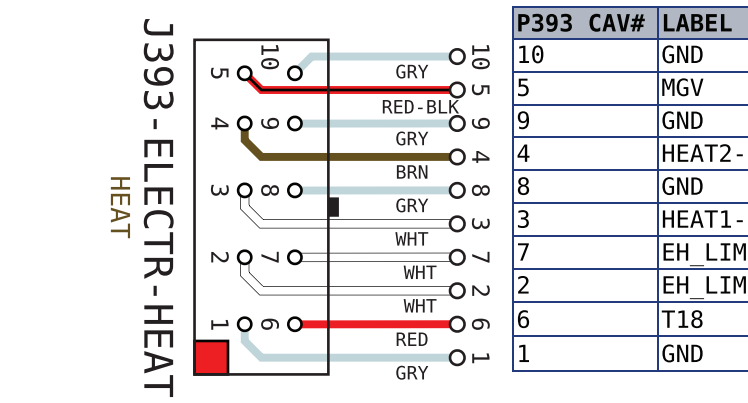

|     | P393 CAV# | LABEL     | SIGNAL DESCRIPTION      | SIGNAL TYPE  |  |  |
|-----|-----------|-----------|-------------------------|--------------|--|--|
| 010 | 10 GND 0  |           | Ground, MGV             | GND          |  |  |
| òω  | 5         | MGV       | Modul Gas Valve 0-10V   | 0-10VDC OUT  |  |  |
| စ်စ | 9         | GND       | Ground, HEAT2           | GND          |  |  |
| 40  | 4         | HEAT2-K16 | Heat 2, Elec Heat 2     | 24VAC OUT    |  |  |
| 0 ∞ | 8         | GND       | Ground, HEAT1           | GND          |  |  |
| οω  | 3         | HEAT1-K15 | Heat 1, Elec Heat 1     | 24VAC OUT    |  |  |
| ~ O | 7         | EH_LIMIT  | Elec Ht Limit Sw Return | SW 24VAC OUT |  |  |
| 0 N | 2         | EH_LIMIT  | Elec Ht Limit Sw        | 24VAC OUT    |  |  |
| 00  | 6         | T18       | 24 VAC Power            | 24VAC OUT    |  |  |
| 0   | 1         | GND       | Ground                  | GND          |  |  |

Table 34. J394 (ReHeat)

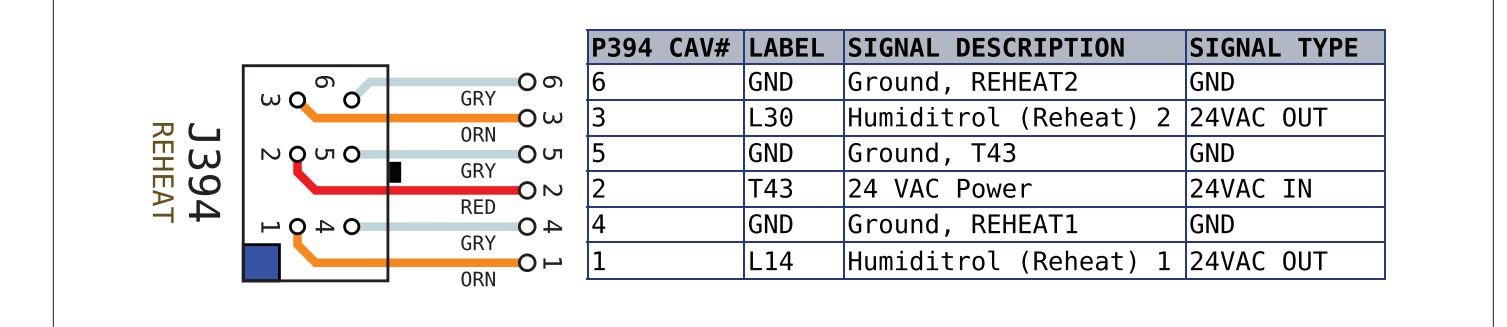

Table 35. J395 (Power In)

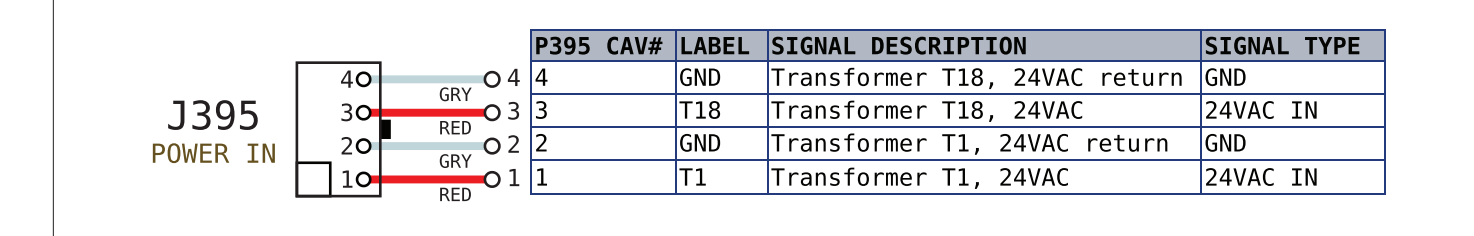

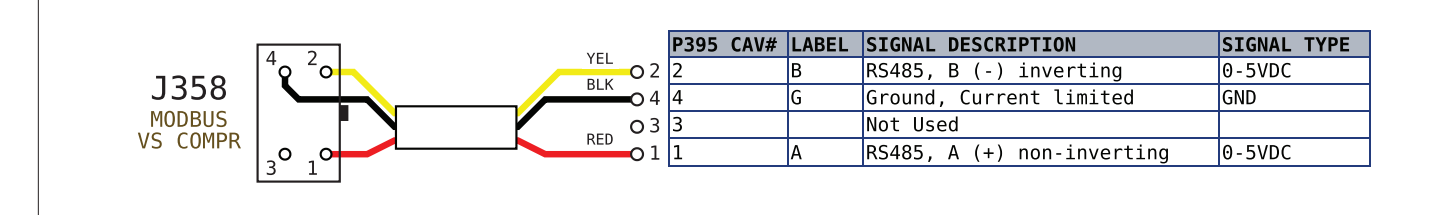

Table 37. J413 (Modbus)

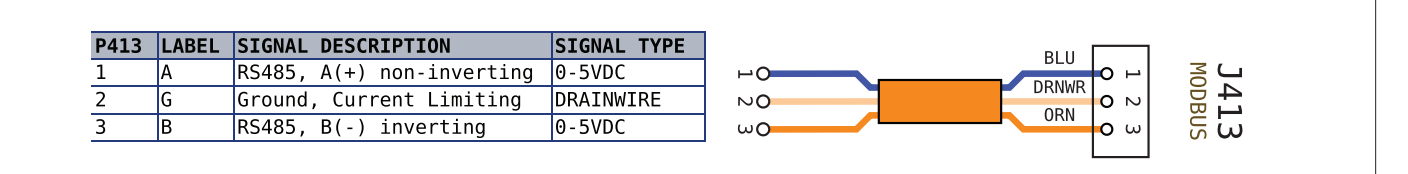

# 15.2. C4 Control (A178)

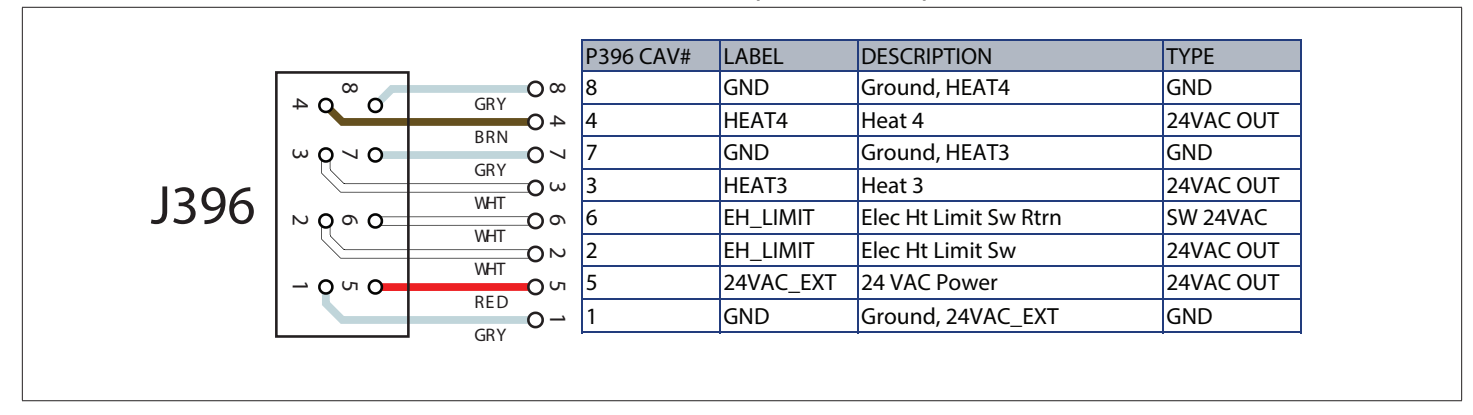

Table 39. J396 (Gas Heat)

|      |      |              | P396 CAV# | LABEL     | DESCRIPTION           | ТҮРЕ      |
|------|------|--------------|-----------|-----------|-----------------------|-----------|
|      |      |              | 8         | GND       | Ground, HEAT4         | GND       |
| 1206 |      |              | 4         | HEAT4     | Heat 4                | 24VAC OUT |
|      |      |              | 7         | GND       | Ground, HEAT3         | GND       |
|      |      | Οω           | 3         | HEAT3     | Heat 3                | 24VAC OUT |
| 1290 | N000 | ്റെ          | 6         | EH_LIMIT  | Elec Ht Limit Sw Rtrn | SW 24VAC  |
|      |      | ٥N           | 2         | EH_LIMIT  | Elec Ht Limit Sw      | 24VAC OUT |
|      |      | <u>о</u> 0 и | 5         | 24VAC_EXT | 24 VAC Power          | 24VAC OUT |
|      |      |              | 1         | GND       | Ground, 24VAC_EXT     | GND       |

#### Table 40. J397 (Compressor Fans)

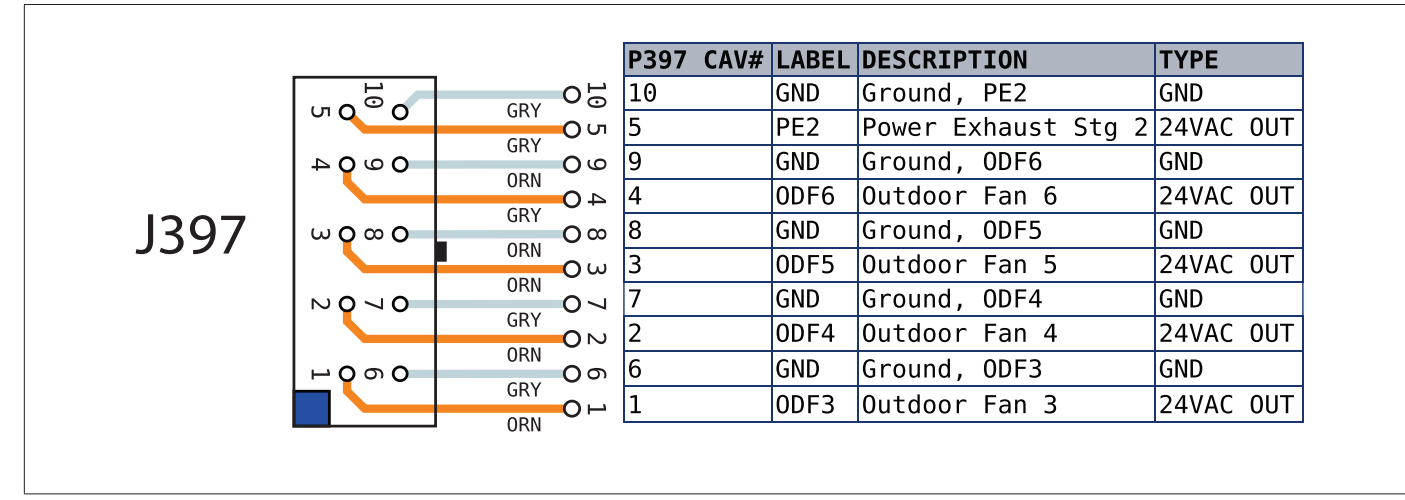

 Table 41.
 J398 (Compressors 3 and 4)

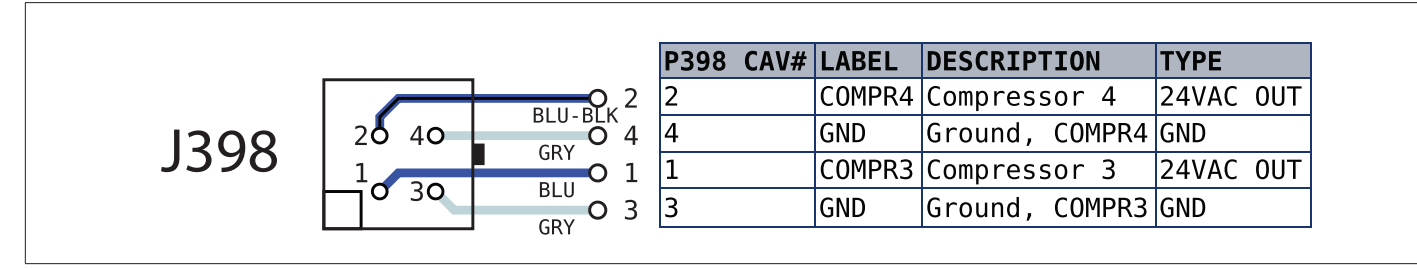

Table 42. J399 (Pressure Switches 3 and 4)

|      |                 | P399 CAV | # LABEL   | DESCRIPTION          | ТҮРЕ      |
|------|-----------------|----------|-----------|----------------------|-----------|
|      |                 | 8        | 24VAC_EXT | 24 VAC Power, HPSW4  | 24VAC OUT |
|      |                 | 4        | S96-HPSW4 | High Press Sw Comp 4 | SW 24VAC  |
|      | 30 70 BLU-BLK 7 | 7        | 24VAC_EXT | 24 VAC Power, HPSW3  | 24VAC OUT |
| 1200 |                 | 3        | S28-HPSW3 | High Press Sw Comp 3 | SW 24VAC  |
| 7222 |                 | 6        | 24VAC_EXT | 24 VAC Power, LPSW4  | 24VAC OUT |
|      |                 | 2        | S97-LPSW4 | Low Press Sw Comp 4  | SW 24VAC  |
|      |                 | 5        | 24VAC_EXT | 24 VAC Power, LPSW3  | 24VAC OUT |
|      |                 | 1        | S98-LPSW3 | Low Press Sw Comp 3  | SW 24VAC  |

Table 43. J400 (24VAC)

|      |   |         | P400 CAV# | LABEL    | DESCRIPTION                | ТҮРЕ     |
|------|---|---------|-----------|----------|----------------------------|----------|
| J400 | 1 | DED 0 1 | 1         | 24VAC_IN | External 24VAC Power       | 24VAC IN |
|      |   | O 2     | 2         | GND      | Ground, 24VAC Power Return | GND      |

#### Table 44. J401 (All Evaporators)

|                                       |       |           | P401 | CAV# | LABEL | DESCRIPTION                 | ТҮРЕ  |        |
|---------------------------------------|-------|-----------|------|------|-------|-----------------------------|-------|--------|
|                                       | 20 40 | DED BLV 2 | 2    |      | RT51  | Comp 4 Sat Suct Temp Sensor | THERM | 3.3VDC |
| 1401                                  |       |           | 4    |      | GND   | Ground, RT51                | GND   |        |
| J401                                  |       |           | 1    |      | RT50  | Comp 3 Sat Suct Temp Sensor | THERM | 3.3VDC |
|                                       |       | O 3       | 3    |      | GND   | Ground, RT50                | GND   |        |
| · · · · · · · · · · · · · · · · · · · |       | GRY       |      |      |       |                             |       |        |
#### Table 45. J402 (Ultra Evaporators)

|      |            | P402 | CAV# | LABEL | DESCRIPTION             | ТҮРЕ         |
|------|------------|------|------|-------|-------------------------|--------------|
| J402 | 40 O 4     | 4    |      | GND   | Ground, RT55            | GND          |
|      | 30 OKT 0 3 | 3    |      | RT55  | Comp 4 Suct Temp Sensor | THERM 3.3VDC |
|      |            | 2    |      | GND   | Ground, RT54            | GND          |
|      |            | 1    |      | RT54  | Comp 3 Suct Temp Sensor | THERM 3.3VDC |

#### Table 46. J403 (Options)

|      |                                            |            | P403 CAV# | LABEL  | DESCRIPTION               | ТҮРЕ           |
|------|--------------------------------------------|------------|-----------|--------|---------------------------|----------------|
| J403 | 30 <sup>6</sup> 0 GRY 0 6<br>20 50 YEL 0 5 | <b>O</b> 6 | 6         | GND    | Ground, ODF3              | GND            |
|      |                                            | O 3        | 3         | 0DF3   | Outdoor Fan PWM4          | PWM OUT 0-18V  |
|      |                                            | 05         | 5         | GND    | Ground, ODF4              | GND            |
|      | G                                          | 0 2        | 2         | 0DF4   | Outdoor Fan PWM5          | PWM OUT 0-18V  |
|      |                                            | 0 4        | 4         | GND    | Ground, PE_VFD            | Ground, PE_VFD |
|      |                                            | <b>0</b> 1 | 1         | PE_VFD | Power Exhaust VFD Control | 0-10VDC OUT    |
|      | RE                                         | D-BLK      | -         |        |                           | - 10120 001    |

#### Table 47. J404 (All Condensors)

|  |      | 0.3     | P404 | CAV# | LABEL | DESCRI | PTIO  | N   |      |      | TYPE  |        |
|--|------|---------|------|------|-------|--------|-------|-----|------|------|-------|--------|
|  |      | GRY 0 1 | 3    |      | GND   | Ground | I, RT | 52  |      |      | GND   |        |
|  | 2040 |         | 1    |      | RT52  | Comp 3 | Sat   | Liq | Temp | Sens | THERM | 3.3VDC |
|  |      | GRY 0 4 | 4    |      | GND   | Ground | I, RT | 53  |      |      | GND   |        |
|  |      | RED-BLK | 2    |      | RT53  | Comp 4 | Sat   | Liq | Temp | Sens | THERM | 3.3VDC |

#### Table 48. J404 (Ultra Condensers)

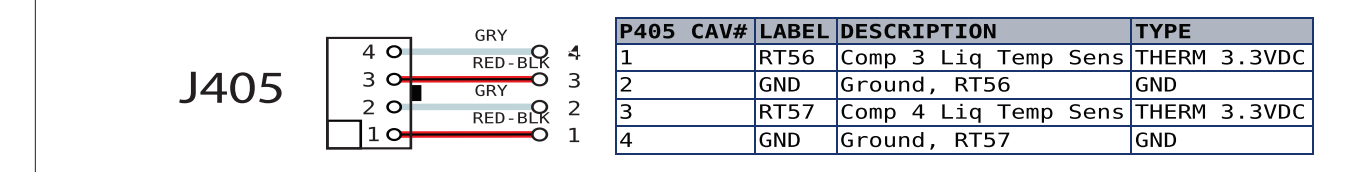

#### Table 49. J410 (GV1) (S18)

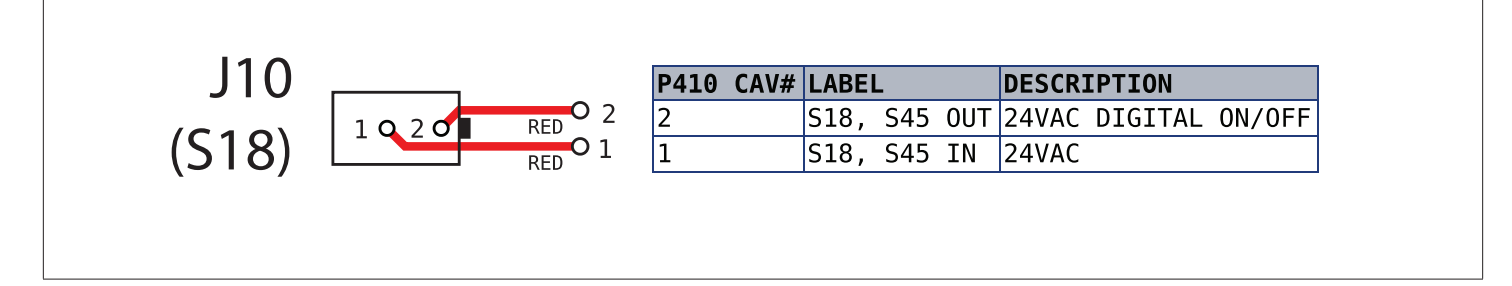

#### 15.3. W4 Control

Table 50. W4 Control

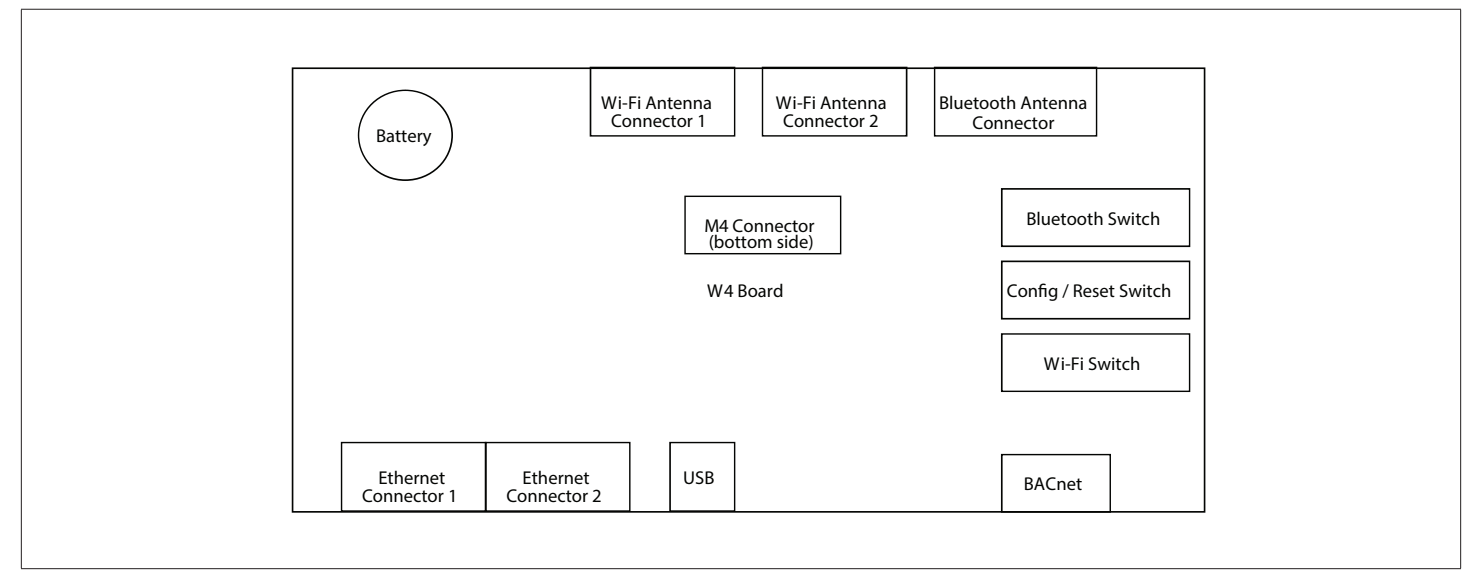

#### 16. Quick Start Guide

# CAUTION

#### Check rooftop unit electrical power for proper voltage and phasing. Check gas train components.

- a. Turn on unit and dismiss alarm messages as necessary.
- b. Follow SETUP > INSTALL menu to properly configure unit
- c. Be sure unit is in normal operating mode as seen in display (COOLING, HEATING, IDLE, etc).
- **d.** To verify operation use SERVICE > TEST menu.

| Control Mode | Menu Setup Needed                                                                                    | Tips                                                                           |  |  |
|--------------|----------------------------------------------------------------------------------------------------|--------------------------------------------------------------------------------|--|--|
| THERMOSTAT   | (Factory set for 2-stage thermostat)                                                                 | Check LEDs for signals.                                                        |  |  |
|              |                                                                                                    | Setup information to be verified with integrator.                              |  |  |
| BACnet       | SETUP > NETWORK INTEGRATION > NETWORK WIZARD > NETWORK<br>TYPE = BACNET MS/TP                        | Follow wiring instructions including network termination                       |  |  |
|              |                                                                                                    | Remember to set MAC address 0-127                                              |  |  |
|              |                                                                                                    | Expert level BACnet service manual available.                                  |  |  |
|              |                                                                                                    | Setup information to be verified with integrator.                              |  |  |
| LonTalk      | SETUP > NETWORK INTEGRATION > NETWORK WIZARD > = LONTALK                                             | Follow wiring instructions including network<br>termination                    |  |  |
|              |                                                                                                    | XIF file available. Neuron ID on sticker.                                      |  |  |
|              |                                                                                                    | Expert level LonTalk service manual available.                                 |  |  |
|              |                                                                                                    | Verify damper minimum positions                                                |  |  |
| Damper       | SETUP > TEST & BALANCE > DAMPER                                                                      | Refer to Economizer section of manual for<br>more detail                       |  |  |
|              |                                                                                                    | Give unit time to start-up.                                                    |  |  |
| Local Mode   | STANDALONE                                                                                           | Humidity control requires sensor or error code<br>7649                         |  |  |
| Dehumidifier | Dehumidifier setup will be done during the SETUP >INSTALL wizard. It's the last part of that wizard. | Three possible connections, LOCAL<br>SENSOR, NETWORK SENSOR and<br>REHEAT DI4. |  |  |
|              |                                                                                                    | Analog sensor wiring is polarity sensitive                                     |  |  |
| Blower       | Change motor torque; see                                                                             | Final motor CFM should be set by Test and<br>Balance technician                |  |  |
|              | SETUP > TEST & BALANCE > BLOWER                                                                      | Blower charts are located in the unit installation instruction.                |  |  |

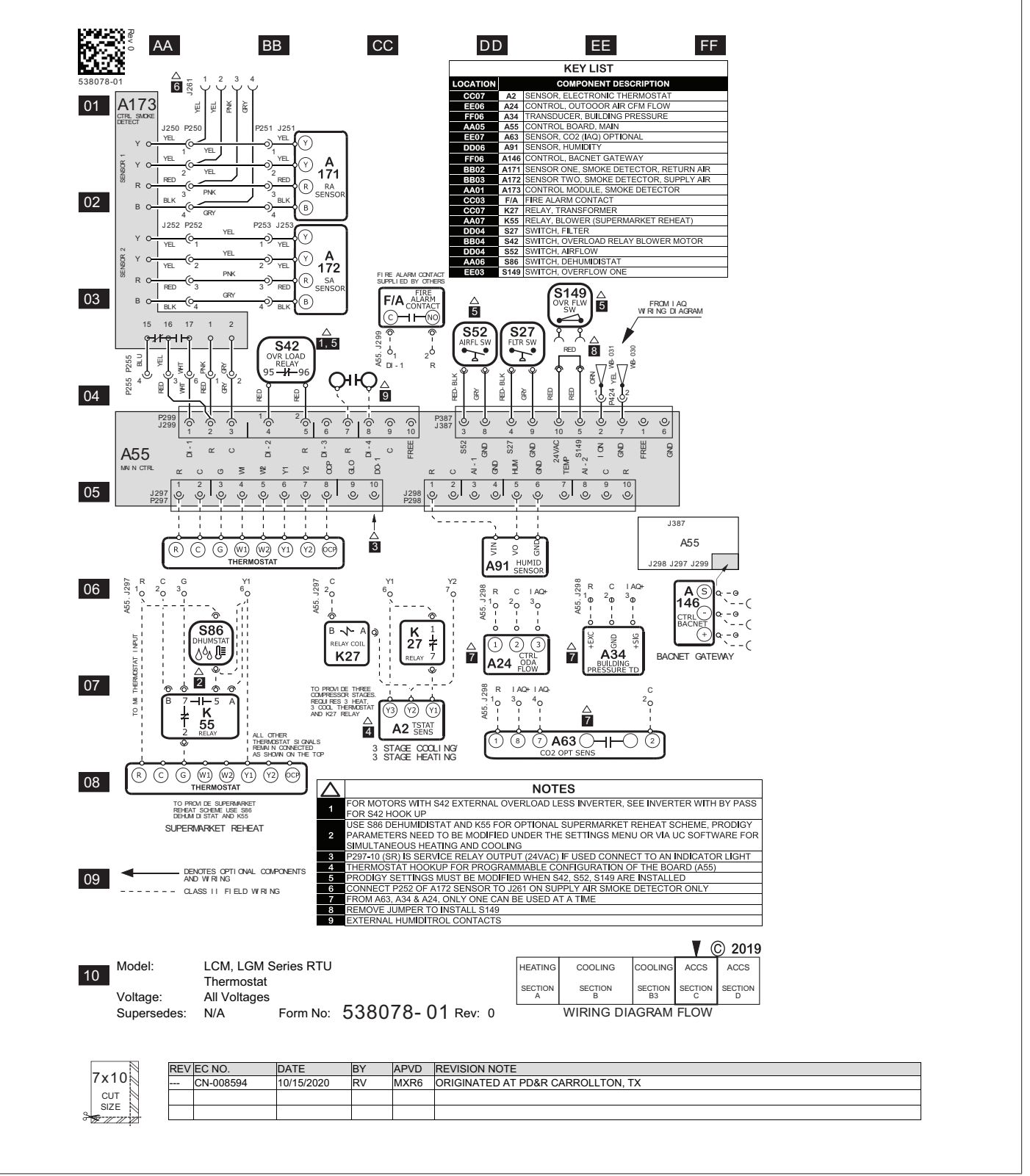

Figure 36. Wiring Diagram - Part 1

#### 18. FCC Compliance Statement

PART 15.19 This device complies with Part 15 of the FCC Rules. Operation is subject to the following two conditions: 1. This device may not cause harmful interference, and 2. This device must accept any interference received, including interference that may cause undesired operation. FCC Interference Statement — PART 15.105 (B) This equipment has been tested and found to comply with the limits for a Class B digital device, pursuant to Part 15 of the FCC Rules. These limits are designed to provide reasonable protection against harmful interference in a residential installation. This equipment generates, uses and can radiate radio frequency energy and, if not installed and used in accordance with the instructions, may cause harmful interference to radio communications. However, there is no guarantee that interference will not occur in a particular installation. If this equipment does cause harmful interference to radio or television reception, which can be determined by turning the equipment off and on, the user is encouraged to try to correct the interference by one of the following measures: • Reorient or relocate the receiving antenna. • Increase the separation between the equipment and receiver. • Connect the equipment into an outlet on a circuit different from that to which the receiver is connected. • Consult the dealer or an experienced radio/TV technician for help. RF Exposure Information This equipment complies with FCC radiation exposure limits set forth for an uncontrolled environment. In order to avoid the possibility of exceeding the FCC radio frequency exposure limits, human proximity to the antenna shall not be less than 20cm during normal operation.

# Index

# A

Abbreviations 34, 35 Alarms 37

# В

Blower Operation with Effective Occupancy 28

# С

Connections 4, 6

## D

Damper Operation During Free Cooling 30 Demand Control Ventilation 32

# Ε

Economizer Checkout 31 Enabling Economizer and Settings 29 Enthalpy Set Point 30

# F

Free Cooling Compressor Lockout Mode 30 Free Cooling Damper Maximum Position 30

#### 

Inputs/Outputs 4

# J

Jumpers 4

#### L

L CONNECTION 34 LED Operation Indicators 5 LEDs 4 Low Ambient Set Point 30

### Μ

Menu Selection Overview 7 Minimum Damper Position 30 MODBUS 4 Motorized Outdoor Air Damper 31

### 0

Outdoor Air Suitable for Free Cooling 30 Overview 3

## Ρ

Parts and Kits 36 Phase - Voltage Detection 37

# Q

Quick Start Guide 76

## S

Service Relays 37 System Status Screen 6 System Status Screen

Unit Operation 6

## Т

Thermal Protection Switches (S5, S7, S8, S31 and S180) 27 Thermostat / Humidistat Common Isolation 4

## U

Unit Operation 6 USB Flash Drive Interface Usage 4 USB Service Report Example 36

### W

Wiring Diagram 77